## Nokia Customer Care RM-8/RM-47/RM-48 Series Transceivers

# 6 – Troubleshooting Instructions

[This page left intentionally blank]

### **Table of Contents**

### Page No

| Introduction                             | . 1      |
|------------------------------------------|----------|
| General Failures                         | . 2      |
| Phone is dead                            | 2        |
| Flash programming doesn't work           | ∠<br>२   |
| Charging Failure                         | 0        |
| Phone doesn't stay on or phone is jammed | 0        |
| Display Information: "Contact Service"   | 8        |
| Eurotion Epiluroo                        | 40       |
|                                          | 10       |
| Camera Failure                           | 10       |
| Camera viewfinder failure                | 11       |
| FM-radio Failure                         | 12       |
|                                          | 13       |
| SIM Failure                              | 14       |
| Display Failure                          | 15       |
| Main display failure                     | 16       |
| Mini display failure                     | 1/       |
| Main display illumination fault          | 18       |
|                                          | 19       |
|                                          | 20       |
|                                          | 21       |
| Uplink or downlink failure               | 21       |
|                                          | 22       |
| Uplink weak audio signal                 | 23       |
|                                          | 24       |
| Uplink I DIVIA noise                     | 25       |
| Downlink missing audio signal            | 20       |
| Downlink weak audio signal               | 21       |
| Downlink distorted audio signal          | 28       |
| Downlink hoise in audio signal           | 29       |
|                                          | 30       |
|                                          | 31       |
| VIDIA EITOIS                             | ა∠<br>ეე |
| BackLight Fallure                        | აა<br>ა_ |
| Rey Fallule                              | ১4<br>হ∡ |
| ruwei ney failuie                        | 25       |
| Keypad failure                           | 26<br>20 |
| Neypau lailule                           | 50       |
| RF Troubleshooting                       | 37       |
| RF Key Component Placement               | 38       |

| RF test points 3                                         | 39         |
|----------------------------------------------------------|------------|
| Receiver4                                                | 10         |
| Transmitter4                                             | 11         |
| Synthesizer4                                             | 12         |
| RF in General 4                                          | 13         |
| RF Power Supply Configuration 4                          | 15         |
| General Specifications of Transceiver 4                  | 16         |
| Receiver Verification and Troubleshooting 4              | 18         |
| General instructions for RX Troubleshooting 4            | 18         |
| Measuring RX I/Q Signals using RSSI Reading 4            | 18         |
| Measuring RX Performance using SNR Measurement 4         | 19         |
| Measuring Front-End Power Levels using Spectrum Analyzer | 51         |
| Measuring Analogue RX I/Q Signals using Oscilloscope     | 51         |
| Fault Finding Chart of the Receiver                      | )1<br>-0   |
| Antonno Switch (DV/TX Switch)                            | 00         |
| Antenna Switch (RA/TA Switch)                            | 00<br>57   |
| RX noths of RF ASIC 5                                    | 57         |
|                                                          | ,,         |
| Transmitter 5                                            | 58         |
| General Instructions for Transmitter Troubleshooting 5   | 58         |
| Transmitter troubleshooting                              | 58         |
| Antenna Switch (TX/RX switch)                            | 58         |
| GSM850 Transmitter                                       | 59         |
| General Instructions for GSM850 TX Troubleshooting 5     | 59         |
| Fault Finding Chart for GSM850 Transmitter               | 32         |
| GSM900 Transmitter 6                                     | 3          |
| General Instructions for GSM TX Troubleshooting          | 3          |
| Fault Finding Chart for GSM900 Transmitter               | 35         |
| GSM1800 Transmitter                                      | 38         |
| General instructions for GSM1800 TX Troubleshooting      | 58         |
| Fault finding chart for GSM1800 transmitter              | 'U<br>74   |
| GSW1900 Transmiller                                      | '  <br>71  |
| Fault finding chart for GSM1900 transmitter              | ו<br>72    |
|                                                          | 5          |
| Synthesizer 7                                            | 77         |
| Synthesizer operation check7                             | 77         |
| Reference Oscillator 26 MHz (VCTCXO)                     | <b>7</b> 9 |
| Voltage Controlled Oscillator (VCO)                      | <b>'</b> 9 |
| Frequencies                                              | 31         |
| DC Supply Current Check 8                                | 33         |

| Phoenix Tuning                                                            | 84       |
|---------------------------------------------------------------------------|----------|
| General instructions for tuning:                                          | 84<br>84 |
| Semi-automatic Calibrations & Measurements - step by step: RX/TX and GSM- | -Bands   |
| 84                                                                        |          |
| RX Calibration                                                            | 84       |
| RX Band Filter Response Compensation                                      | 88       |
| RX Channel Select Filter Calibration                                      | 92       |
| TX Power Level Tuning                                                     | 94       |
| TX I/Q Tuning                                                             | 98       |
| Fully automatic Calibration, Tuning & Measurement by Phoenix "Auto-Tune"  | 104      |
| Preparations for Phoenix                                                  | 104      |
| Automatic tuning procedure                                                | 107      |
| FM-radio troubleshooting (RM-8 only)                                      | 109      |
| FM-Radio Troubleshooting                                                  | 110      |

### Introduction

This document describes in overview the different hardware error possibilities for the RM-8, RM-47 and RM-48 phone.

Not every possible hardware error is described in this document, but only those possible to correct.

### **General Failures**

### Phone is dead

This means that the phone doesn't use any current at all when supply is connected and/or power key is pressed. It is assumed that the voltage supplied is 3,9Vdc. UEMEK will prevent any functionality at battery/supply levels below 2,9Vdc and the software will shut the phone down at 3,1Vdc.

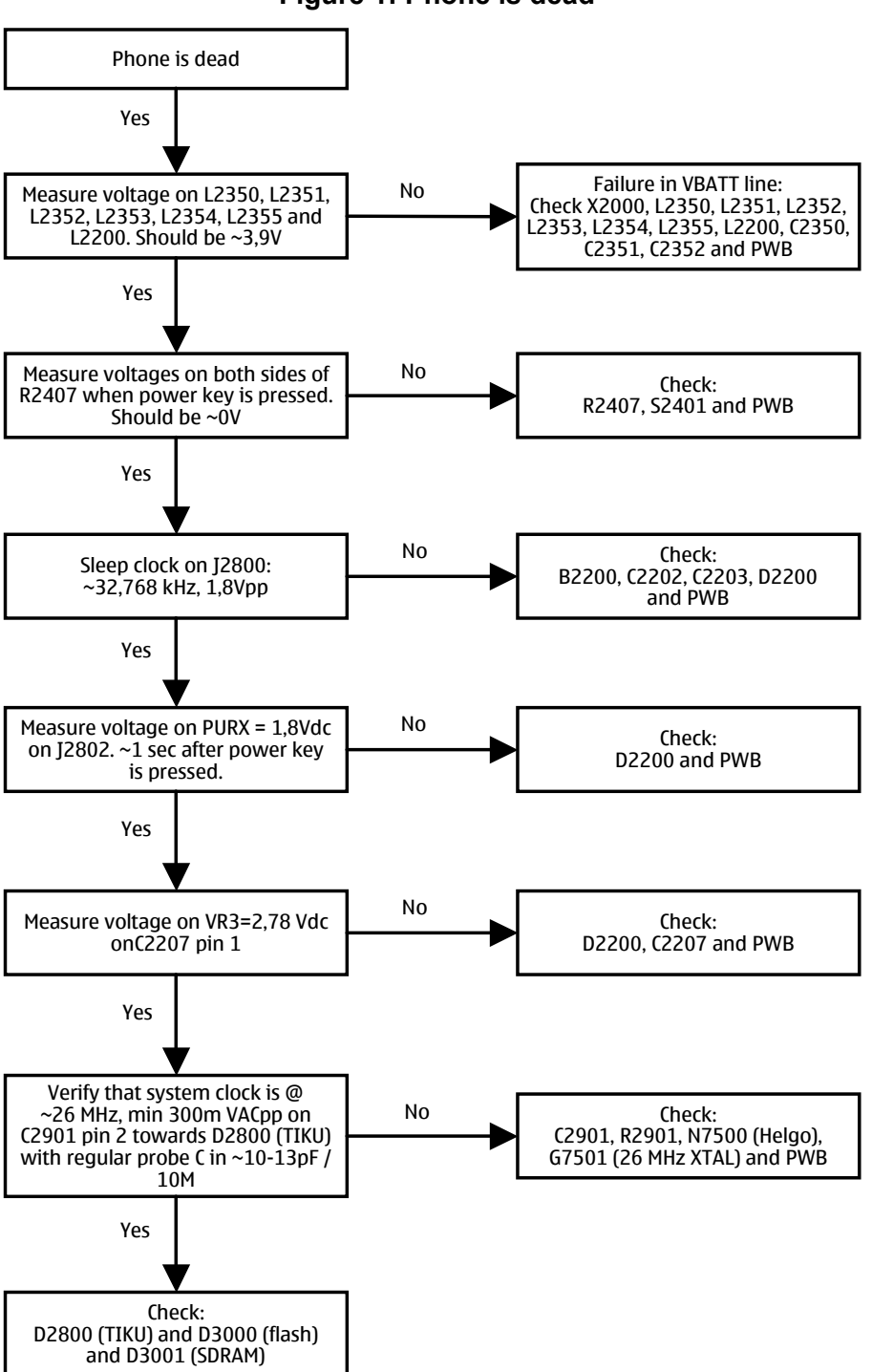

Figure 1: Phone is dead

#### Flash programming doesn't work

The flash programming on RM-8 boards is only possible via the pads on the PWB.

In case of Flash failure in production (FLALI station), problem is most likely related to SMD problems. Possible failures could be short-circuiting of balls under µBGAs (e.g. UEMEK, TIKUEDGE, SDRAM, FLASH), missing or misaligned components.

In flash programming error cases the flash prommer (via Phoenix or Darium) can give some information about the fault. The fault information messages could be:

- Phone doesn't set Flashbus TXD line high after VCC is switch on.
- External RAM test failed.

These errors are some of the most common errors and based on this, a fault finding diagram for flash programming is shown below. Various errors can appear from the prommer when flashing the phone - not all of them can be directly linked to the HW or phone.

Because of the use of uBGA components, it is not possible to verify on the diagram, if there is a short circuit in control and address/data lines on TIKUEDGE, NOR flash or SDRAM.

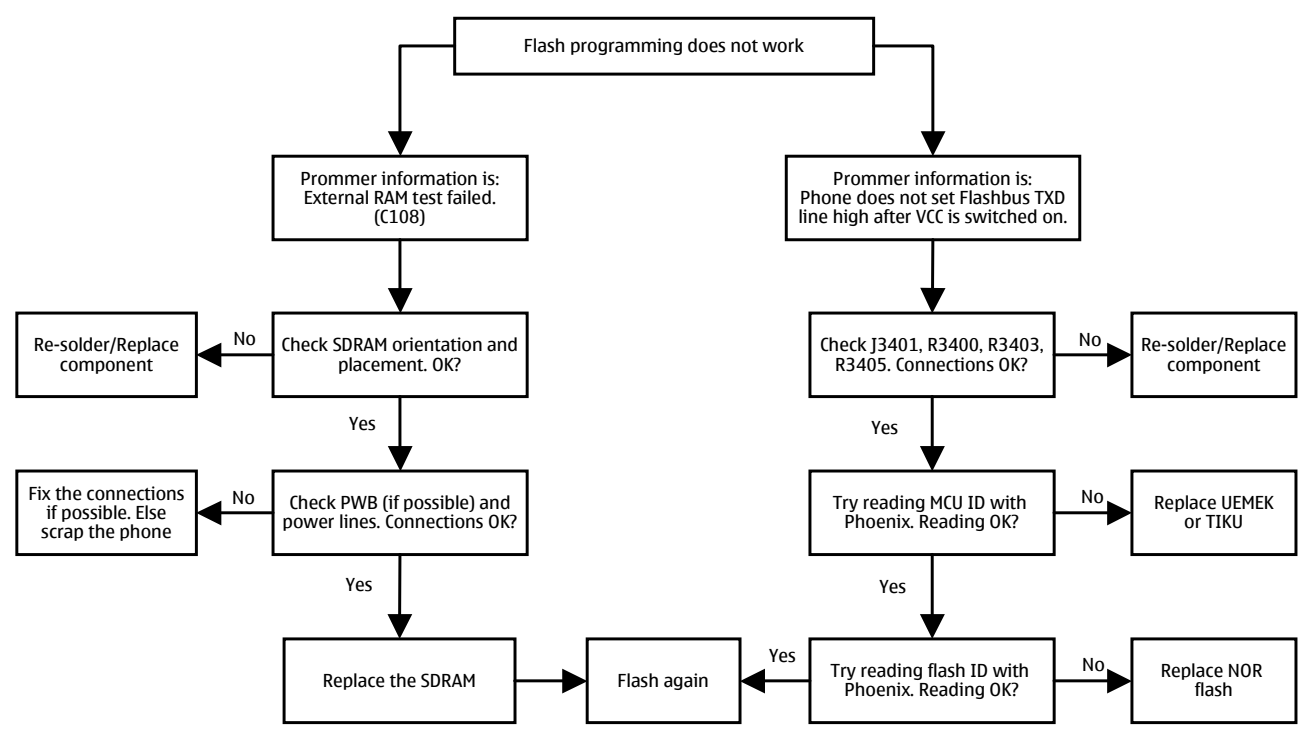

#### Figure 2: Flash programming doesn't work

| Error        | Description                                                                                                    | Used signals/components                         | Points to Check                                                  |  |  |  |
|--------------|----------------------------------------------------------------------------------------------------|-------------------------------------------------|------------------------------------------------------------------|--|--|--|
|              | The Phone does not                                                                                                    | VBAT, VCORE, VIO, VFLASH1                       | VBAT at C2228<br>VCORE at C2222,<br>VIO at C3003                 |  |  |  |
| C101         | set Flashbus TXD                                                                                                    | BSI and FBUSRX from Prommer to UEMEK            | VFLASH1 at R2204<br>BSL pulse at C2003 when flashing starts      |  |  |  |
| 0101         | line high after the<br>startup.                                                                                                    | FBUSTX from TIKU->UEMEK->Prommer (stuck at '0') | FBUSRX at R3403                                                  |  |  |  |
|              |                                                                                                    | SLEEPX from UEMEK to TIKU                       | FBUSTX state at J2812(TIKU)-<br>>R3400(UEMEK)<br>SLEEPX at J2801 |  |  |  |
|              | The Phone does not<br>set Flashbus TXD<br>line low after the line                                                                                    | PURX, VR3                                       | PURX state transition '0' to '1' at J2802                        |  |  |  |
| C102         | has been high. The                                                                                                    | RFCLOCK (VCTCX->Helgo->TIKU)                    | VR3 at C2227 and C7526<br>RFCLOCK at G7501 and R2901             |  |  |  |
| C 102        | this error also when<br>the Phone is not                                                                                                    | MBUS From Prommer->UEMEK->TIKU(stuck at '1')    | MBUS pulse train at R3405<br>FBUSTX state at J2812(TIKU)-        |  |  |  |
|              | connected to the<br>Prommer.                                                                                                    | FBUSTX from TIKU->UEMEK->Prommer(stuck at '1')  | >R3400(UEMEK)                                                    |  |  |  |
|              | The Phone MCU<br>has not received the                                                                                                    | MBUS from Prommer->UEMEK->TIKU(stuck at '0')    | MBUS pulse train at R3405                                        |  |  |  |
| C103         | first dummy word correctly from the                                                                                                    | FBUSRX from Prommer->UEMEK->TIKU                | FBUSRX serial data at R3403<br>FBUSTX state at J2812(TIKU)-      |  |  |  |
|              | Prommer after the<br>startup.                                                                                                    | FBUSTX from TIKU->UEMEK->Prommer                | >R3400(UEMEK)                                                    |  |  |  |
| C107         | The Phone MCU<br>can not start<br>Secondary code<br>correctly.                                                                                       | ΤΙΚυ                                            |                                                                  |  |  |  |
| A204         | The flash<br>manufacturer and<br>device IDs in the<br>existing Algorithm<br>files do not match<br>with the IDs<br>received from the<br>target phone. | Flash<br>Signals between TIKU and Flash         | Prommer SW                                                       |  |  |  |
| A387         | The MCU ID in the<br>FIASCO_MCU_ID_I<br>NFO block of the<br>MCUSW file does<br>not match with the<br>ID received from the<br>target phone.           | TIKU                                            | Prommer SW                                                       |  |  |  |
| C583         | The Prommer has<br>not received Phone                                                                                                    | Flash and TIKU                                  |                                                                  |  |  |  |
| C683         | acknowledge to the message.                                                                                                    | Signals between TIKU and Flash                  |                                                                  |  |  |  |
| C584         | The Phone has generated NAK                                                                                                    | Flash and TIKU                                  |                                                                  |  |  |  |
| C684         | signal during data<br>block transfer.                                                                                                    | Signals between TIKU and Flash                  |                                                                  |  |  |  |
| C585<br>C685 | The Phone has not<br>acknowledged data<br>block correctly.                                                                                           | Flash and TIKU Signals between TIKU and Flash   |                                                                  |  |  |  |
| C586<br>C686 | The erasing status response from the Phone informs about fail.                                                                                       | Flash                                           |                                                                  |  |  |  |

### Table 1: Most common error messages

### Charging Failure

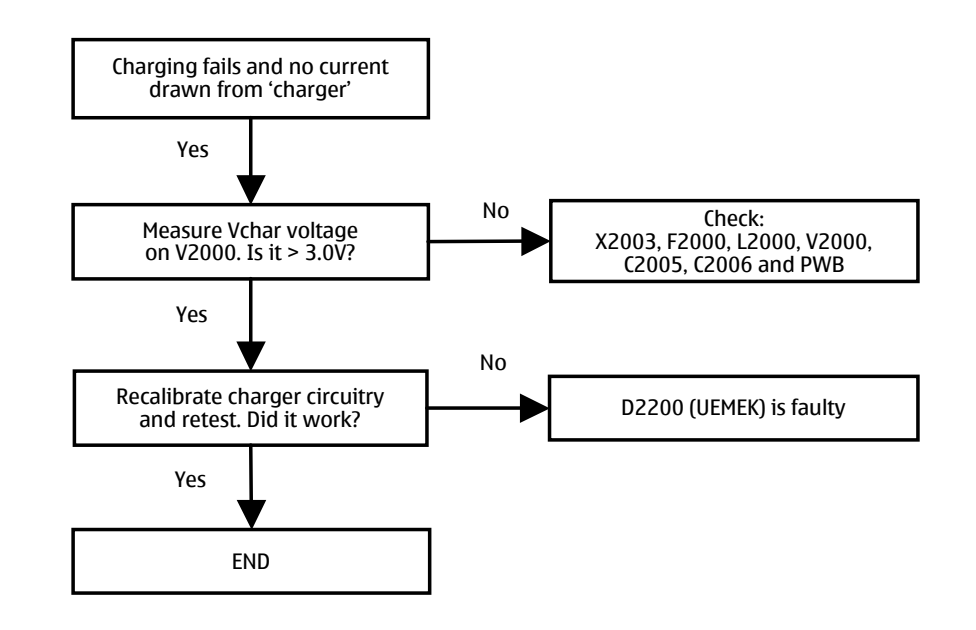

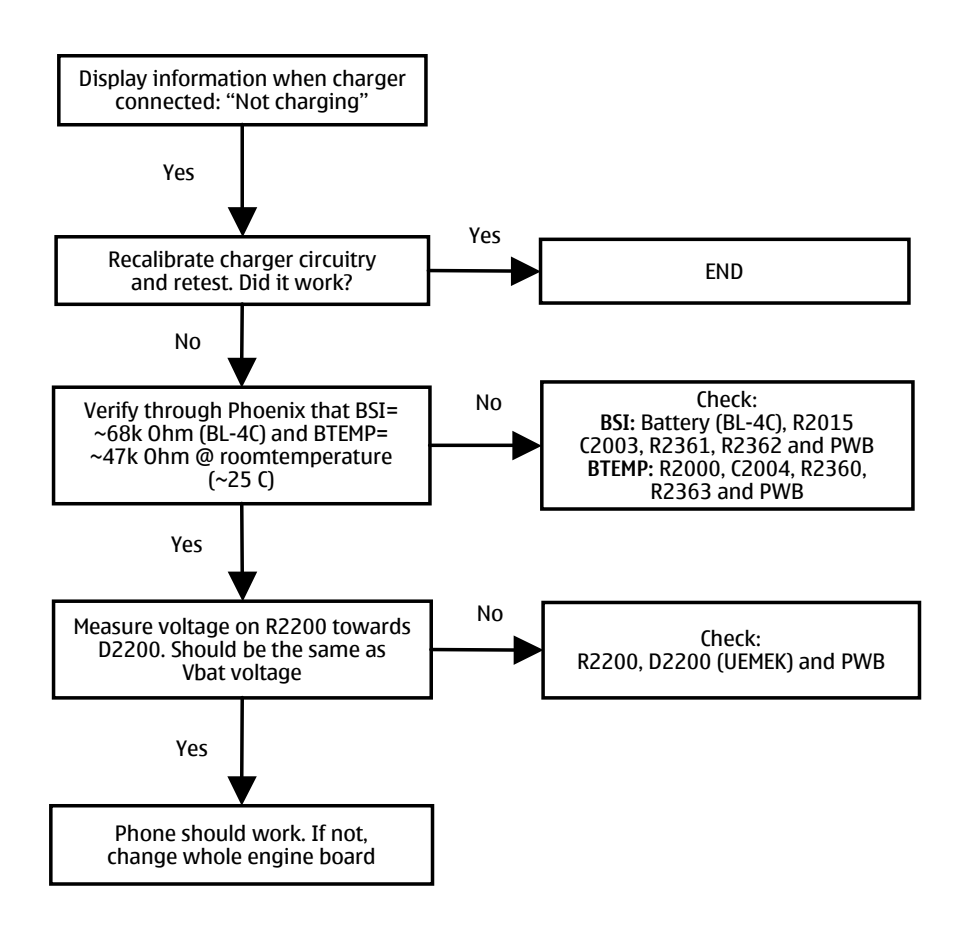

### Phone doesn't stay on, or phone is jammed

If this kind of a failure is presenting itself immediately after FLALI, it is most likely caused by ASICs missing contact with PWB.

If the MCU doesn't service the watchdog register within the UEMEK, the operations watchdog will run out after approximately 32 seconds. It is not possible to measure this service routine.

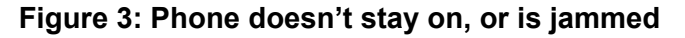

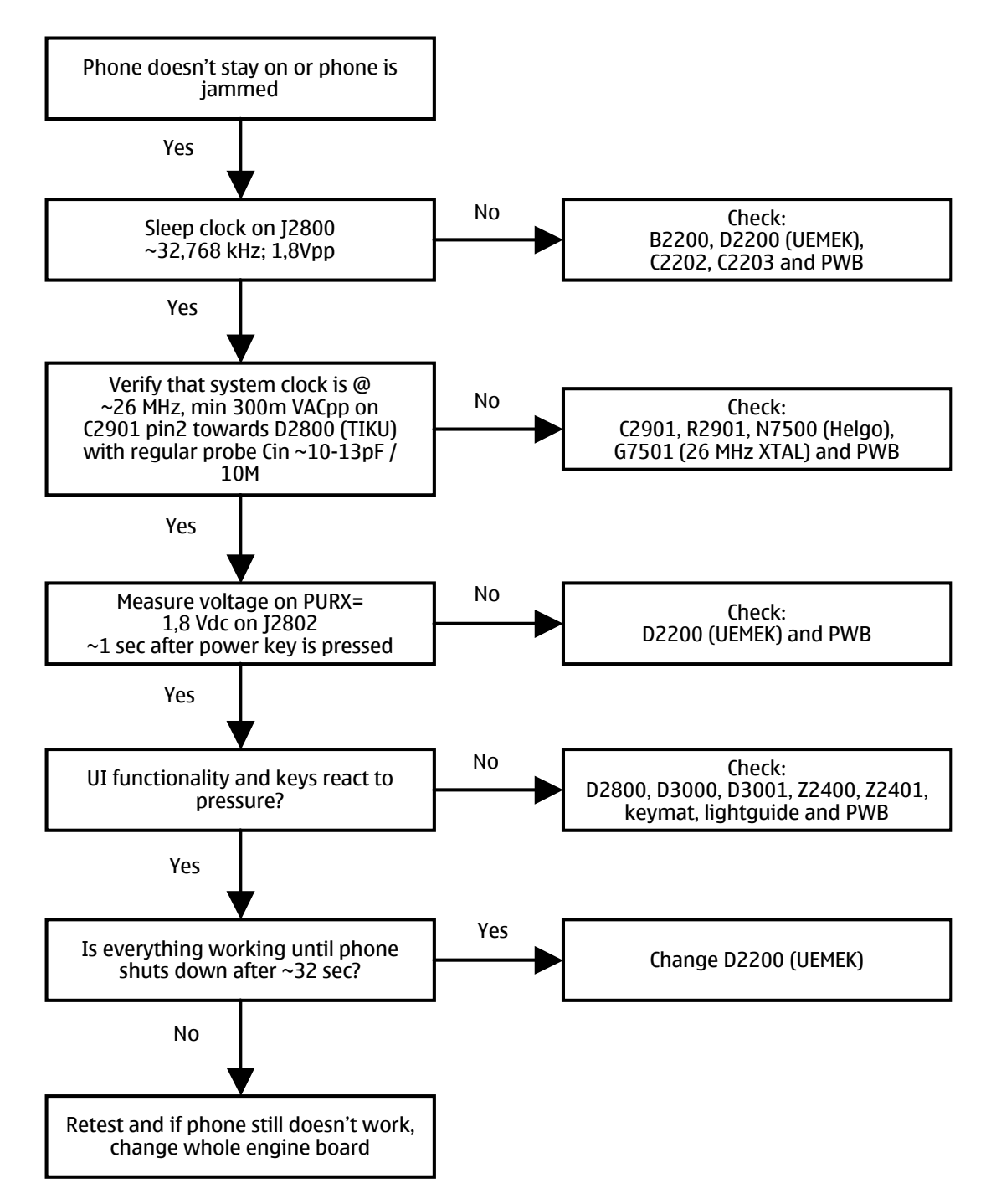

### Display Information: "Contact Service"

When this error appears in the display it means that one or more of the internal baseband tests has failed. The baseband tests (self tests) are performed each time the phone is powered on. The self tests are divided into those performed while powering up (Start up tests) and the ones that can be executed with a PC using Phoenix (Runtime tests). The following Start-up tests are performed during power up:

| AUX DA LOOP TEST         |
|--------------------------|
| EAR DATA LOOP TEST       |
| KEYBOARD STUCK TEST      |
| MBUS RX TX LOOP TEST     |
| PPM VALIDITY TEST        |
| SIM CLK LOOP TEST        |
| SIM IO CTRL LOOP TEST    |
| SLEEP X LOOP TEST        |
| TX IDP LOOP TEST         |
| TX IQ DP LOOP TEST       |
| BACKUP BATT TEST         |
| CAMERA IF TEST           |
| SIM LOCK TEST            |
| WARRANTY TEST            |
| FLASH CHECKSUM TEST      |
| RADIO TEST               |
| IR IF_TEST               |
| UEM CBUS IF TEST         |
| PA TEMP TEST             |
| EXT RAM DATA BUS TEST    |
| EXT RAM ADDR BUS<br>TEST |

If all these self tests are passed, the phone will start up.

From Phoenix it's possible to run all the self tests and the additional "Runtime test". The test cases can be seen below.

| noenix                               |                   |                              |                       |              |                   | - |
|--------------------------------------|-------------------|------------------------------|-----------------------|--------------|-------------------|---|
| Edit Product Flashing Testing Tuning | ; Tools RD Wir    | ndow Help                    |                       |              |                   |   |
| 😂 🔚 🛛 Connections: Combox            |                   | <ul> <li>Settings</li> </ul> | Operating mode: PIN/S | SIM 💌 Read 🛙 | Change with Reset |   |
| elf Tests                            |                   |                              |                       |              |                   |   |
|                                      |                   |                              |                       |              |                   |   |
| est items                            | s Result          |                              | Run                   |              |                   |   |
| ST AUX DA LOOP TEST                  | s Passed          | [0]                          |                       |              |                   |   |
| ST EAR DATA LOOP TEST                | s Passed          | 101                          | Bun <u>A</u> ll       |              |                   |   |
| ST KEYBOARD STUCK TEST               | s Passed          | 101                          |                       | -            |                   |   |
| ST MBUS RX TX LOOP TEST              | s Passed          | 101                          | Ush                   |              |                   |   |
| ST PPM VALIDITY TEST                 | Passed            | [0]                          | <u>H</u> eip          |              |                   |   |
| ST_SIM_CLK_LOOP_TEST                 | s Passed          | [0]                          |                       |              |                   |   |
| ST_SIM_IO_CTRL_LOOP_TEST             | s Passed          | [0]                          |                       |              |                   |   |
| ST_SLEEP_X_LOOP_TEST                 | s Passed          | [0]                          |                       |              |                   |   |
| ST_TX_IDP_LOOP_TEST                  | s Passed          | [0]                          |                       |              |                   |   |
| ST_TX_IQ_DP_LOOP_TEST                | s Passed          | [0]                          |                       |              |                   |   |
| ST_BACKUP_BATT_TEST                  | s Passed          | [0]                          |                       |              |                   |   |
| ST_CAMERA_IF_TEST                    | Not exe           | ecuted [3]                   |                       |              |                   |   |
| ST_SIM_LOCK_TEST                     | s Passed          | [0]                          |                       |              |                   |   |
| ST_WARRANTY_TEST                     | s Passed          | [0]                          |                       |              |                   |   |
| ST_FLASH_CHECKSUM_TEST               | Passed            | [0]                          |                       |              |                   |   |
| ST_RADIO_TEST                        | s Passed          | [0]                          |                       |              |                   |   |
| ST_IR_IF_TEST                        | s Fail [1         | ]                            |                       |              |                   |   |
| ST_UEM_CBUS_IF_TEST                  | s Passed          | [0]                          |                       |              |                   |   |
| ST_PA_TEMP_TEST                      | s Passed          | [0]                          |                       |              |                   |   |
| ST_EXT_RAM_DATA_BUS_TEST             | s Passed          | [0]                          |                       |              |                   |   |
| ST_EXT_RAM_ADDR_BUS_TEST             | s Passed          | [0]                          |                       |              |                   |   |
|                                      |                   |                              |                       |              |                   |   |
|                                      |                   |                              |                       |              |                   |   |
|                                      |                   |                              |                       |              |                   |   |
|                                      |                   |                              |                       |              |                   |   |
|                                      |                   |                              |                       |              |                   |   |
|                                      |                   |                              |                       |              |                   |   |
|                                      |                   |                              |                       |              |                   |   |
|                                      |                   |                              |                       |              |                   |   |
|                                      |                   |                              |                       |              |                   |   |
|                                      |                   |                              |                       |              |                   |   |
|                                      |                   |                              |                       |              |                   |   |
|                                      |                   |                              |                       |              |                   |   |
|                                      |                   |                              |                       |              |                   |   |
| Vp48                                 | 3.00 , 02-12-03 , | , RM-8 , b1.0                |                       |              |                   |   |
| art 🕅 🖉 🍘 🔎 💘 Phos                   | ,,                |                              | ,                     |              | 🎊 🖬 🕰 🕼           | 1 |
| arcii 🔤 🗠 🗠 🔄 🗍 🖗 Pride              |                   |                              |                       |              |                   | 3 |

Figure 4:Display Information: "Contact Service"

### **Function Failures**

### Camera Failure

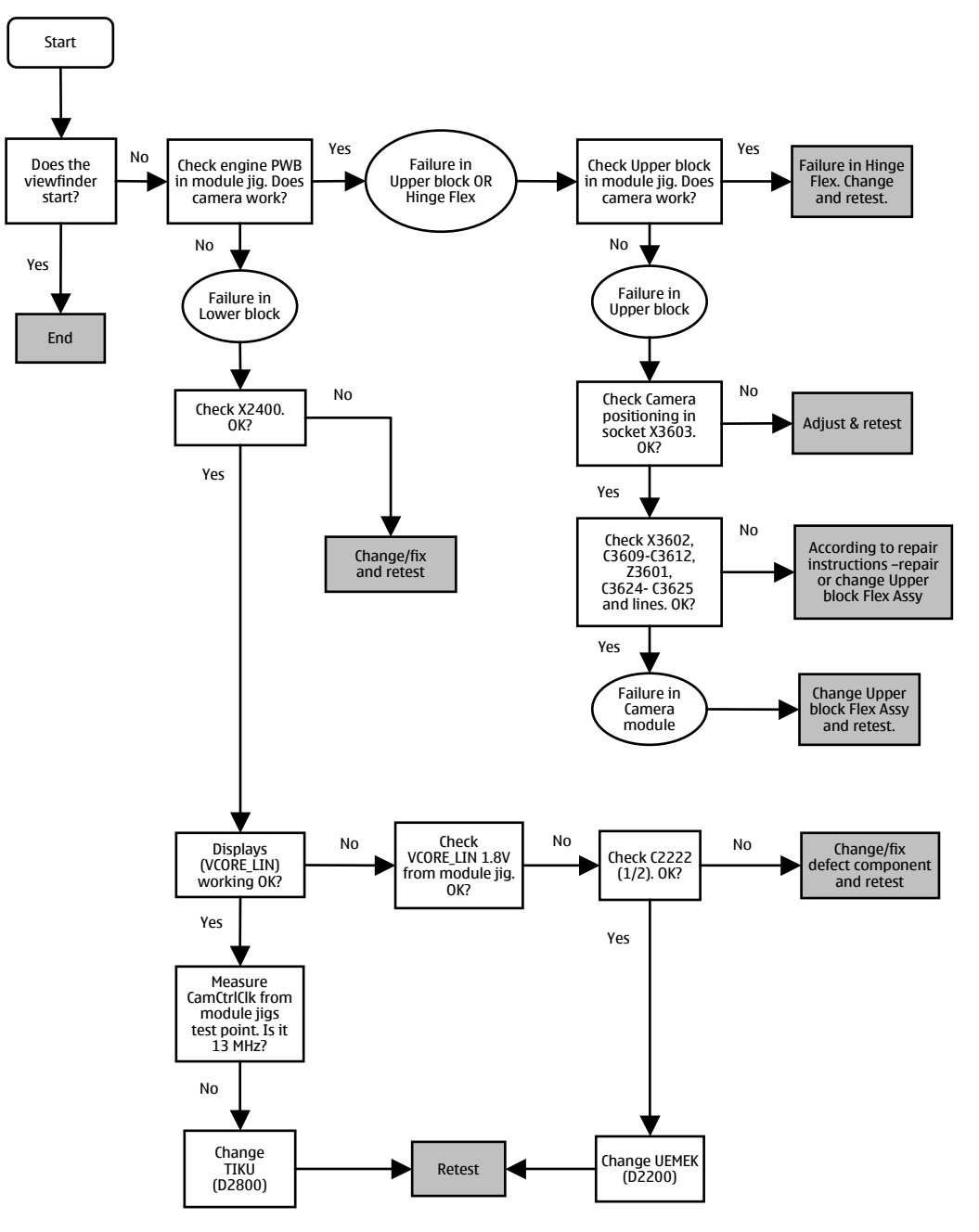

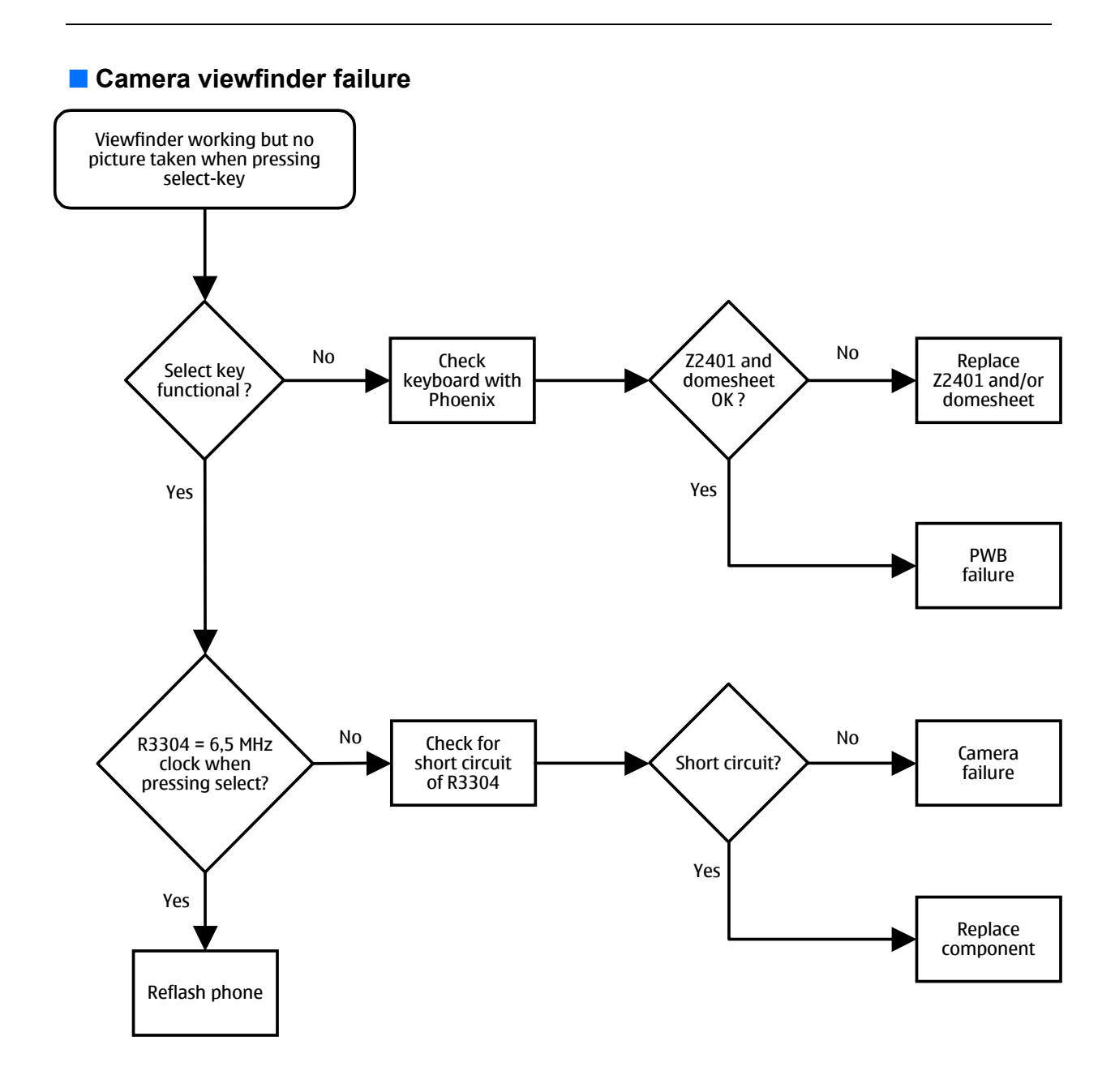

### FM-radio Failure

The FM-radio troubleshooting guide is in the RF section.

### Infrared Communication Failure

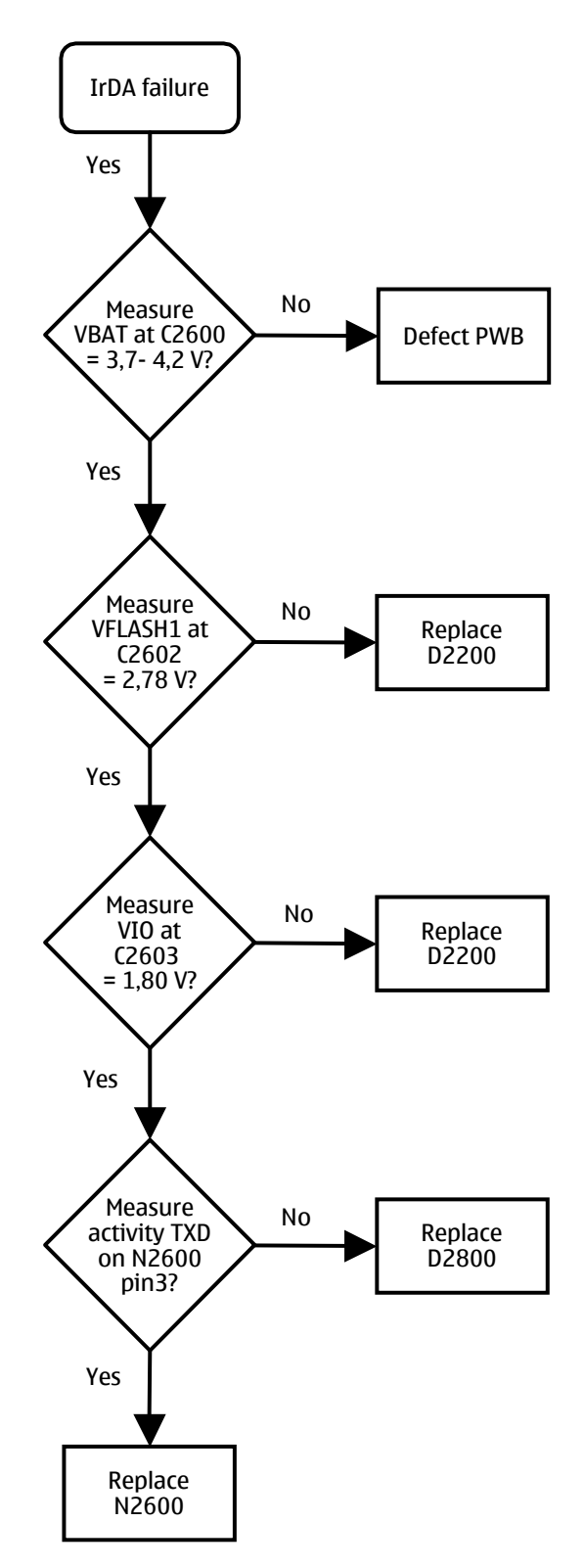

### SIM Failure

The hardware of the SIM interface from the UEMEK (D2200) to the SIM connector (X2700) can be tested without a SIM card. When the power is switched on, the phone first checks for a 1,8V SIM card and then a 3V SIM card. The phone will try this four times, whereafter it will display "Insert SIM card".

The error "SIM card rejected" means that the ATR message received from the SIM card is corrupted, e.g. data signal levels are wrong. The first data is always ATR and it is sent from card to phone.

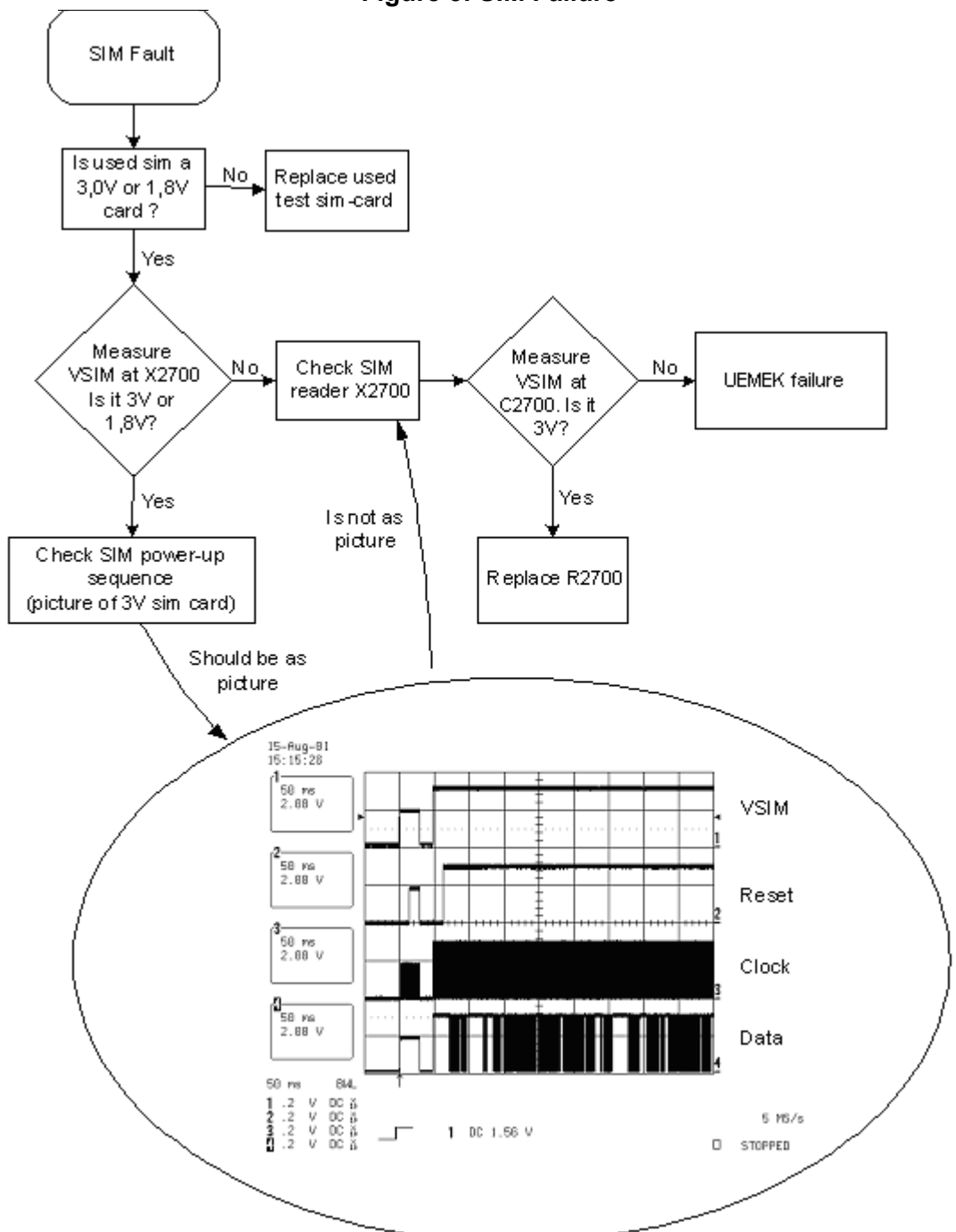

Figure 5: SIM Failure

Display Failure

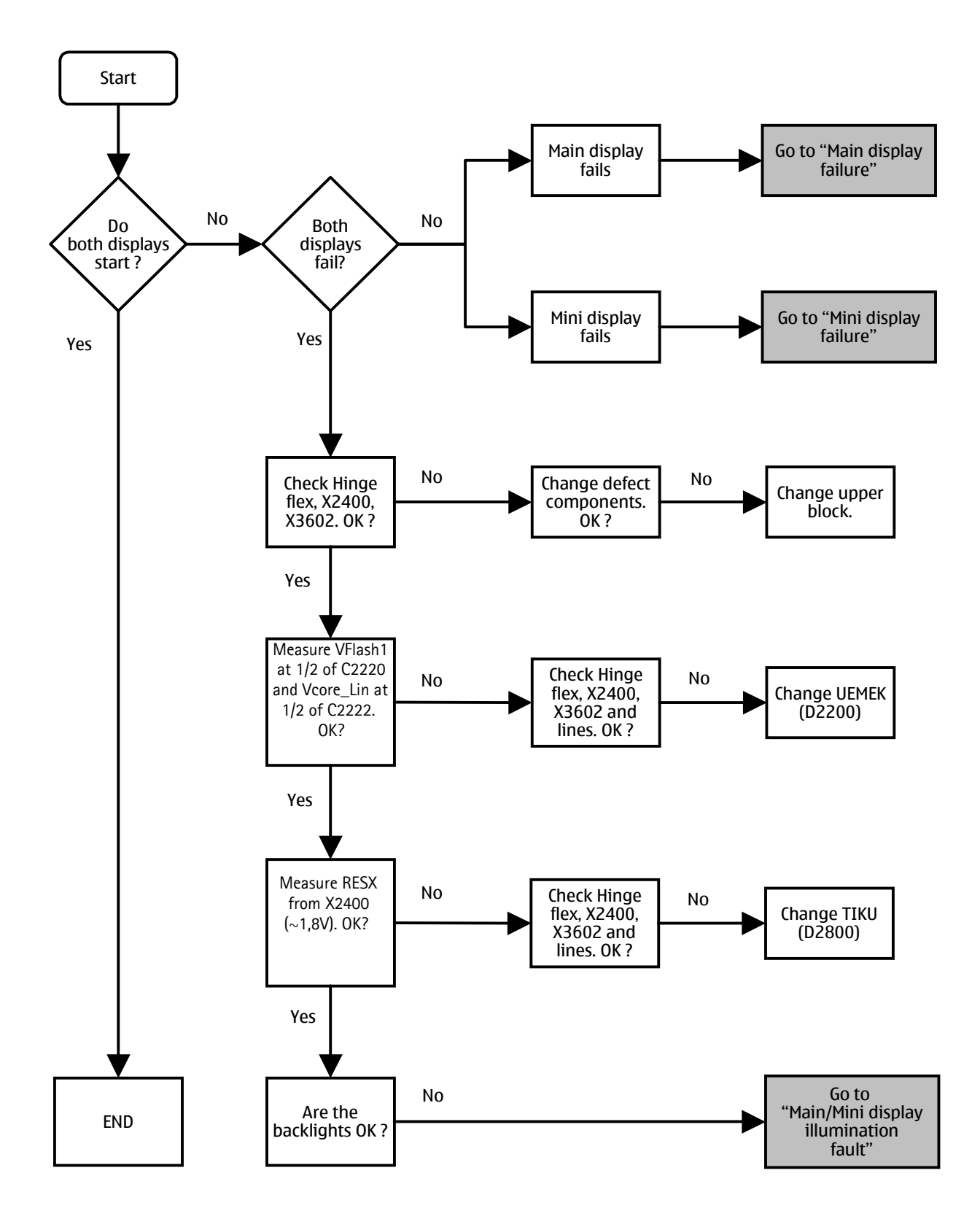

### NOKIA Nokia Customer Care

### Main display failure

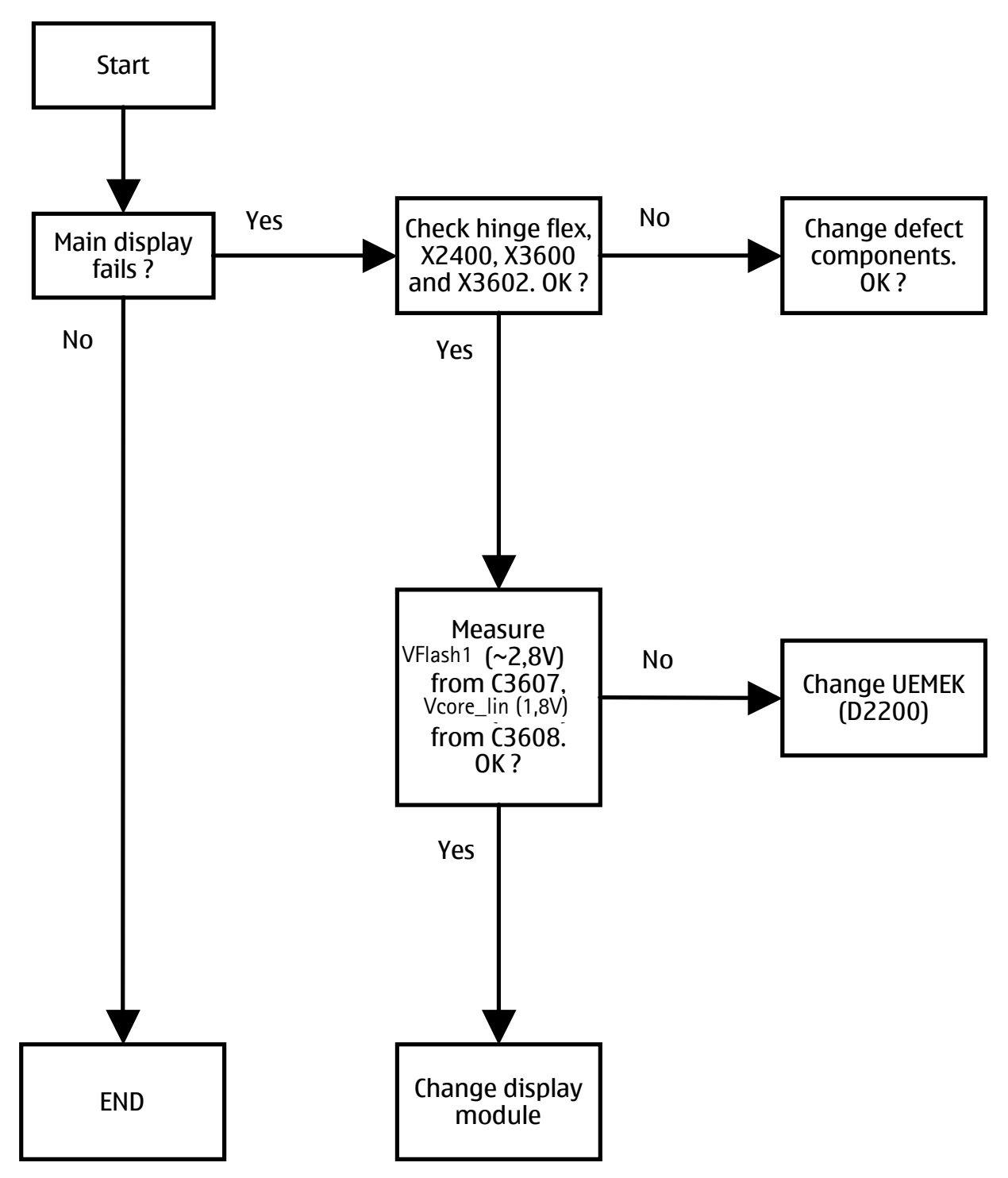

Mini display failure

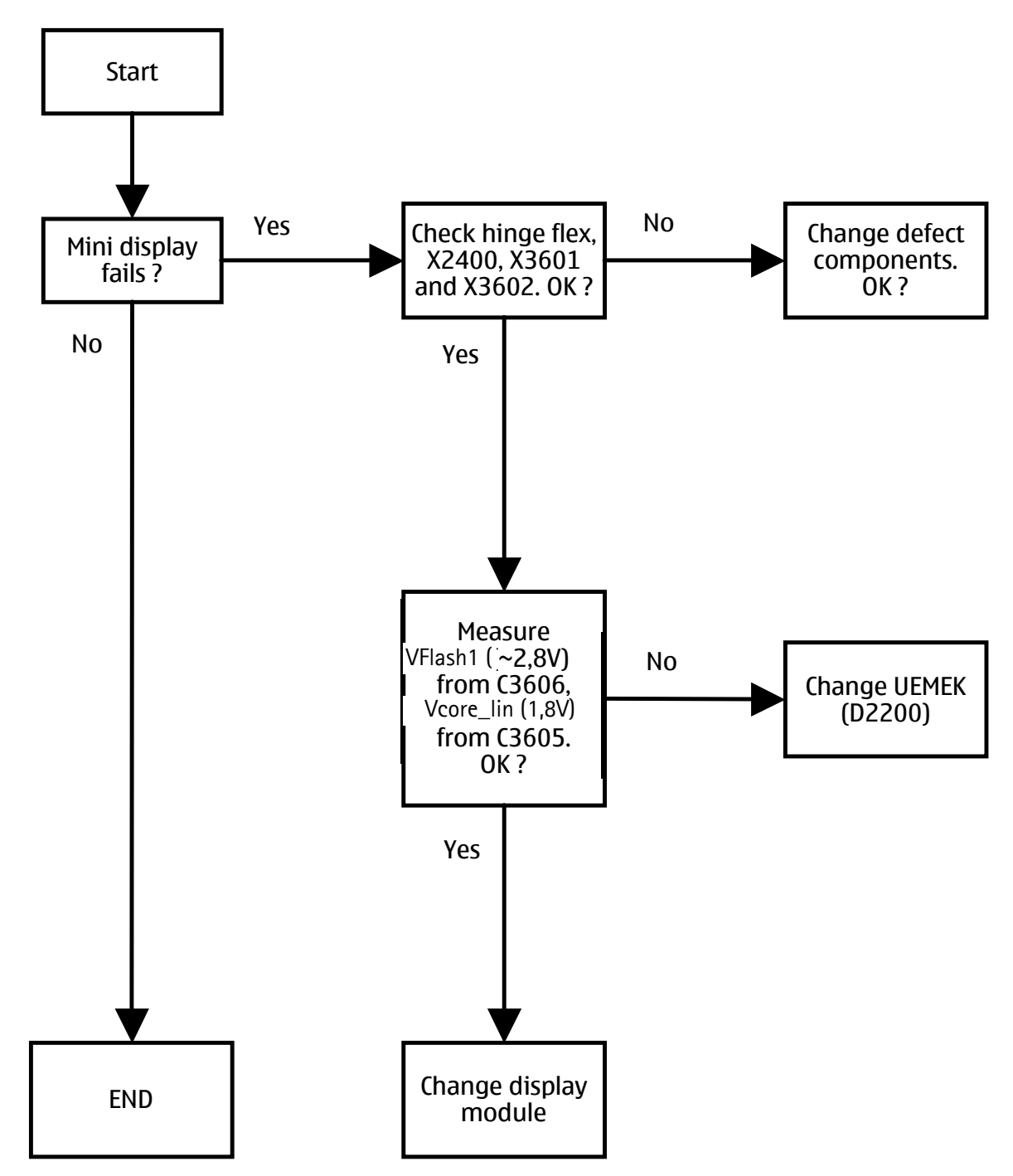

Main display illumination fault

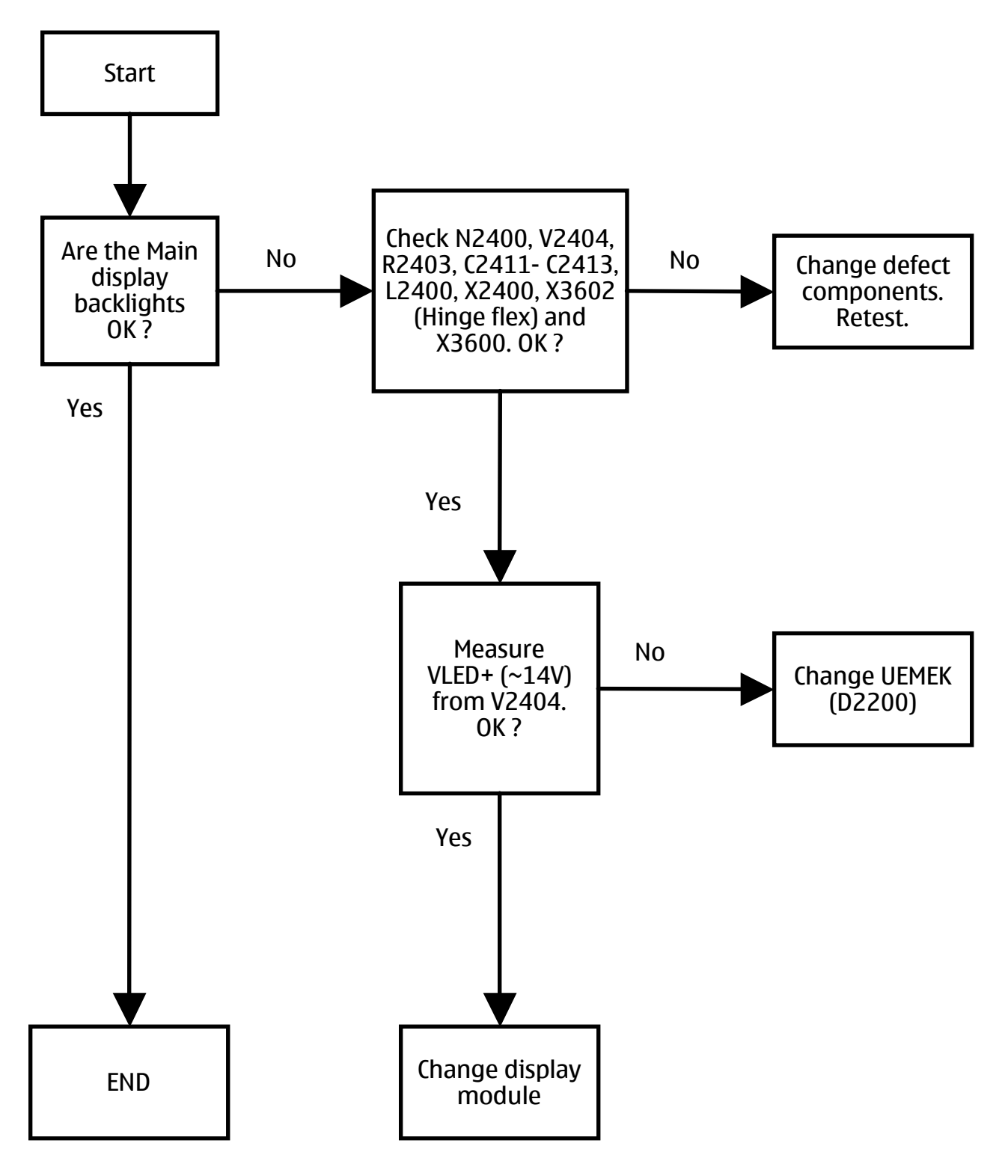

Mini display illumination fault

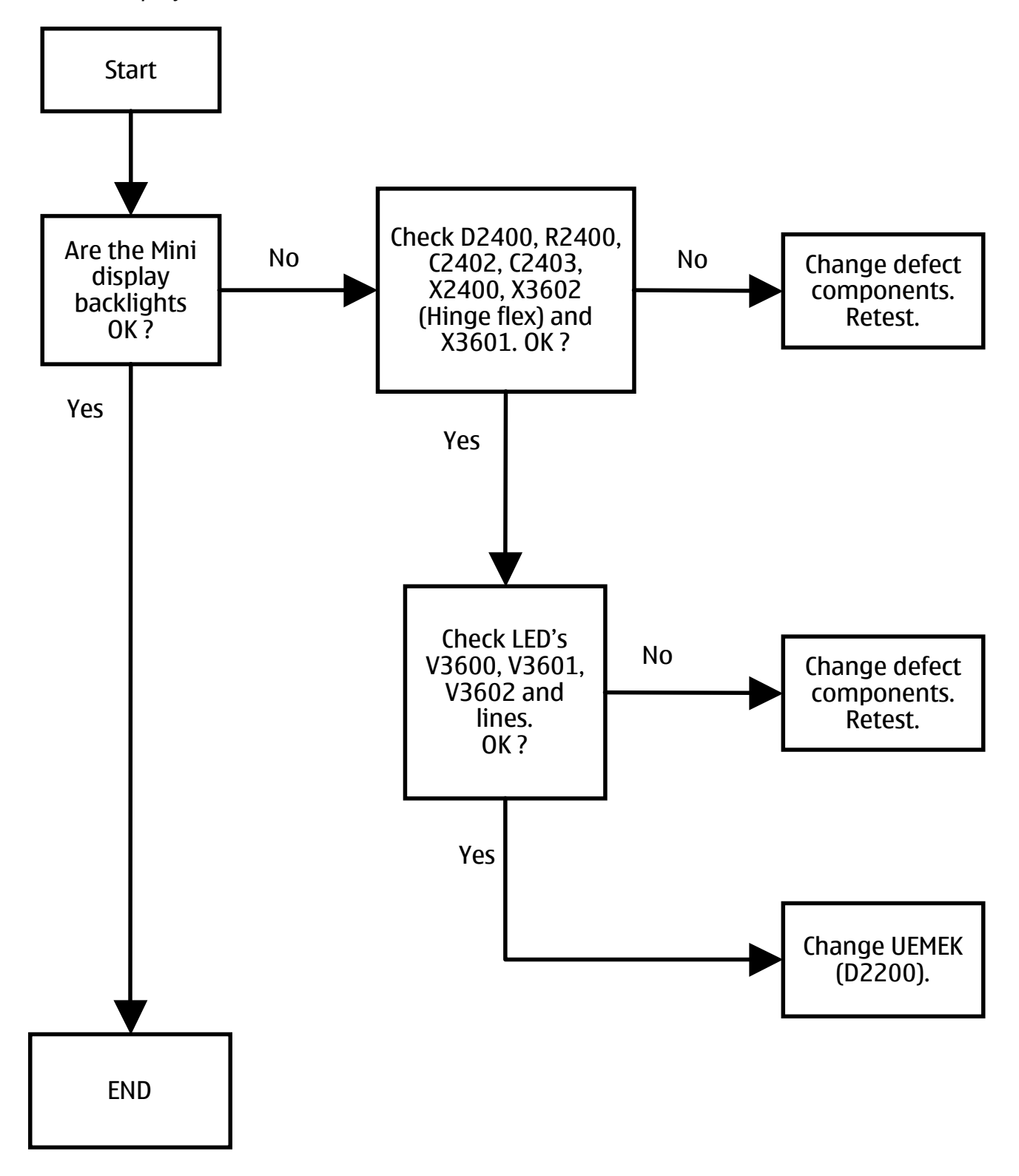

### USB Data Transmission Failure

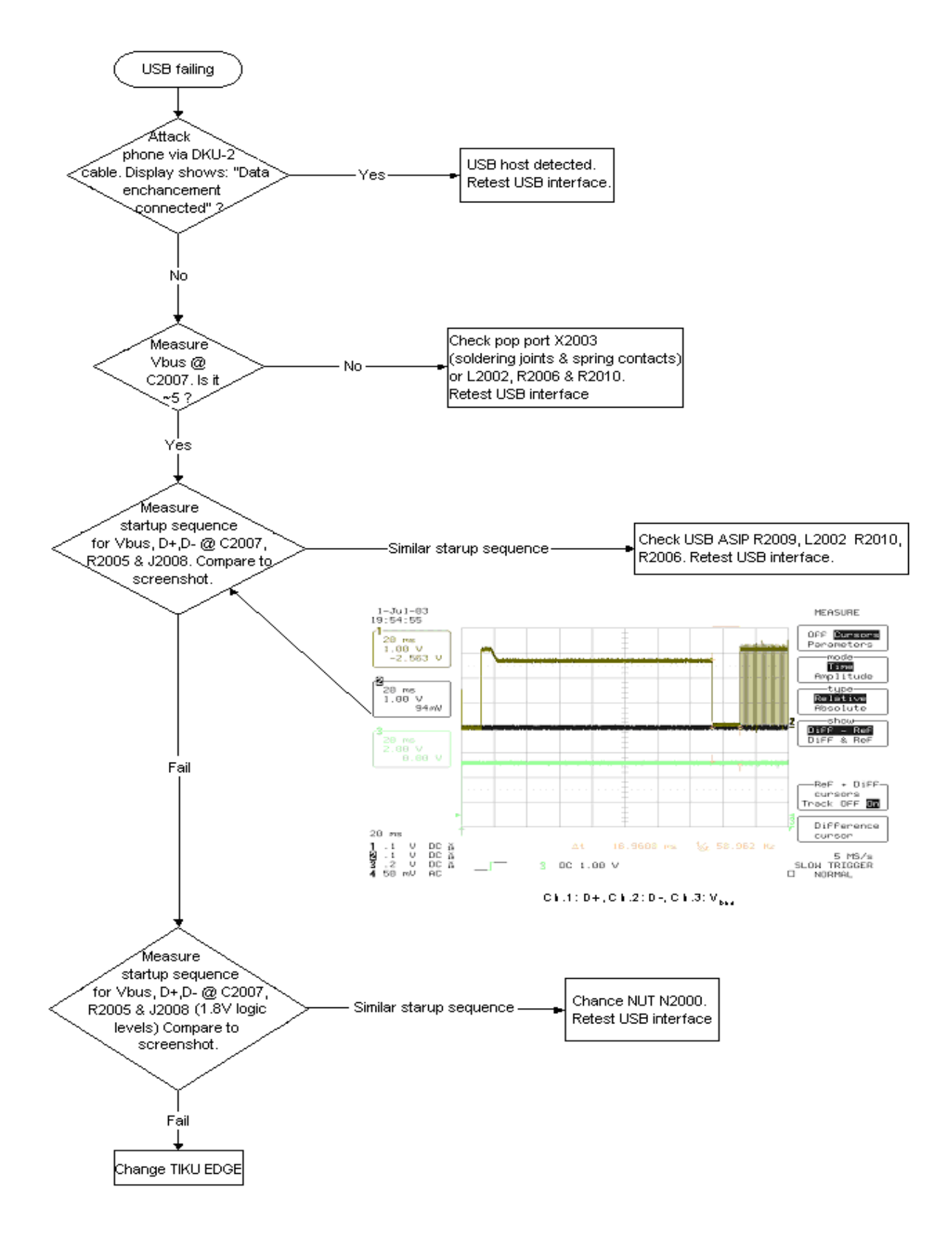

### Audio Failure

#### Uplink or downlink failure

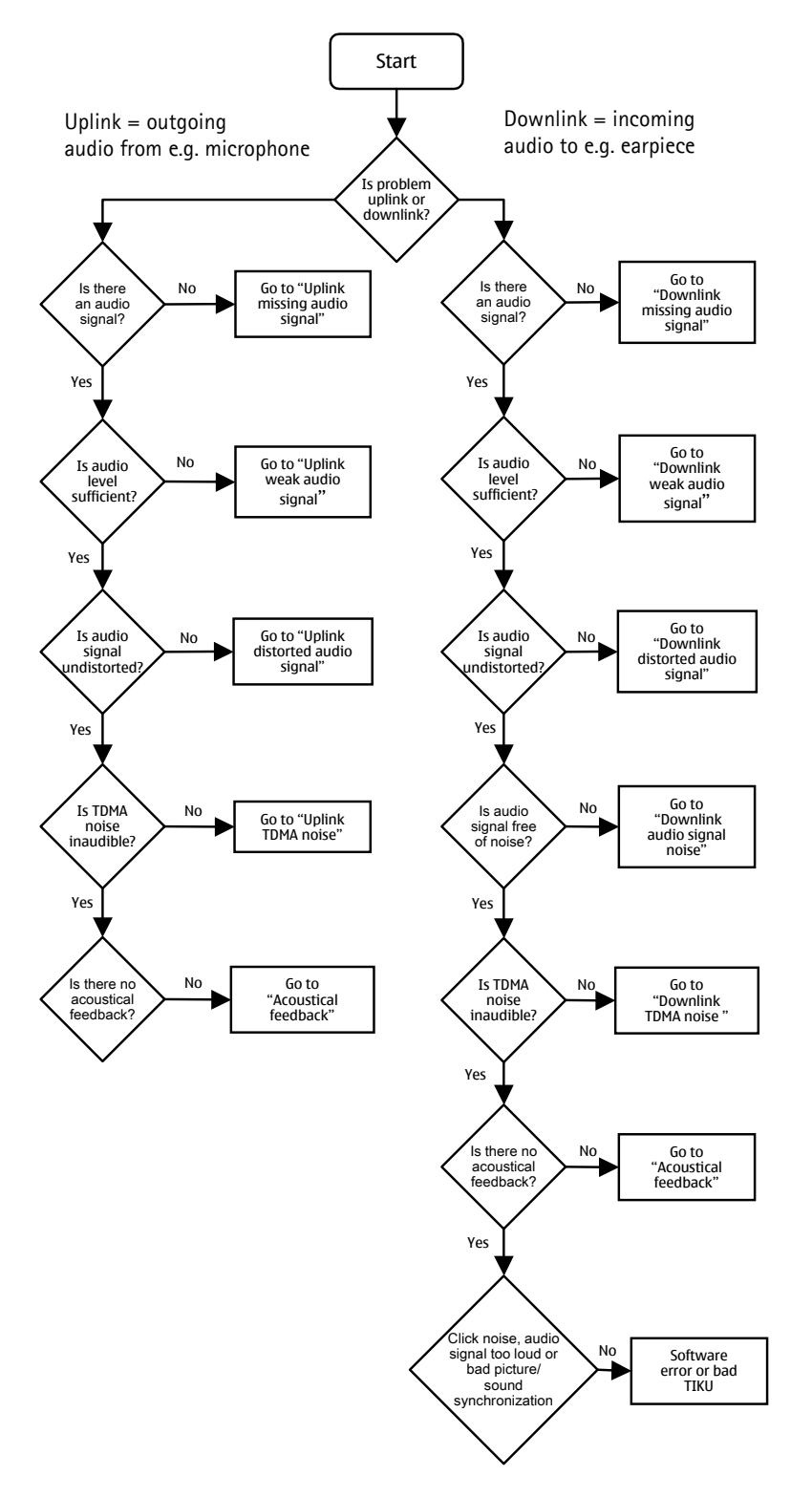

### Uplink missing audio signal

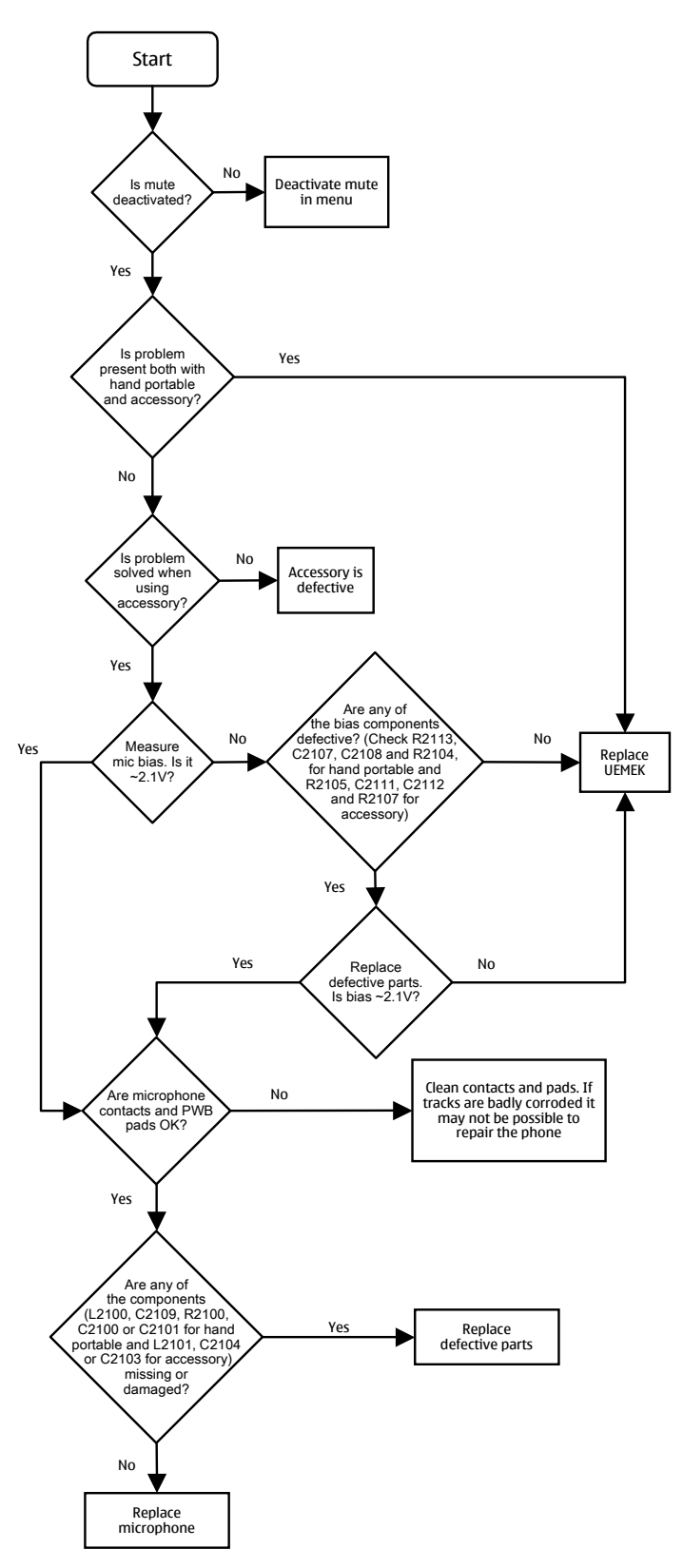

Uplink weak audio signal

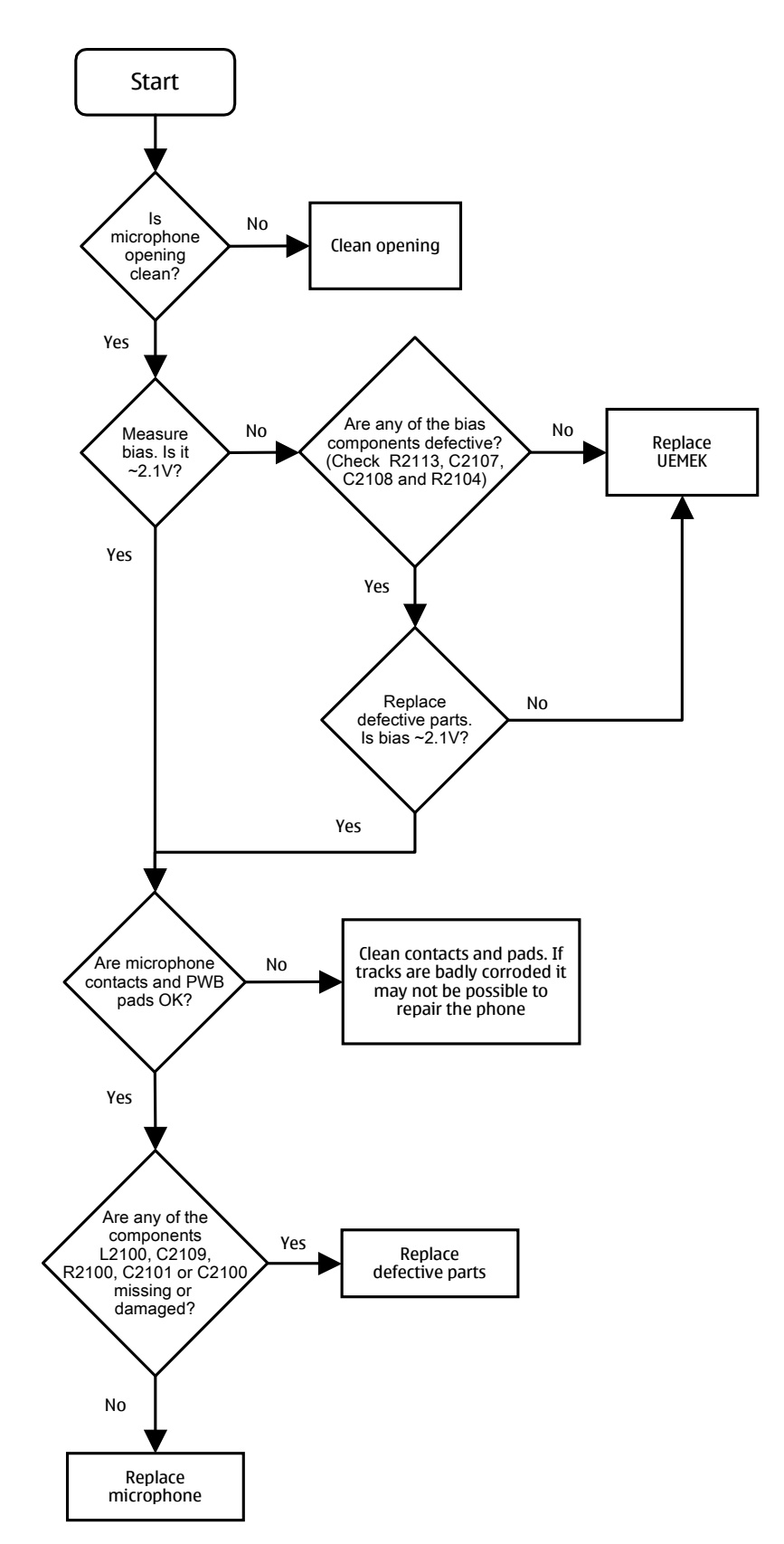

### Uplink distorted audio signal

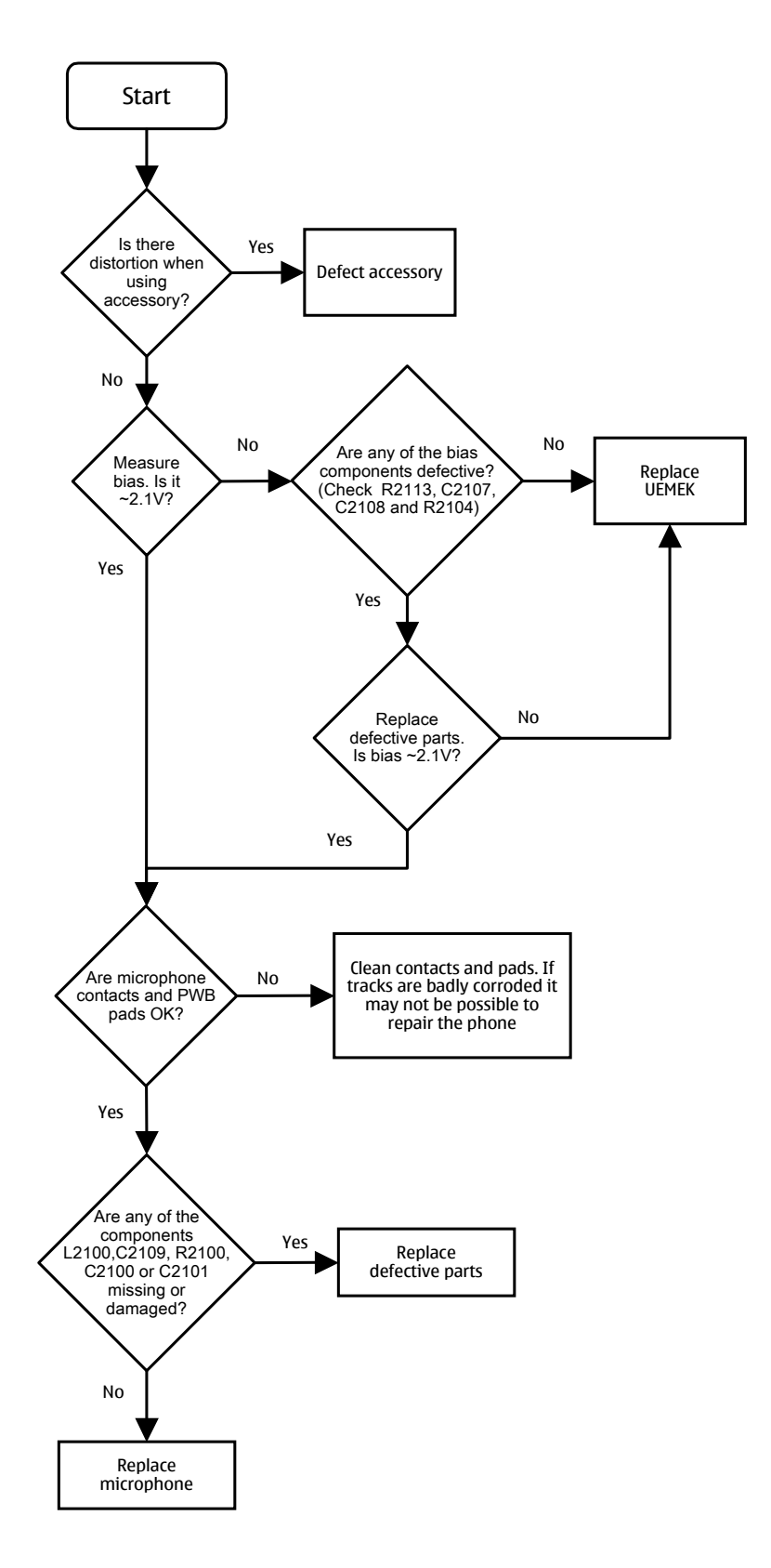

Uplink TDMA noise

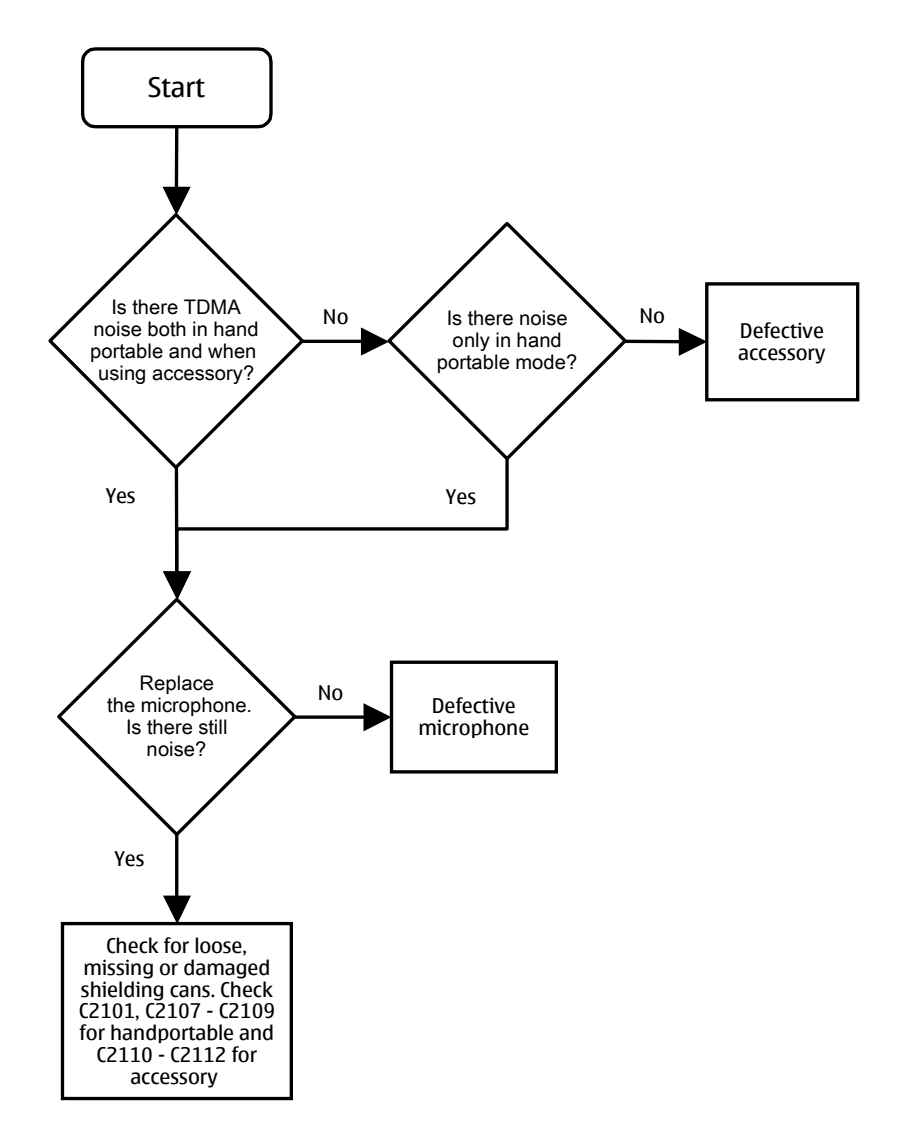

Downlink missing audio signal

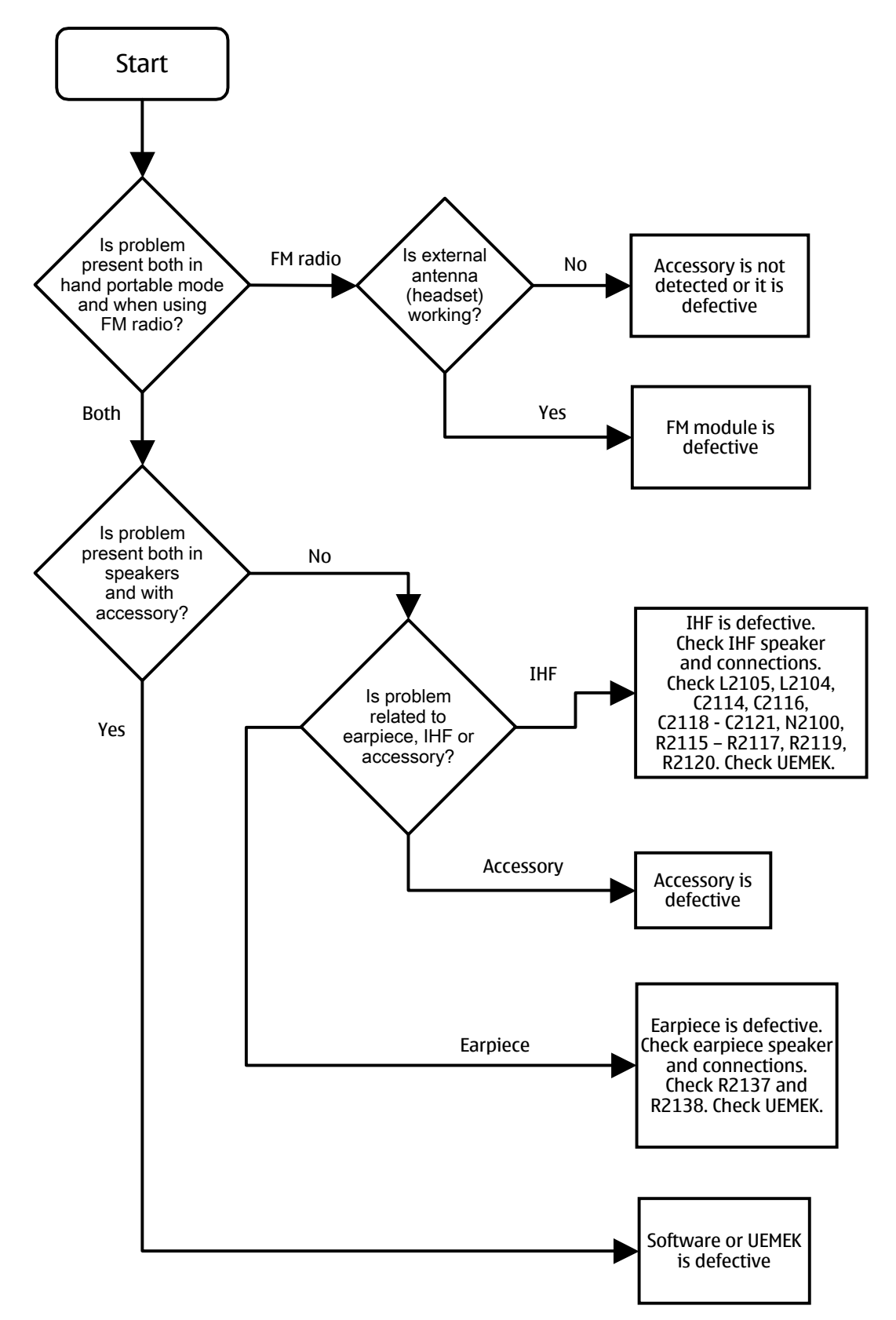

Downlink weak audio signal

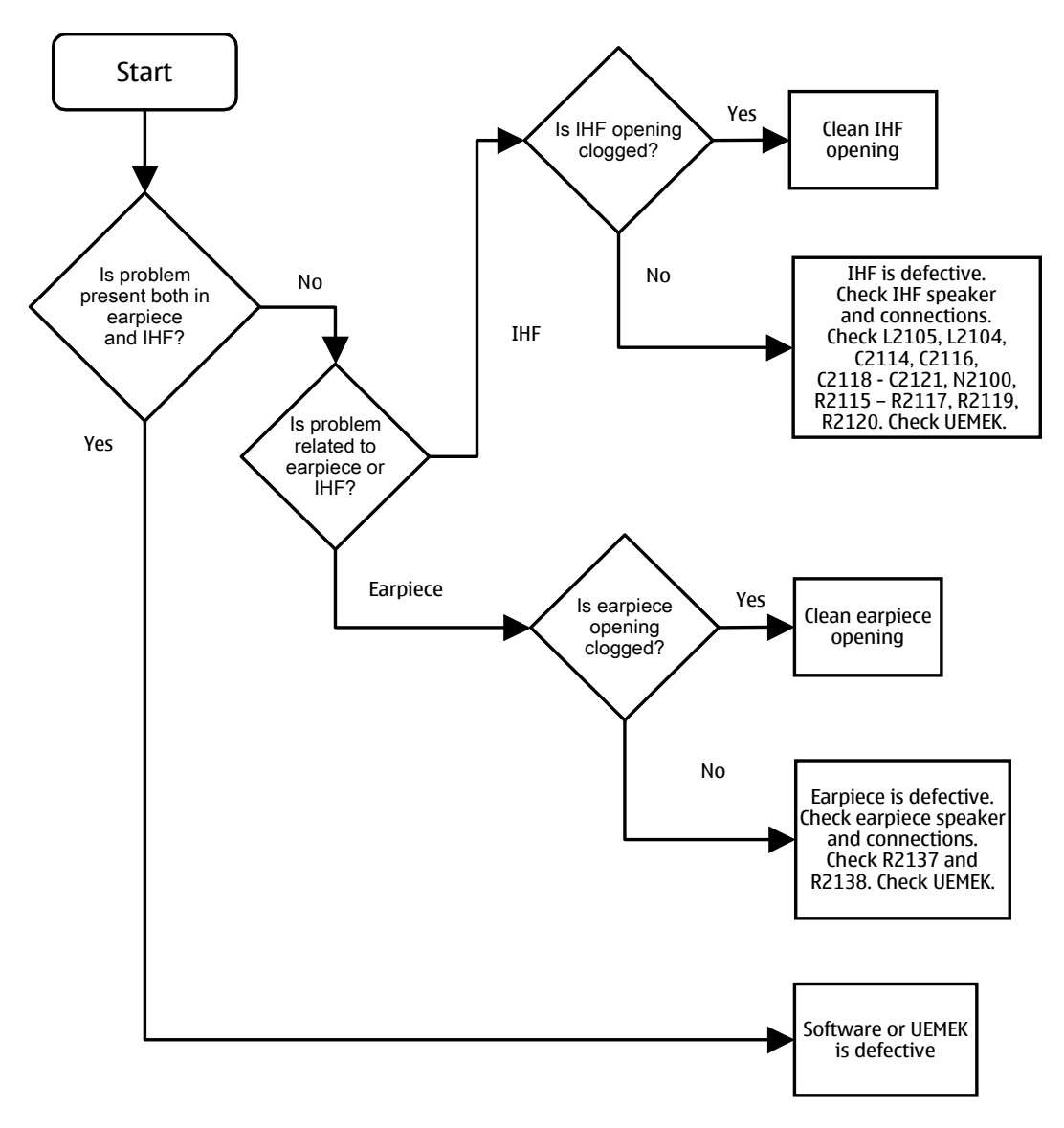

Downlink distorted audio signal

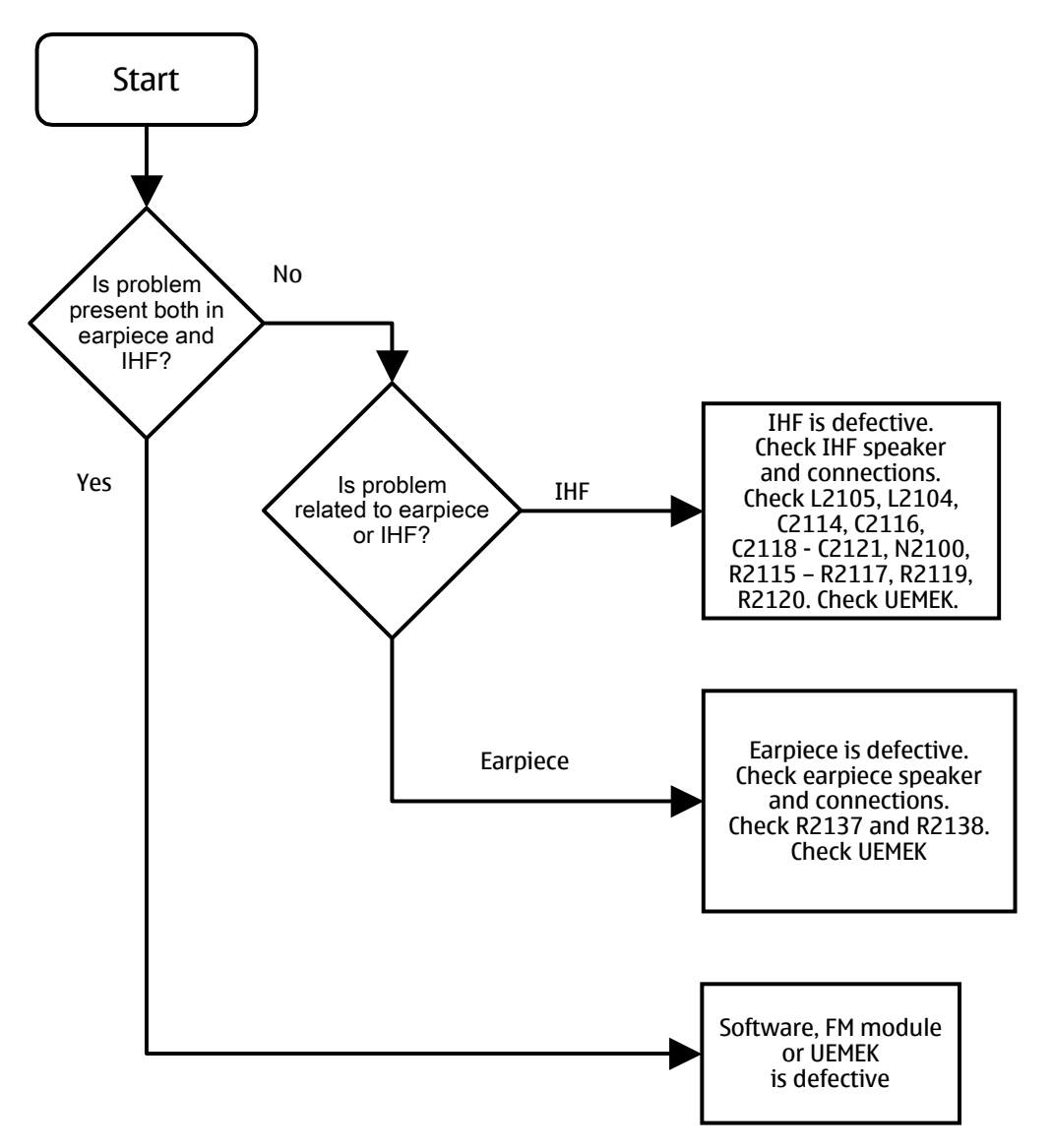

Downlink noise in audio signal

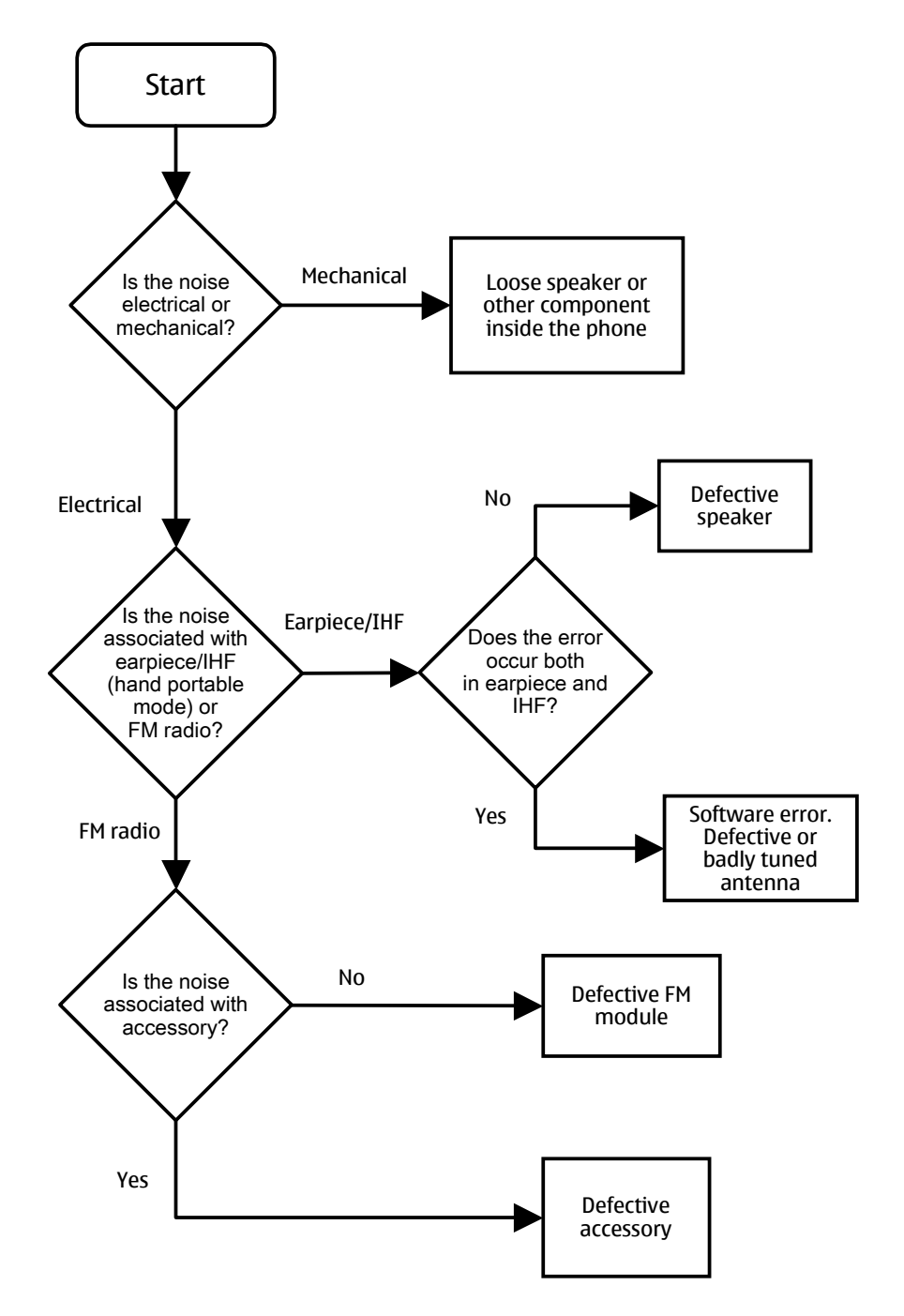

Downlink TDMA noise

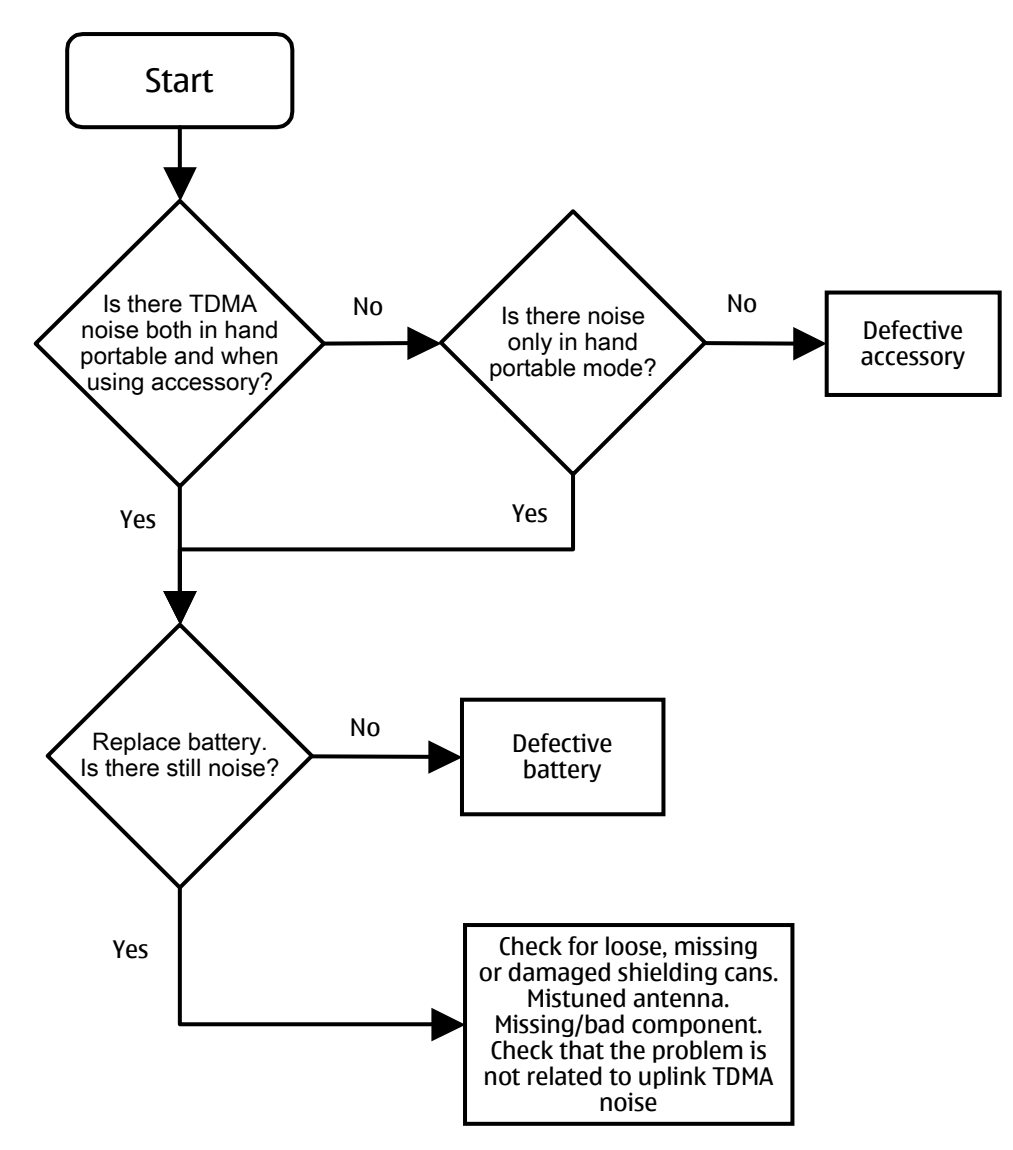

Various noise problems

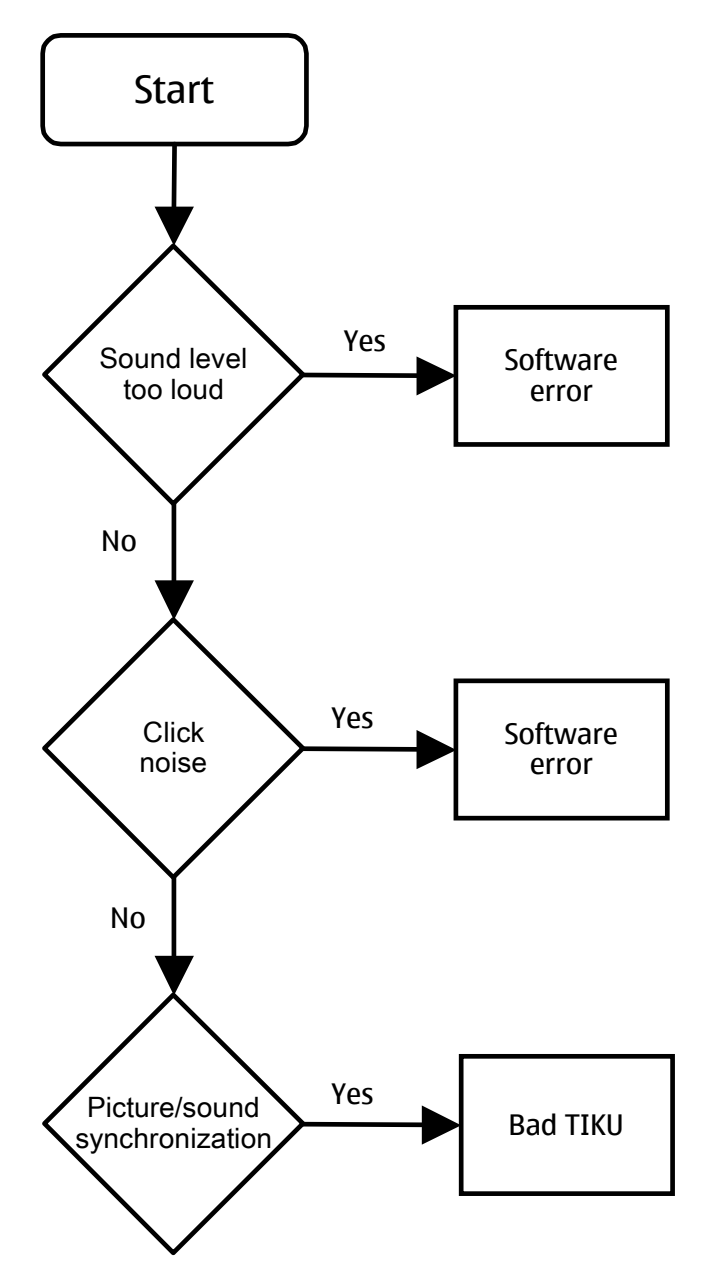
Vibra errors

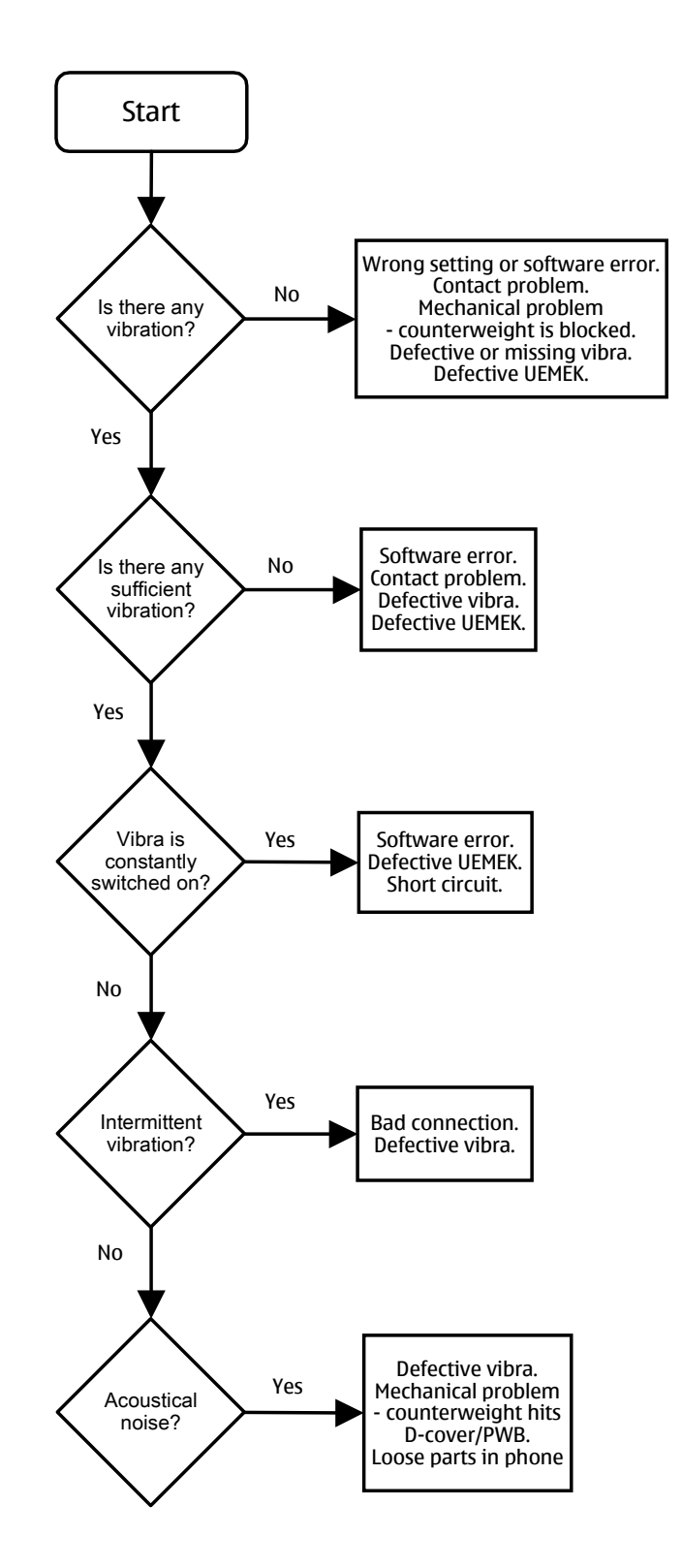

BackLight Failure

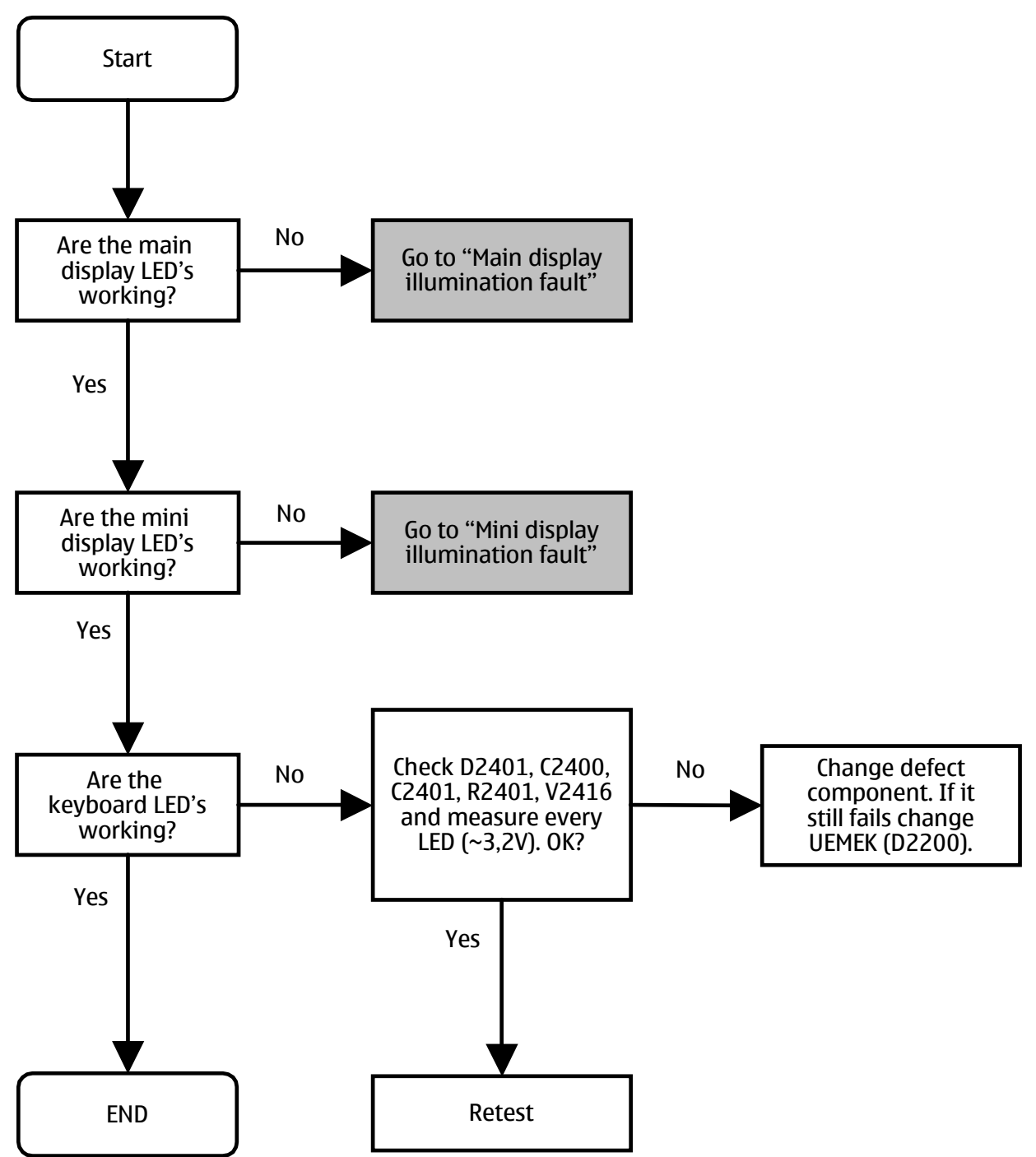

## Key Failure

Power Key Failure

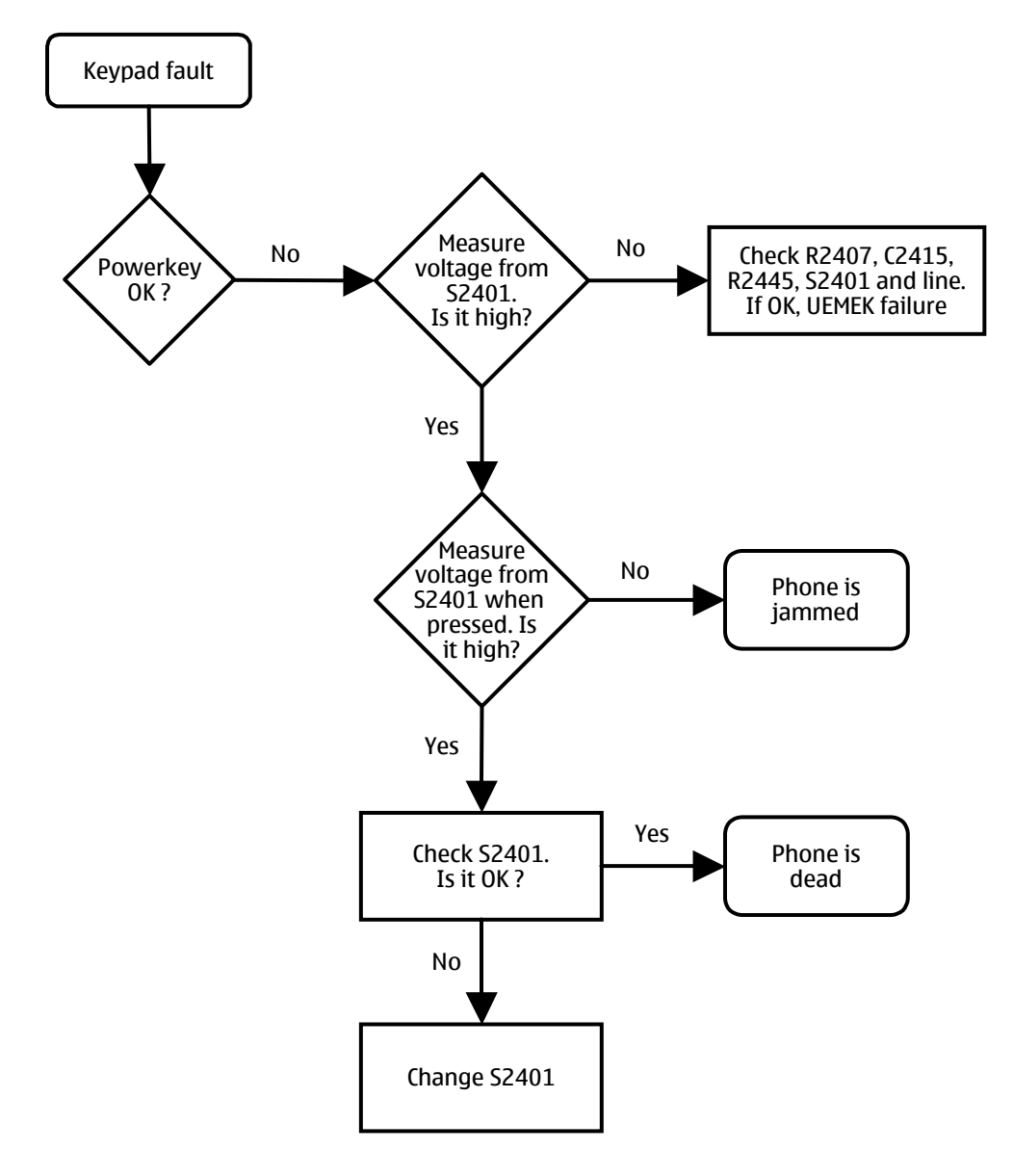

Volume key failure

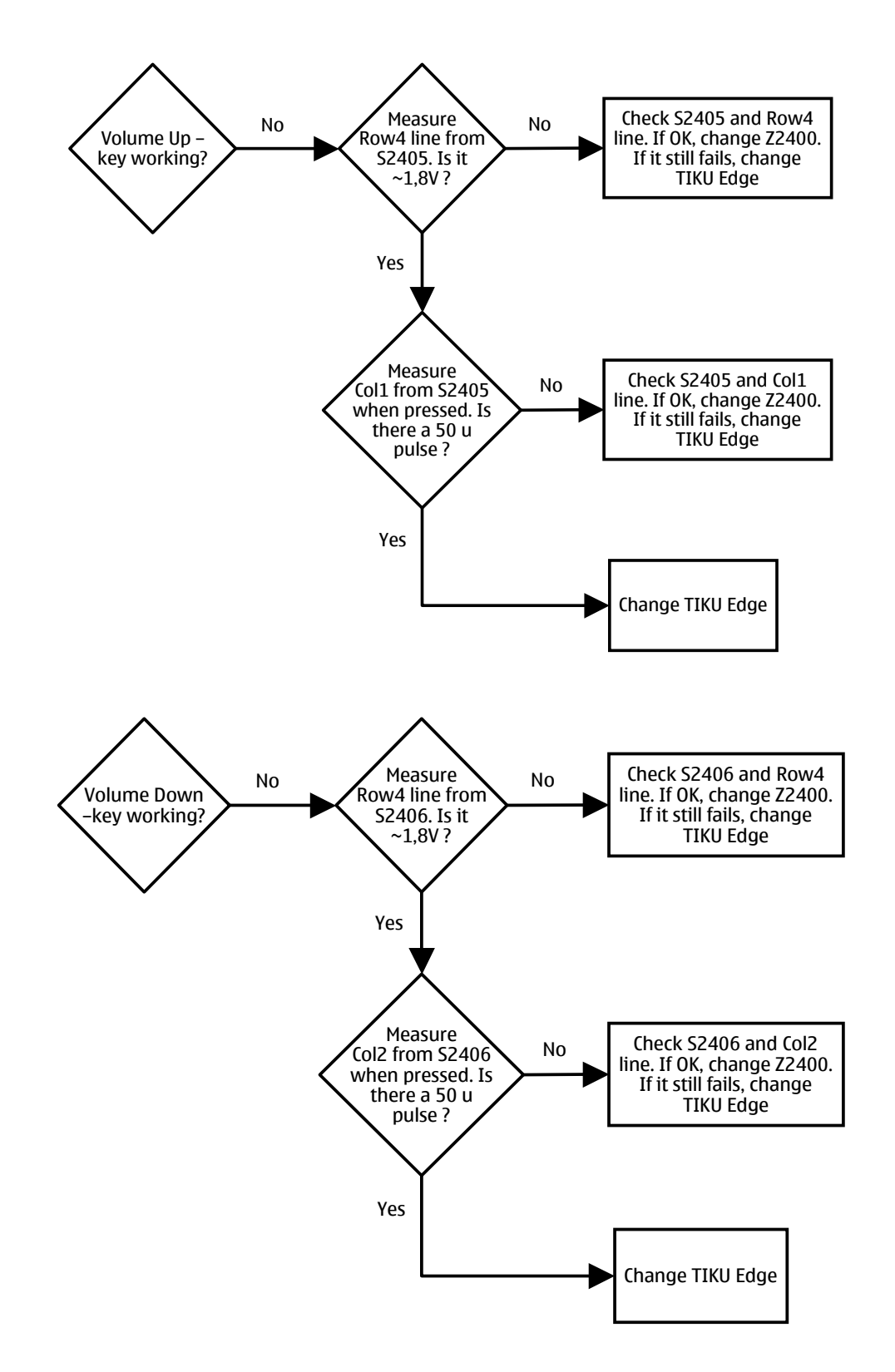

Keypad failure

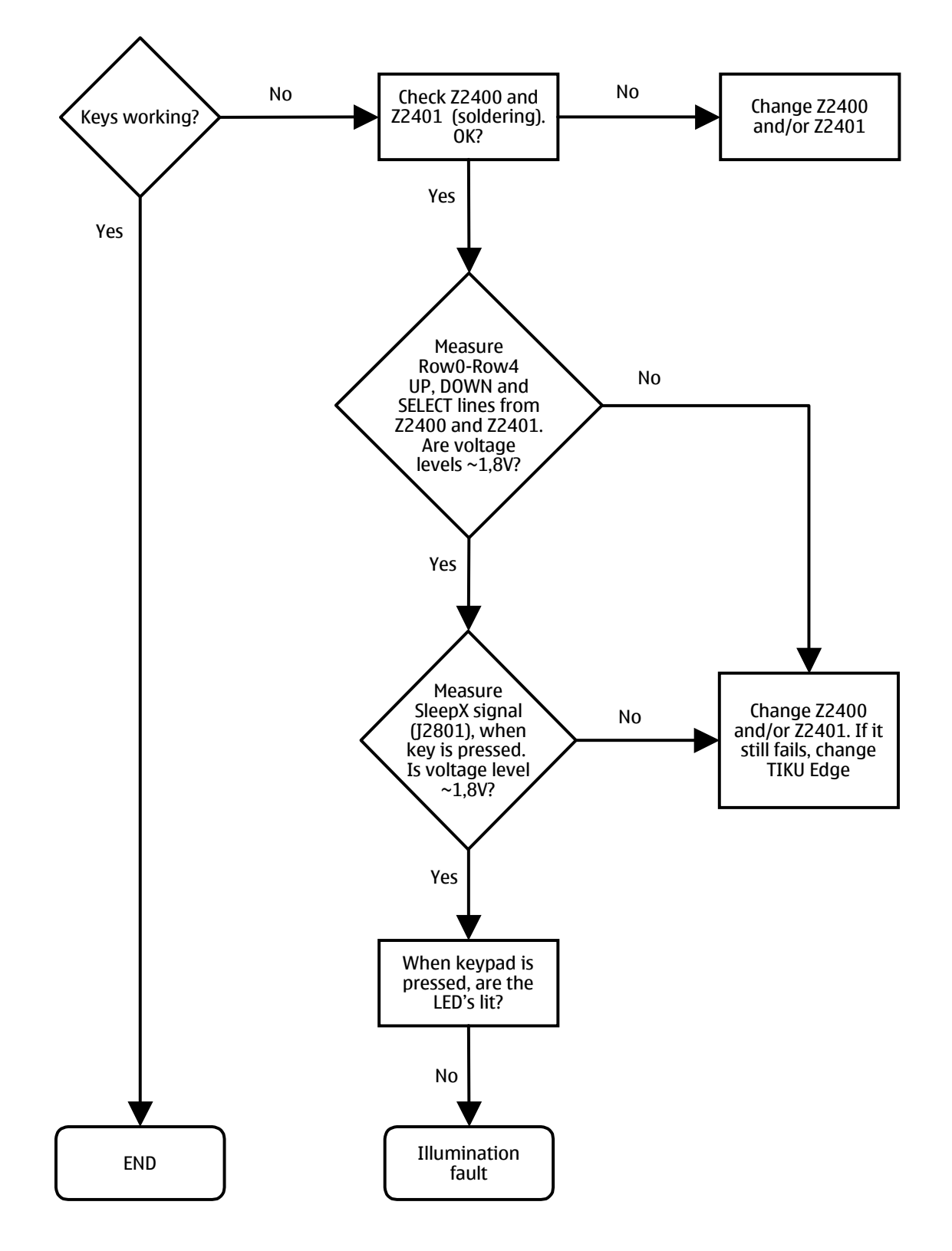

# **RF Troubleshooting**

Measurements should be done using spectrum analyzer with high-frequency high-impedance passive probe (LO-/reference frequencies and RF power levels) and oscilloscope with a 10:1 probe (DC-voltages and low frequency signals).

The RF-section is build around one RF-ASIC (HELGO N7500). For easier troubleshooting, this RF troubleshooting document is divided into sections.

Before changing HELGO, please check following things: Supply voltages are OK and serial communication is coming from baseband to HELGO.

Please note that the grounding of the PA module is directly below PA-module so it is difficult to check or change. Most RF semiconductors are static discharge sensitive. So ESD protection must be taken care of during repair (ground straps and ESD soldering irons). HELGO and PA are moisture sensitive; so parts must be pre-baked prior to soldering. This does not apply to parts taken directly out of a moisture barrier bag.

Apart from key components described in this document here are a lot of discrete components (resistors, inductors and capacitors) which troubleshooting is done by checking soldering of the component is done properly (for factory repairs checking if it is missing from PWB). Capacitors can be checked for shortening and resistors for value by means of an ohmmeter, but be aware in-circuit measurements should be evaluated carefully.

Please be aware that all measured voltages or RF levels in this document are rough figures. Especially RF levels vary due to different measuring equipment or different grounding of the used probe. When using RF probe a good way is to use metallic tweezers to connect probe ground to PWB ground as close to measurement point as possible.

# **RF Key Component Placement**

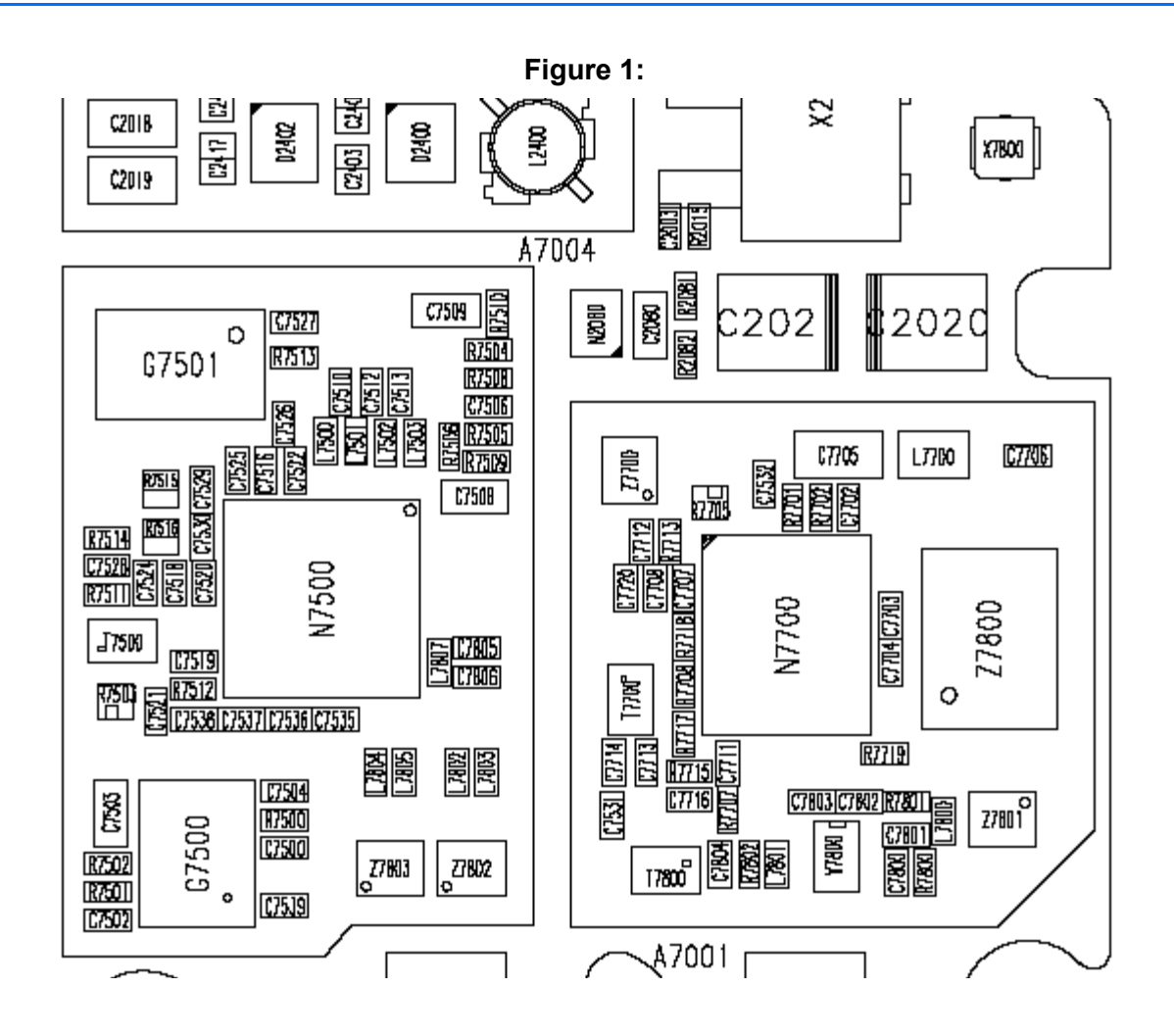

## **RF test points**

The RF power supplies are generated in the UEMEK and can be measured either in the Small Signal Chamber or in the Base Band Chamber. On the drawings below small points show the locations of the test points.

#### Figure 2: Picture of the assembled PWB with chamber

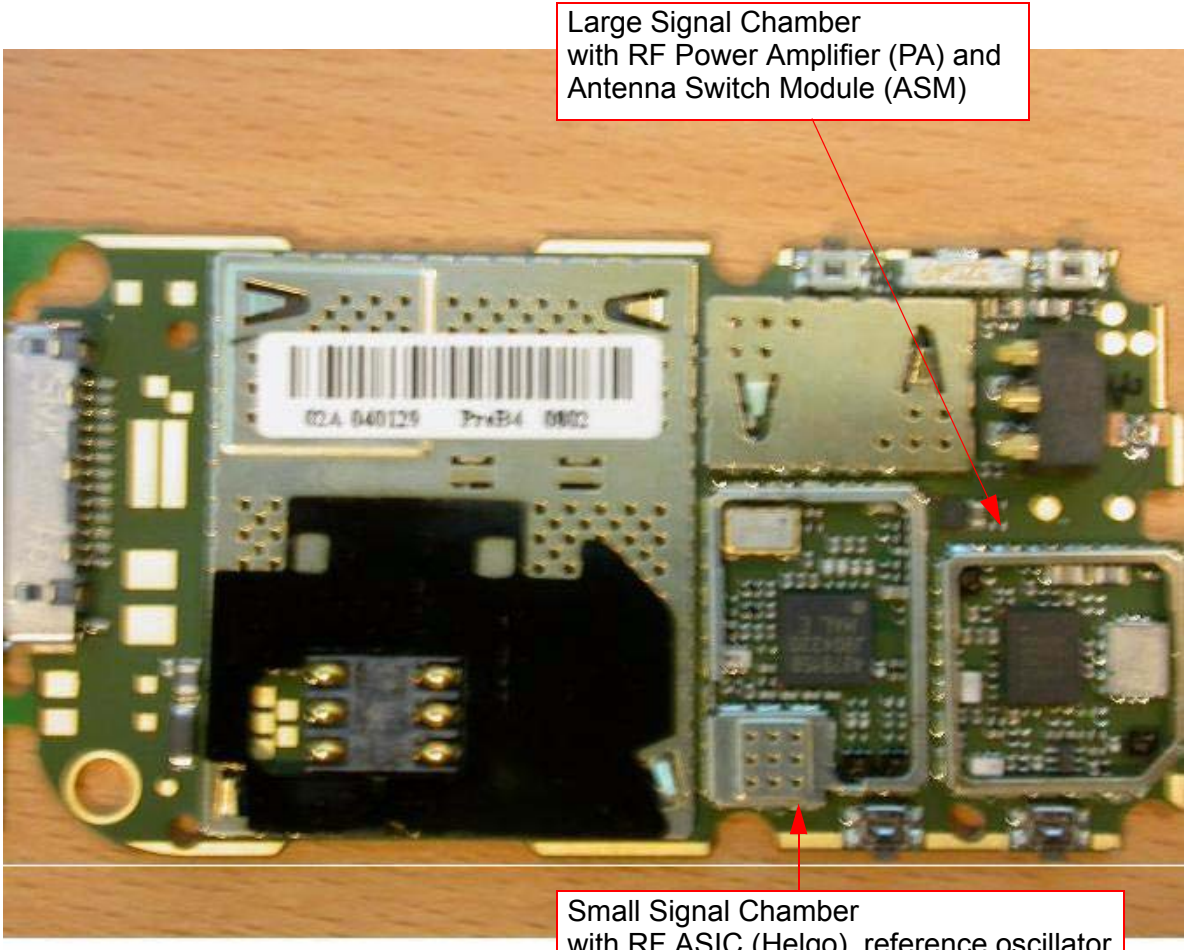

with RF ASIC (Helgo), reference oscillator (VCTCXO) and VCO (separate lid)

## Receiver

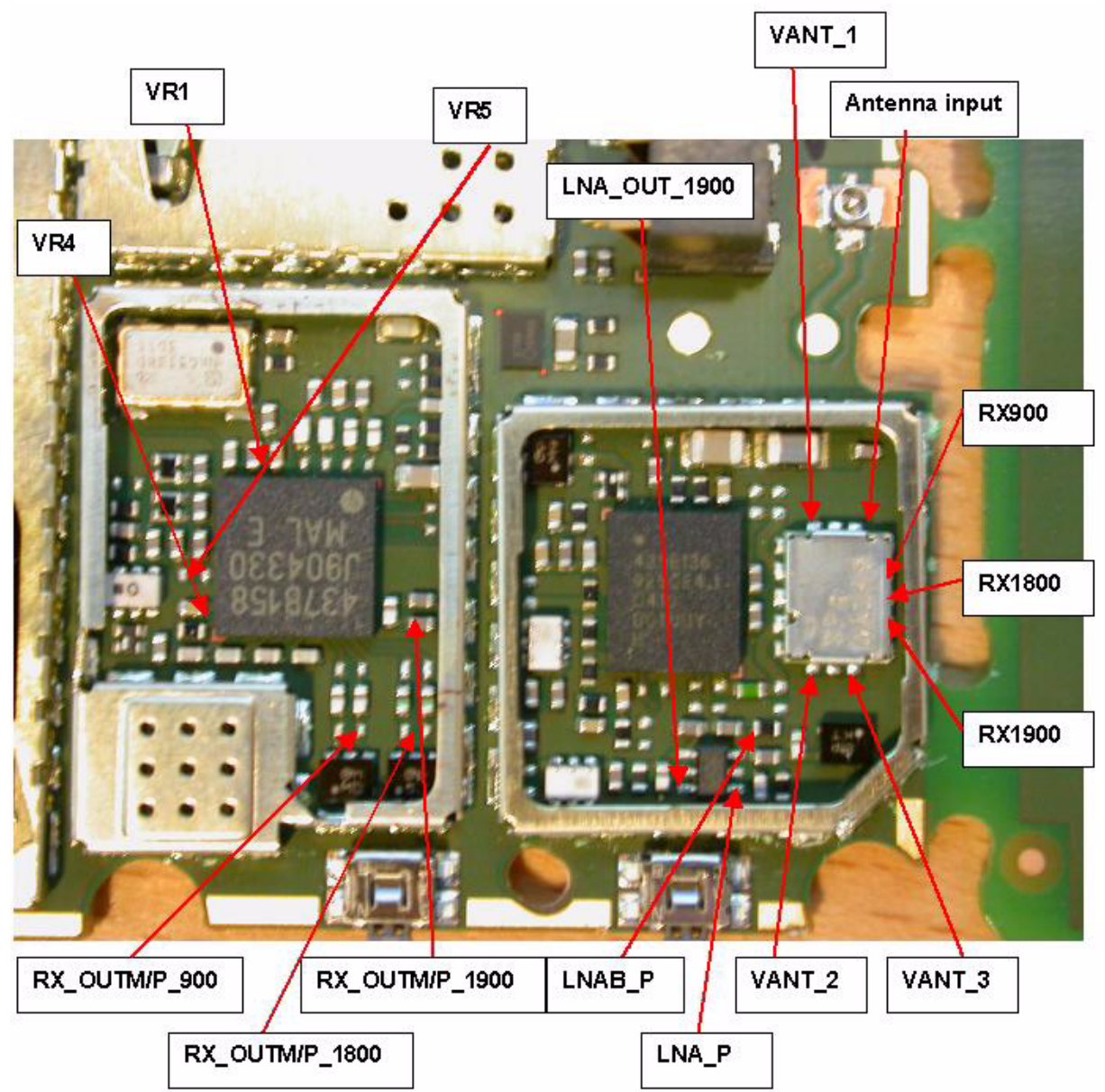

## Figure 3: Test points of the receiver

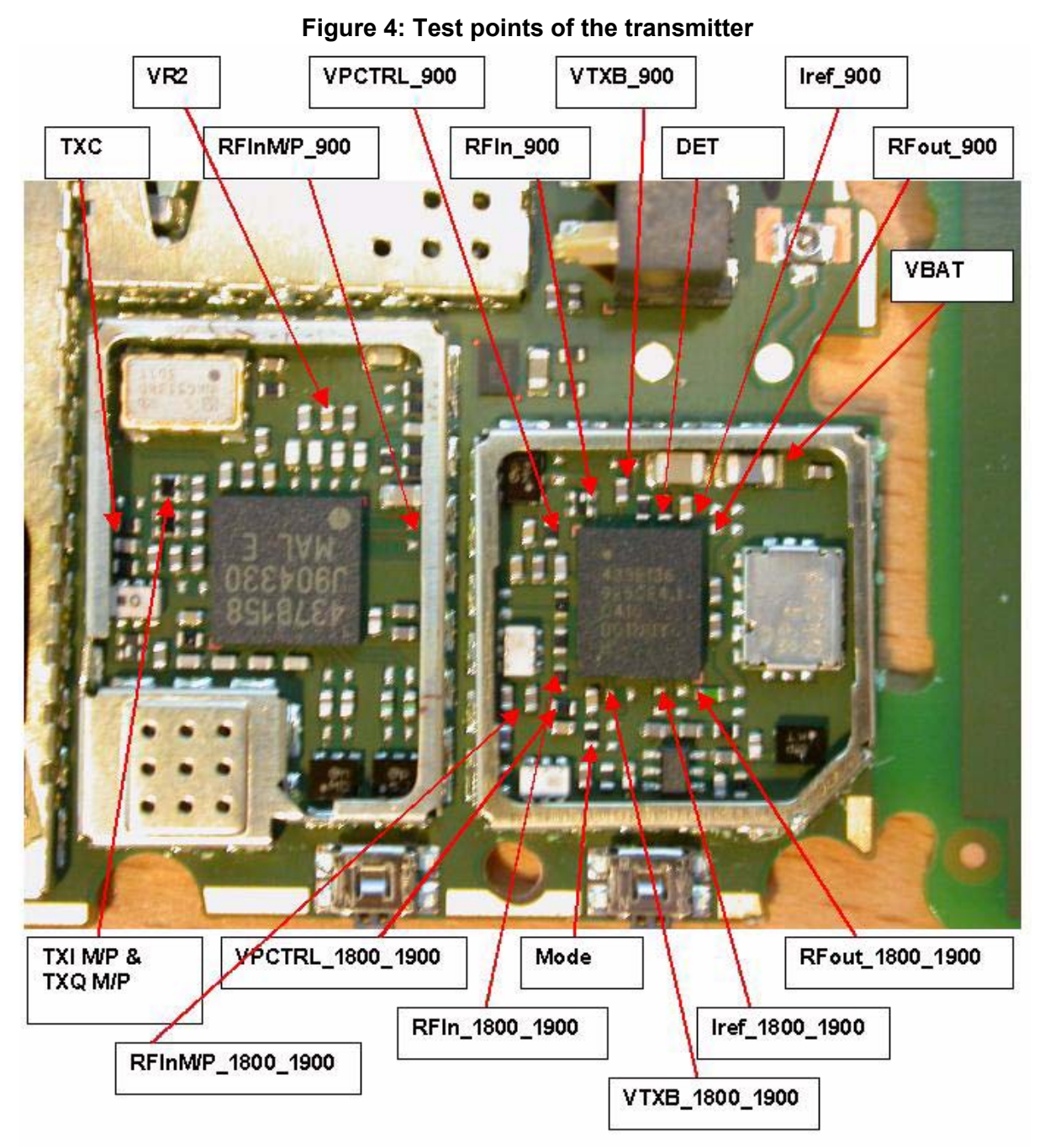

## Transmitter

## Synthesizer

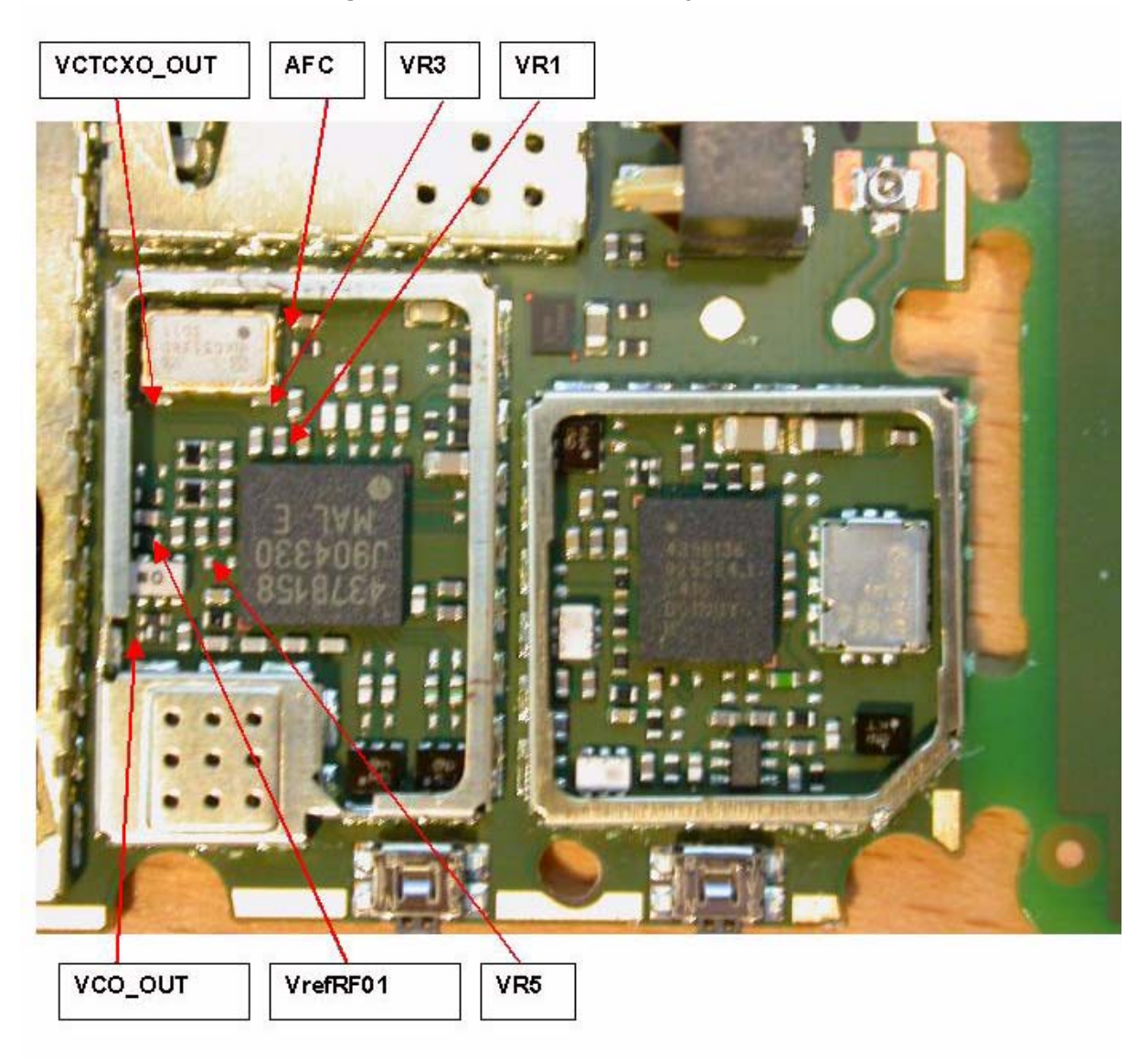

Figure 5: Test points of the synthesizer

## **RF in General**

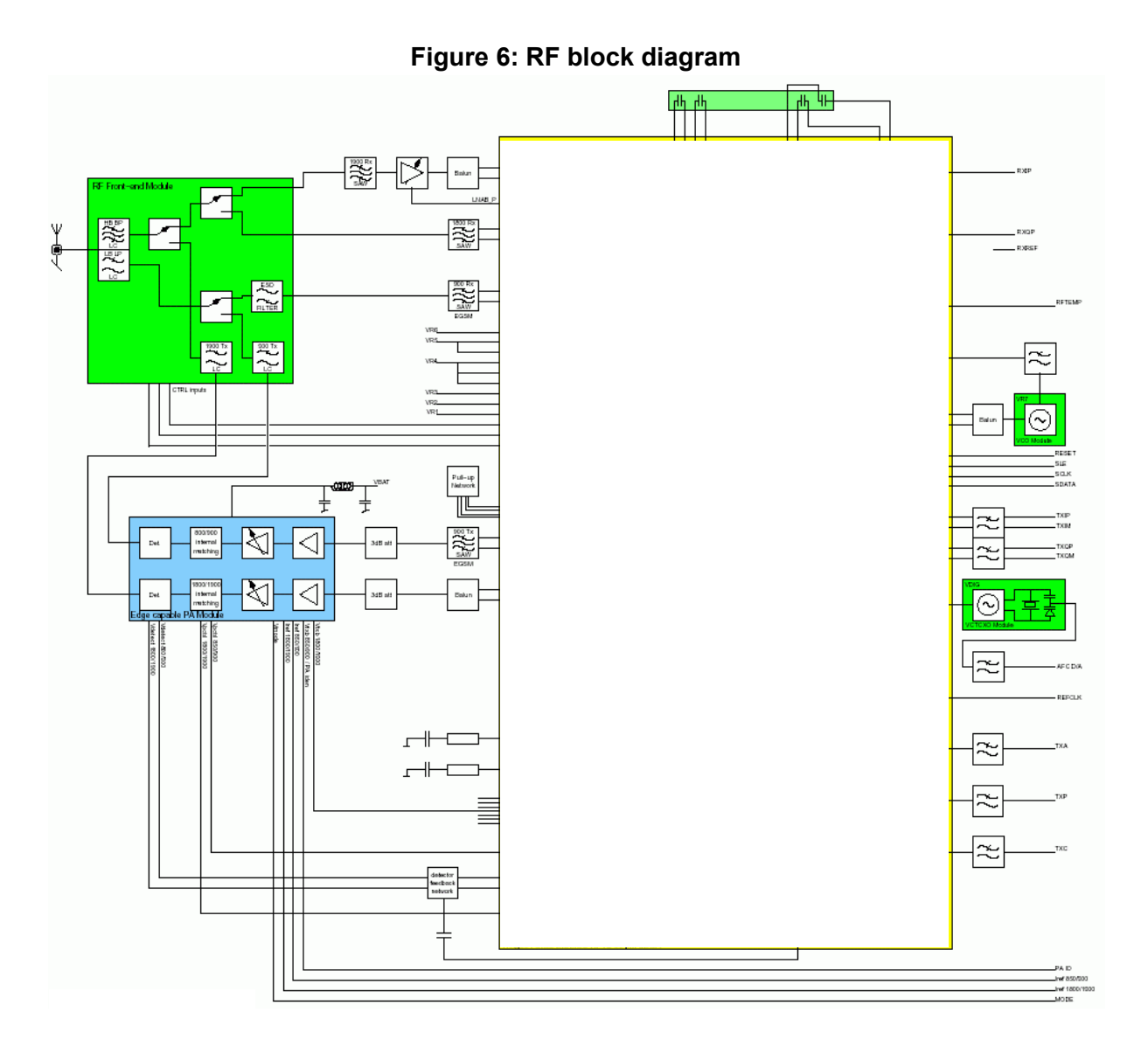

RF block diagram consisting of:

- RF front-end module
- Power amplifier module
- RF ASIC
- VCTCXO module
- VCO module

The RF front-end is a triple-band direct conversion transceiver. Using direct conversion, no intermediate frequencies are used for up- or down-conversion.

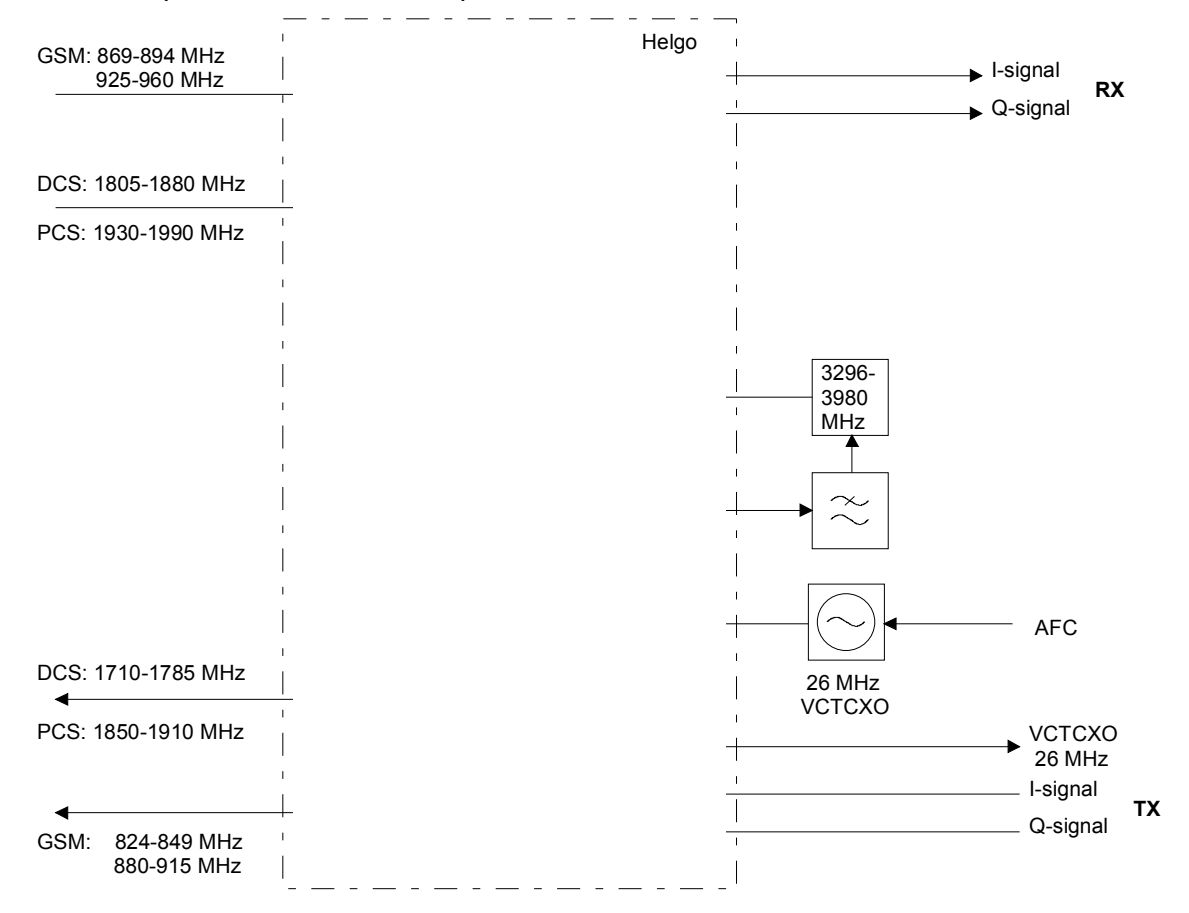

# **RF Power Supply Configuration**

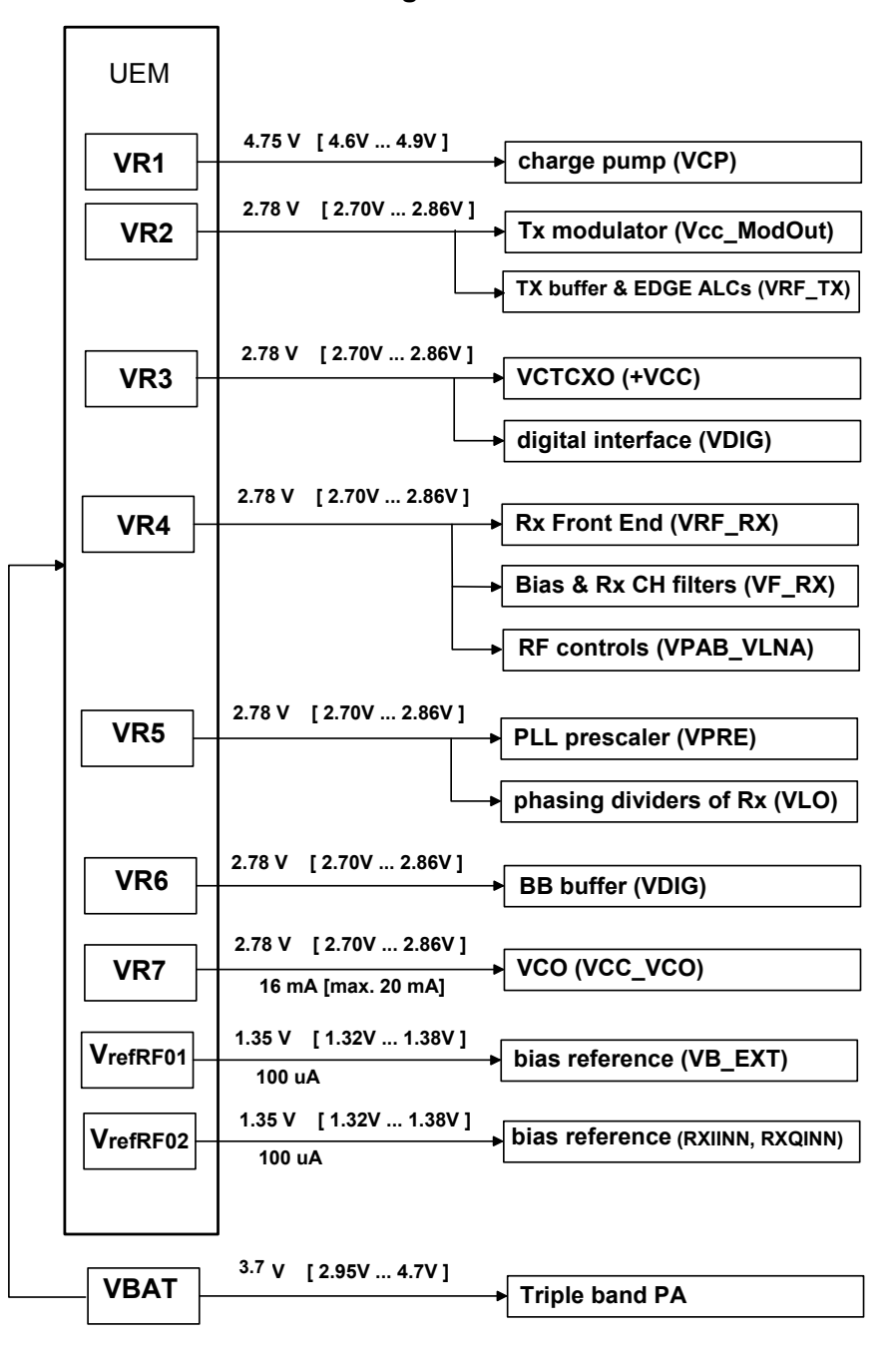

Figure 7:

# **General Specifications of Transceiver**

| Parameter                          | Unit                                                                                                    |
|------------------------------------|----------------------------------------------------------------------------------------------------|
| Cellular System                    | GSM850/900, GSM1800, GSM1900                                                                                                    |
| Modulation schemes                 | GMSK, 8-PSK                                                                                                    |
| RX Frequency Band                  | GSM850:824 849 MHz<br>GSM900:925 960 MHz<br>GSM1800:1805 1880 MHz<br>GSM1900:1930 1990 MHz                                                 |
| TX Frequency Band                  | GSM850:869 894 MHz<br>GSM900:880 915 MHz<br>GSM1800:1710 1785 MHz<br>GSM1900:1850 1910 MHz                                                 |
| Output Power GMSK                  | GSM850:+5 +33 dBm (3.2 mW 2 W)<br>GSM900:+5 +33 dBm (3.2 mW 2 W)<br>GSM1800:+0 +30 dBm (1.0 mW 1 W)<br>GSM1900:+0 +30 dBm (1.0 mW 1 W)     |
| Output Power 8-PSK                 | GSM850:+5 27 dBm (3.2 mW 0.5 W)<br>GSM900:+5 27 dBm (3.2 mW 0.5 W)<br>GSM1800:+0 26 dBm (1.0 mW 0.4 W)<br>GSM1900:+0 26 dBm (1.0 mW 0.4 W) |
| Duplex Spacing                     | GSM850:45 MHz<br>GSM 900:45 MHz<br>GSM 1800:95 MHz<br>GSM 1900:80 MHz                                                                      |
| Number of RF Channels              | GSM 850:124<br>GSM 900:174<br>GSM 1800:374<br>GSM1900:299                                                                                  |
| Channel Spacing                    | 200 kHz (each band)                                                                                                    |
| Number of TX Power Levels<br>GMSK  | EGSM:15<br>GSM 900:15<br>GSM 1800:16<br>GSM 1900:16                                                                                        |
| Number of TX Power Levels<br>8-PSK | GSM 850:12<br>GSM 900:12<br>GSM 1800:14<br>GSM 1900:14                                                                                     |

| Sensitivity, static channel<br>(+25°C) | EGSM:-102 dBm<br>GSM 900:-102 dBm<br>GSM 1800:-102 dBm<br>GSM 1900:-102 dBm |
|----------------------------------------|-----------------------------------------------------------------------------|
| Frequency Error, static channel        | < 0.1 ppm                                                                   |
| RMS Phase Error                        | < 5.0 °                                                                     |
| Peak Phase Error                       | < 20.0 °                                                                    |
| EVM, 8- PSK                            | 9 %                                                                         |
| Peak EVM, 8- PSK                       | 30 %                                                                        |

## **Receiver Verification and Troubleshooting**

### General instructions for RX Troubleshooting

- Connect the phone to a PC, which has Phoenix Service Software and a dongle installed, using either Repair jig and DAU-9S cable (RS232) or DKU-2 cable (USB).
- Connect the phone to a power supply (DC voltage: 4.0V, max. current: 3A) and an RF signal generator. Switch the phone on.
- Start Phoenix Service Software and open FBUS or USB connection. FBUS connection is available only with DAU-9S cable (contact via test pads on phone board) and USB connection is available only with DKU-2 cable (contact via bottom connector of the phone).
- Select Scan Product (Ctrl-R)
- Wait until phone information (RM-8) is shown in the lower right corner of the screen.
- Follow the instructions in Measuring RX I/Q Signals using RSSI Reading.

## Measuring RX I/Q Signals using RSSI Reading

- Start Phoenix Service Software and open FBUS or USB connection.
- Select → Scan Product (Ctrl-R)
- Wait until phone information is shown in the lower right corner of the screen.
- Then set operating mode to local mode.
- Select  $\rightarrow$  Testing  $\rightarrow$  RF Controls.
- Select  $\rightarrow$  Band  $\rightarrow$  GSM 850 or GSM 900 or GSM 1800 or GSM 1900.
- Select Active unit  $\rightarrow$  RX.
- Select Operation mode  $\rightarrow$  Burst.
- Select RX/TX Channel  $\rightarrow$  190 or 37 or 700 or 661.
- Select  $\rightarrow$  Testing  $\rightarrow$  RSSI reading.

In the RSSI Reading window the "measuring mode" shall be set on **Sum vector** and the "reading mode" on **Continuous**. The setup should now look like this:

| Phoenix                                                                                                    |
|----------------------------------------------------------------------------------------------------|
| ije Edit Product Flashing Tegting Tyning Iools 🔜 Window Help                                                                                                    |
| 🗅 🕼 🖬 🖉 Connections: USB 💽 Settings 🛛 Operating mode: Local 💽 Read 🗖 Change with Reset 🖉 Edge: 🛛 🕅 💌                                                                                         |
| Band: GSM 900 🔽   Monitor Channel: 37 942.400000   Operation Mode: Burst 💌 Active Unit: Rx 💌                                                                                                 |
| Common GSM RF Control Values Mgasuring mode Regding mode                                                                                                    |
| Active Unit:     Rx     Rx/Tx Channel:     37     942,400000     Image: Sum vector     Image: Continuous       Band:     GSM 900     AFC:     32     Image: Continuous     Image: Continuous |
| Operation Mode: Burst                                                                                                    |
| RX Control Values         RSSI level:         dBm           Monitor Channet:         37         942.400000                                                                                   |
| AGC: 14: FEG_ON + DTOS_ON + BB_42 = VGain_72 Z                                                                                                    |
| TX Control Values       Edge:     Off       Tx PA Mode:     High       Tx Power Levet:     5                                                                                                 |
|                                                                                                    |
|                                                                                                    |
|                                                                                                    |
|                                                                                                    |
|                                                                                                    |
|                                                                                                    |
|                                                                                                    |
|                                                                                                    |
|                                                                                                    |
|                                                                                                    |
| eady Vp16.00 , 19-04-04 , RM-8 , (c) Nokia. 🔢 🛶 USB 🧳                                                                                                    |

Make the following settings on your signal generator:

| <ul> <li>Frequency:</li> </ul> |                                   |
|--------------------------------|-----------------------------------|
| GSM 850: 881.66771 MHz         | (channel 190 + 67.710 kHz offset) |
| GSM 900: 942.46771 MHz         | (channel 37 + 67.710 kHz offset)  |
| GSM 1800: 1842.86771 MHz       | (channel 700 + 67.710 kHz offset) |
| GSM 1900: 1960.06771 MHz       | (channel 661 + 67.710 kHz offset) |

• RF power level: 60 dBm @ the antenna connector of the phone/ test jig (Remembering to compensate for the cable and jig attenuation).

• Click on "Start" in RSSI reading window.

#### The resulting RSSI level shall be – 60 dBm +/– 1 dB in each band.

#### Measuring RX Performance using SNR Measurement

- Start Phoenix Service Software and open FBUS or USB connection.
- Select  $\rightarrow$  Scan Product (Ctrl-R)
- Wait until phone information is shown in the lower right corner of the screen.
- Set operating mode to "local mode".

- Select  $\rightarrow$  Testing  $\rightarrow$  RF Controls.
- Select  $\rightarrow$  Band  $\rightarrow$  GSM 850 or GSM 900 or GSM 1800 or GSM 1900.
- Active unit  $\rightarrow$  RX.
- Operation mode  $\rightarrow$  Burst.
- RX/TX Channel  $\rightarrow$  190 or 37 or 700 or 661.
- Select  $\rightarrow$  Testing  $\rightarrow$  SNR Measurement.
- Select  $\rightarrow$  Measurement mode  $\rightarrow$  Fast SNR (Radio Button).
- Press  $\rightarrow$  Start.

The window "Signal Measurement" pops up informing on frequency and power level of the signal generator to be set.

The setup should now look like this:

| 18 Phoenix                                                                                                    |                                                                                                    | - O × |
|----------------------------------------------------------------------------------------------------|----------------------------------------------------------------------------------------------------|-------|
| File Edit Product Flashing Testing Tuning Tools                                                                                                    | Window Help                                                                                                    |       |
| 📄 🗅 😅 🔚 📄 Connections: 🛛 USB                                                                                                    | Settings Operating mode: Local 💽 Read Change with Reset                                                                                                    |       |
| Edge: Off 💌 🛛 Active Unit: 🗛 💌 🗍 Band: GS                                                                                                    | 5M 900 💌 🛛 Operation Mode: Burst 💌 🖌 Monitor Channel: 37 942.400000                                                                                                    |       |
| SNR Measurement                                                                                                    | Signal Measurement                                                                                                    |       |
| Measurement results       Signal       Clipping Distance:       II - Q I:       Noise       Clipping Distance:       II - Q I:         Signal I         Signal Q   Noise I | Measurement mode       Image: Constraint of the second second secon |       |
| 1         2           3         3           4         5           6         7           7         8           9         Start                                              |                                                                                                    |       |
| Ready                                                                                                    | Vp16.00 , 19-04-04 , RM-8 , (c) Nokia.                                                                                                    | 1.    |

- Set frequency and output level of the signal generator.
- Press "ok" and the window will close.
- Read the SNR results.
- Choose the remaining GSM bands and measure according to the procedure described above.
- The values shall exceed:
- GSM 850: > 20 dB
- GSM 900: > 20 dB

GSM 1800: > 18 dB GSM 1900: > 18 dB

Note! SNR measurement may fail due to unwanted radio interference (blocking signals). This can be avoided by keeping the phone in shielded case during measurement. Try also measuring on different channels before taking any further actions.

#### Measuring Front-End Power Levels using Spectrum Analyzer

- Start Phoenix Service Software and open FBUS or USB connection.
- Select → Scan Product (Ctrl-R).
- Wait until phone information is shown in the lower right corner of the screen.
- Set operating mode to "local mode".
- Select  $\rightarrow$  Testing  $\rightarrow$  RF Controls.
- Select  $\rightarrow$  Band  $\rightarrow$  GSM 850 or GSM 900 or GSM 1800 or GSM 1900.
- Active unit  $\rightarrow$  RX.
- Operation mode  $\rightarrow$  **Continuous**.
- RX/TX Channel  $\rightarrow$  190 or 37 or 700 or 661.
- Set the frequency and the output level of the signal generator.

Spectrum Analyzer (SA) level values depend on the probe type and shall be verified by a properly working phone sample.

#### Measuring Analogue RX I/Q Signals using Oscilloscope

There are no test pads for RX I/Q signals so they cannot be measured.

#### Fault Finding Chart of the Receiver

During fault finding, the RX calibration procedure is used to find out, whether all bands are affected (error in common part of the RX chain) or only one band (error in a RX part of the failed band). The calibration procedure is explained in chapter RX calibration.

Take care not to save to phone memory calibration values that are out of limits. Find the error first and repair it. When a defective phone has been calibrated, a possible error in RX front-end might be masked. In that case one can get a reasonable RSSI reading, although the front-end shows excessive losses. If it is not sure that incorrect re-calibration has been made, following steps shall be done:

• Read the AGC calibration values from phone (don't calibrate) and check if they are OK.

• Check if RSSI reading is OK.

If both AGC and RSSI are ok, there are no excessive losses in RX chain. If both RX and TX path seem to be faulty it has to be checked if the synthesizer is working.

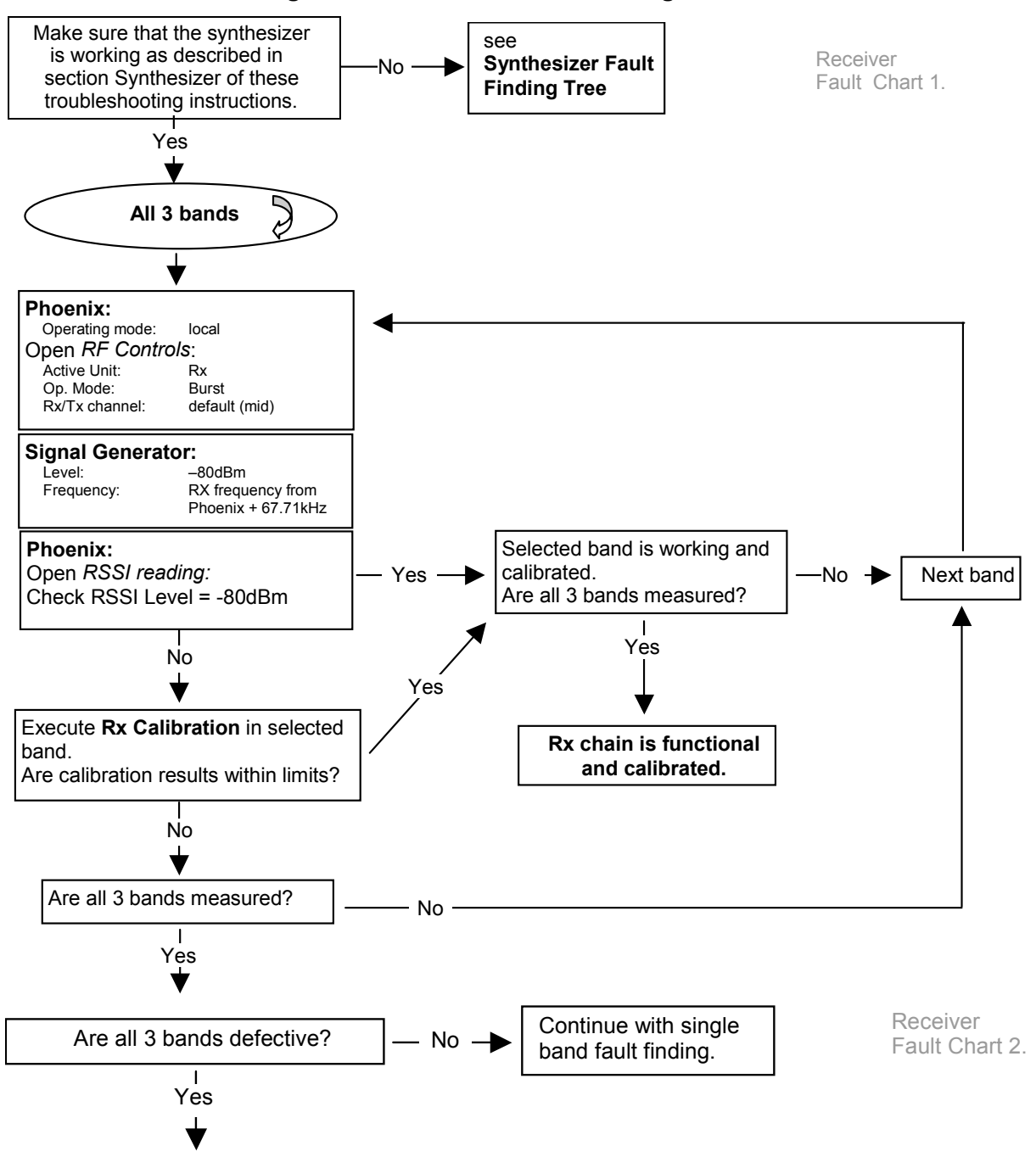

#### Figure 8: Receiver troubleshooting 1 and 2

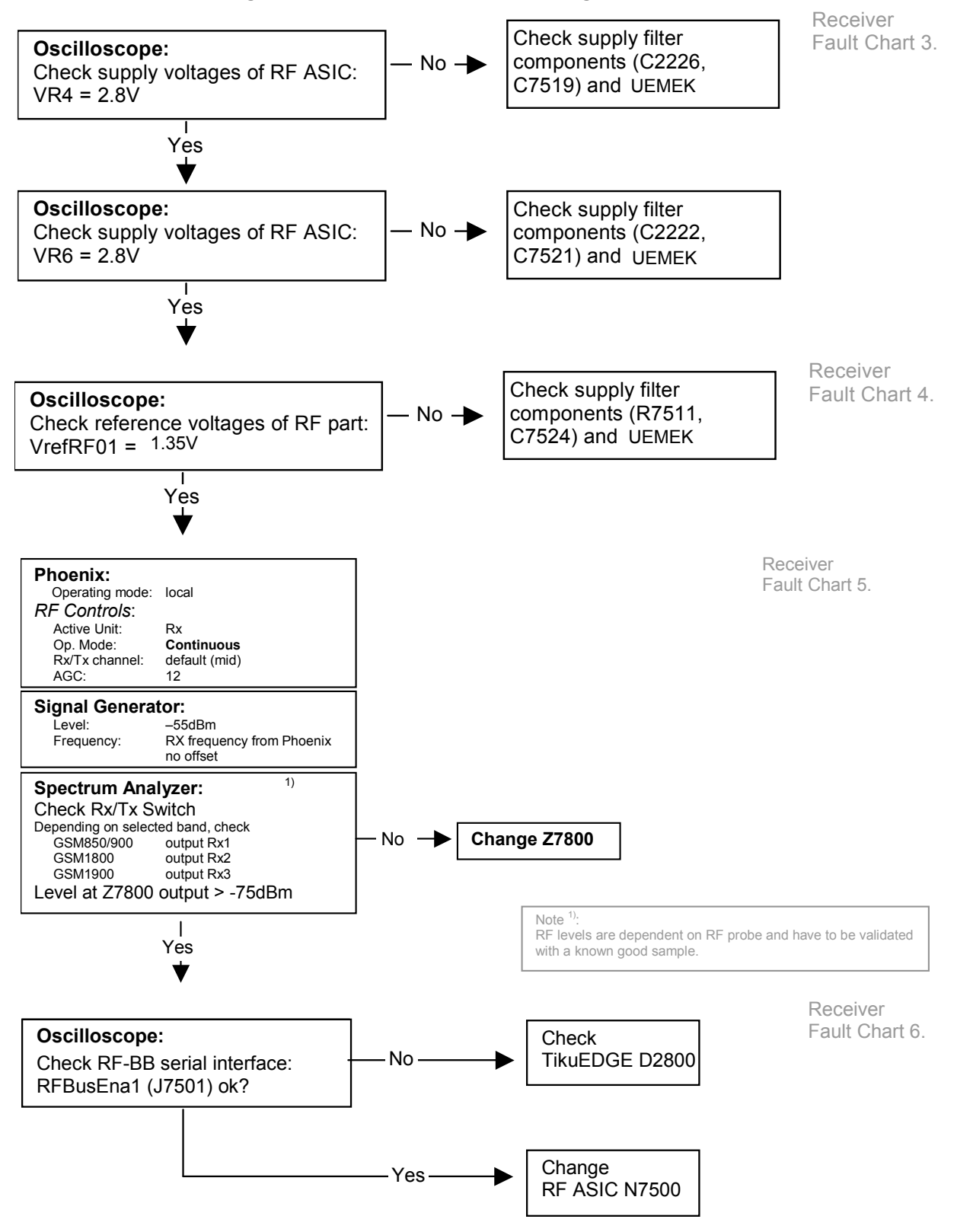

Figure 9: Receiver troubleshooting 3, 4, 5 and 6

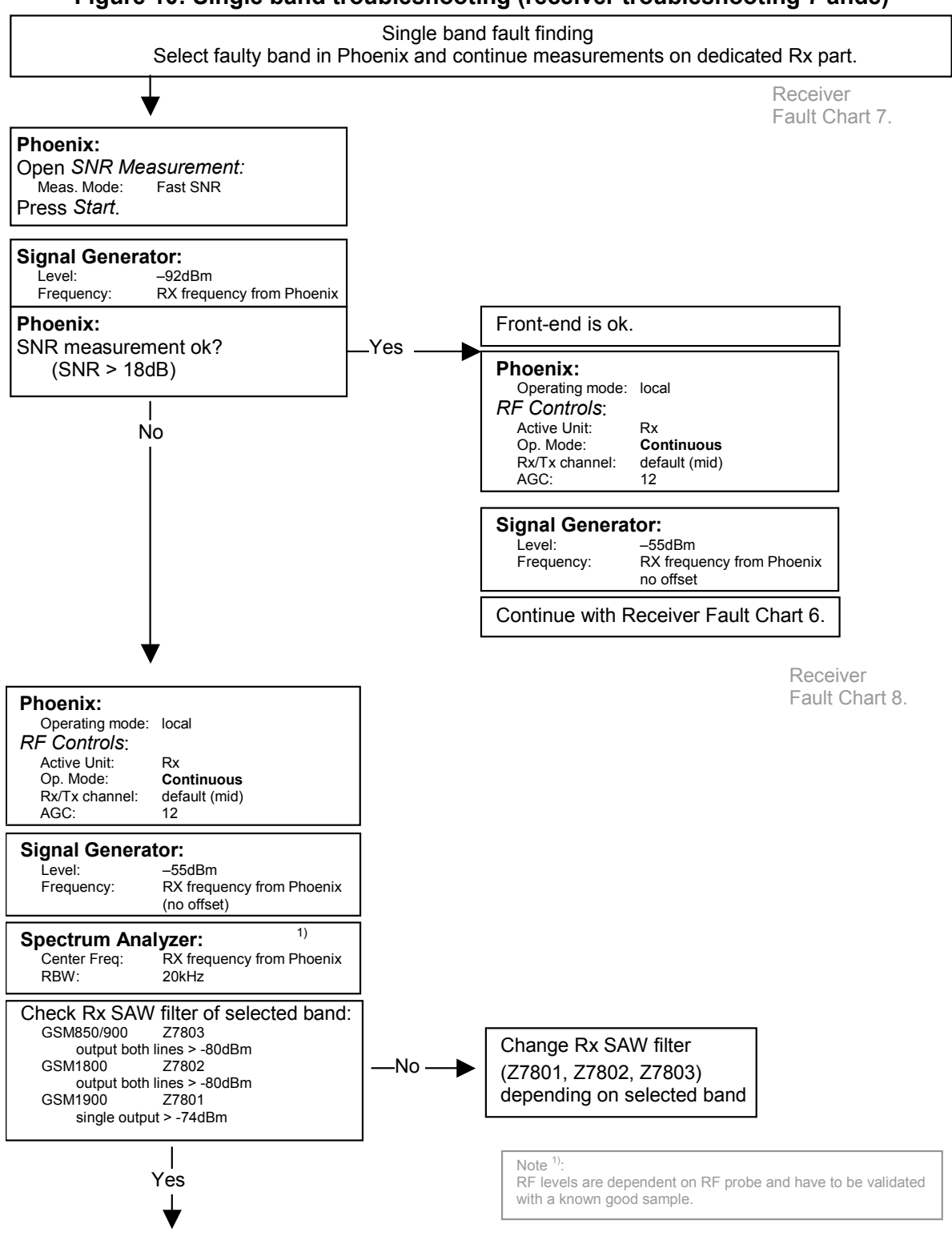

### Figure 10: Single band troubleshooting (receiver troubleshooting 7 and8)

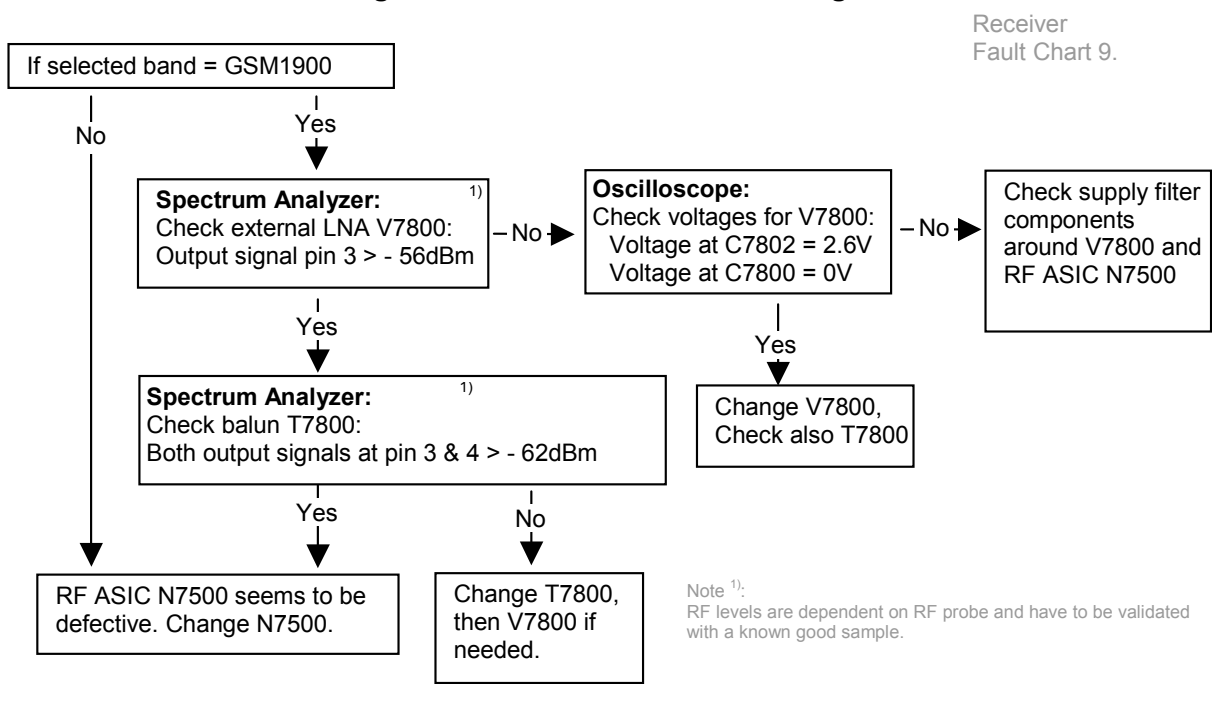

Figure 11: Receiver troubleshooting 9

RX Signal Paths

## Antenna Switch (RX/TX Switch)

RF signal is fed directly from the lower block antenna connector (X7800) to the antenna switch (Z7800). This switch has the function of a diplexer, which consists of two combined paths (low pass/high pass filter combination), a GSM850/900 and a GSM1800/1900 path. The GSM 850/ 900 input signals pass the switch to Rx1 output. GSM 1800 input signal passes the switch to Rx2 output and GSM 1900 to Rx3 output, depending on the control signals VANT\_1, VANT\_2 and VANT\_3.

Signal paths from the antenna switch to the band filters:

- GSM 850/900:RX1  $\rightarrow$  GSM850 SAW filter (Z7803)  $\rightarrow$  GSM900 SAW filter (Z7803)

- GSM1800: RX2  $\rightarrow$  GSM1800 SAW filter (Z7802)
- GSM1900: RX3  $\rightarrow$  GSM1900 SAW filter (Z7801)

The antenna switch has following typical insertion losses in Rx-mode from its input to output ports:

- GSM 850/900: 1.0 dB
- GSM 1800: 1.3 dB
- GSM 1900: 1.3 dB

#### Figure 12: Block diagram of antenna switch

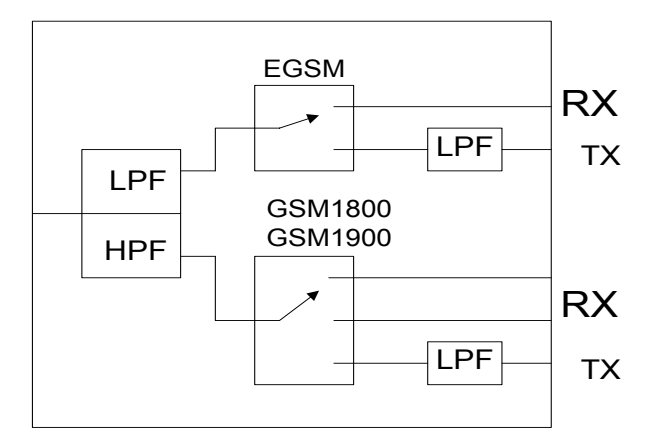

Input port (antenna) is on the left side and output ports (Rx/Tx) are on the right side.

## RX front-end

The RX front-end includes three SAW filters GSM 850/900 (US/EU), GSM1800 and GSM1900 to provide the wanted out-of-band blocking immunity. GSM 850/900 and GSM 1800 filters have unbalanced (single-ended) inputs and balanced outputs. The outputs are matched to the corresponding LNA inputs of the RF ASIC (N7500) with differential matching network (LC-type). GSM 1900 band filter has unbalanced input and output. Output of the filter is fed to external LNA (V7800), which improves the noise figure of the receiver. Unbalanced output signal of the LNA is converted to balanced signal with BALUN (T7800) and the balanced signal is then matched to RF ASIC input with a differential matching network (LC-type).

The SAW filters have approximately 2.5 to 3.2 dB insertion losses.

The LNA for the GSM 1900 band provides a gain of approximately 17 to 20 dB.

## RX paths of RF ASIC

The balanced GSM 850/900 and GSM 1800 RX signals are amplified by integrated LNA's, there is one LNA for the lower bands and one for the higher band. The GSM 1900 signal is fed to the pre-gain stage also used for the GSM 1800 signal. After amplification the RX signals are down-converted.

The RX paths of the RF ASIC consist of following sub units:

- Separate LNAs for each of the bands: GSM 850/900, and GSM1800.
- Two PRE-GAIN amplifiers, one for GSM 850/900 and one for GSM1800/1900.
- Two passive I/Q mixers (MIX), one for GSM 850/900 and one for GSM1800/1900.

## **Transmitter**

### General Instructions for Transmitter Troubleshooting

- Connect the phone to a PC, which has Phoenix Service Software and a dongle installed, using either Repair jig and DAU-9S (RS232) cable or DKU-2 cable (USB).
- Connect the phone to a power supply (DC voltage of **3.9V**) and switch the phone on. The value of the DC voltage of 3.9V at the phone battery connector is crucial.

• Attention: When repairing or tuning transmitter use external DC supply with at least 3A current capability.

• Connect an RF cable between the test jig and the measurement equipment (GSM test equipment, power meter, spectrum analyzer, or similar).

• Make use of an adequate attenuator at the input of your measurement equipment (10dB to 20dB are recommended for a spectrum analyzer or a power meter). Additionally, a DC block is recommended. Assure not to overload or destroy the equipment.

• Start Phoenix Service Software and open USB connection (FBUS if DAU 9S and repair jig used):

- Select  $\rightarrow$  Scan Product (Ctrl-R) and wait until phone information is shown in the lower right corner of the screen.

• Follow the instructions in the chapter Transmitter troubleshooting.

## Transmitter troubleshooting

#### Antenna Switch (TX/RX switch)

The antenna switch operates as a diplexer for the RX and TX signals. Moreover, it suppresses the TX harmonics generated by the PA. The antenna switch is a controlled by the RF ASIC using the control signals VANT1, VANT2 and VANT3.

| VANT2<br>VC1<br>[Volt] | VANT3<br>VC2<br>[Volt] | VANT1<br>VC3<br>[Volt] | Rx1<br>GSM<br><sup>850/900</sup><br>Rx | Rx2<br>GSM<br><sup>1800</sup><br>Rx | Rx3<br>GSM<br><sup>1900</sup><br>Rx | TX_IN_<br>EGSM<br>Tx1<br>GSM<br><sup>850/900</sup><br>Tx | TX_IN_<br>DCS<br>Tx2<br>GSM<br><sup>1800/1900</sup><br>Tx |
|------------------------|------------------------|------------------------|----------------------------------------|-------------------------------------|-------------------------------------|----------------------------------------------------------|-----------------------------------------------------------|
| 0                      | 0                      | 0                      | Х                                      |                                     |                                     |                                                          |                                                           |
| 0                      | 0                      | 0                      |                                        | Х                                   |                                     |                                                          |                                                           |
| 0                      | 2.7 (0,<br>850)        | 2.7                    |                                        |                                     |                                     | Х                                                        |                                                           |
| 0                      | 2.7                    | 0                      |                                        |                                     | Х                                   |                                                          |                                                           |
| 2.7                    | 2.7                    | 0                      |                                        |                                     |                                     |                                                          | Х                                                         |

The table below shows the possible different switching states. To switch the TX -GSM 1800/

1900 path both signals VANT2 and VANT3 have to be activated. This increases the isolation from the TX-GSM 1800/1900 path to the RX-GSM 1800 path and reduces the feed back of RF-power to the RF ASIC.

## **GSM850** Transmitter

GSM850 chapter is valid only for the RM-9. Start the preparations as described in chapter 8.1 (General instruction for the transmitter troubleshooting).

#### General Instructions for GSM850 TX Troubleshooting

GMSK:

First, select operating mode to local mode. Then, select  $\rightarrow$  Testing  $\rightarrow$  RF Controls. In the popped up window:

- Select  $\rightarrow$  Band  $\rightarrow$  GSM 850.
- Active unit  $\rightarrow$  TX.
- Operation mode  $\rightarrow$  Burst.
- RX/TX Channel  $\rightarrow$  190.
- TX Power Level  $\rightarrow$  10.
- TX Data Type  $\rightarrow$  Random.

The Phoenix window should now look like this:

| K RF Controls                                  |
|------------------------------------------------|
| Common GSM RF Control Values                   |
| Active Unit: 🚺 💌 Rx/Tx Channel: 190 836.600000 |
| Band: GSM 850 💌 AFC: 61                        |
| Operation Mode: Burst                          |
| -RX Control Values                             |
| Monitor Channel: 190 881,600000                |
| AGC: 14: FEG_ON + DTOS_ON + BB_42 = VGain_72   |
| TX Control Values                              |
| Edge: Off 💌 Tx Data Type: Random 💌             |
| Tx PA Mode: High ▼ Tx Power Level: 10 ▼        |
| <u>C</u> lose <u>H</u> elp                     |

Now the measurement setup, which has been built according to the chapter 8.1, should detect the following output signal of the phone.

P<sub>out</sub> = +23dBm @ 836.6 MHz

If this is not the case, then go to the next chapter 8.3.2.1 GMSK for the troubleshooting.

Start the preparations as described in chapter 8.1.

EDGE:

First, select operation mode to the local. Then, select  $\rightarrow$  Testing  $\rightarrow$  RF control.

In the popup window these values are common:

- Active unit  $\rightarrow$  TX
- Band  $\rightarrow$  850
- Operation mode  $\rightarrow$  Burst
- RX/TX Channel  $\rightarrow$  190

In the popup window TX control values:

- EDGE  $\rightarrow$  ON
- Tx data type  $\rightarrow$  Alternate
- TX PA mode  $\rightarrow$  High
- TX Power level  $\rightarrow$  10

The Phoenix window should now look like this:

| % RF Controls                                   |
|-------------------------------------------------|
| Common GSM RF Control Values                    |
| Active Unit: Tx - Rx/Tx Channel: 190 836.600000 |
| Band: GSM 850 💌 AFC: 119                        |
| Operation Mode: Burst                           |
| RX Control Values                               |
| Monitor Channel: 190 881.600000                 |
| AGC: 14: FEG_ON + DTOS_ON + BB_42 = VGain_72    |
| TX Control Values                               |
| Edge: On 💌 Tx Data Type: Alternate (PNS 🗸       |
| Tx PA Mode: High 💌 Tx Power Level: 10 💌         |
| <u>C</u> lose <u>H</u> elp                      |

Now the measurement equipment should detect the following output signal of the phone:

P<sub>out</sub> = +24 dBm @ 836.6 MHz

If this is not the case, then go to the next chapter 8.3.2.2 EDGE for the troubleshooting.

Start the preparations as described in chapter General Instructions for Transmitter Trouble-shooting.

## Fault Finding Chart for GSM850 Transmitter

In following, it is assumed that the TXP signal is used as trigger-signal. For that a TXP test point is provided.

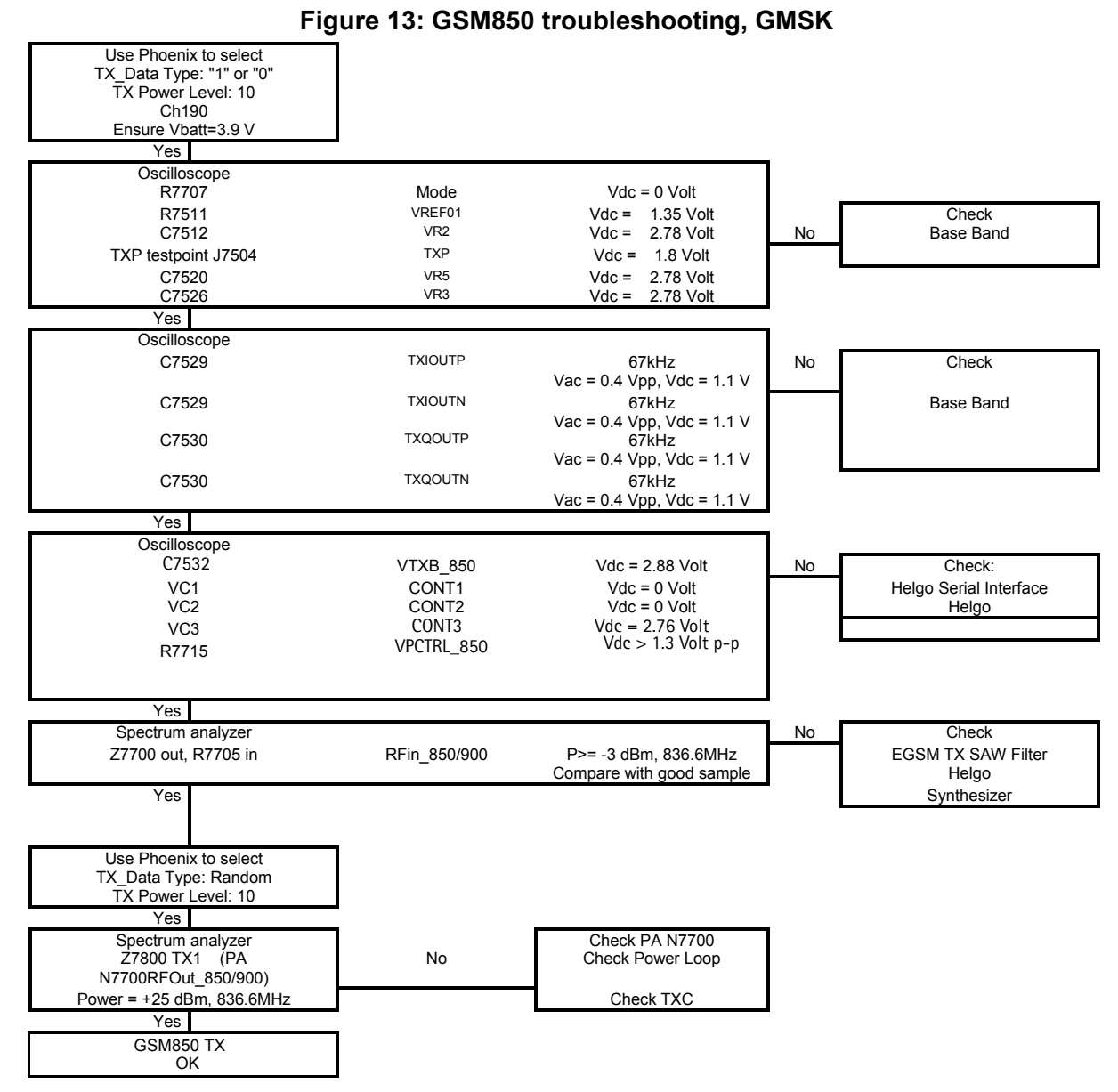

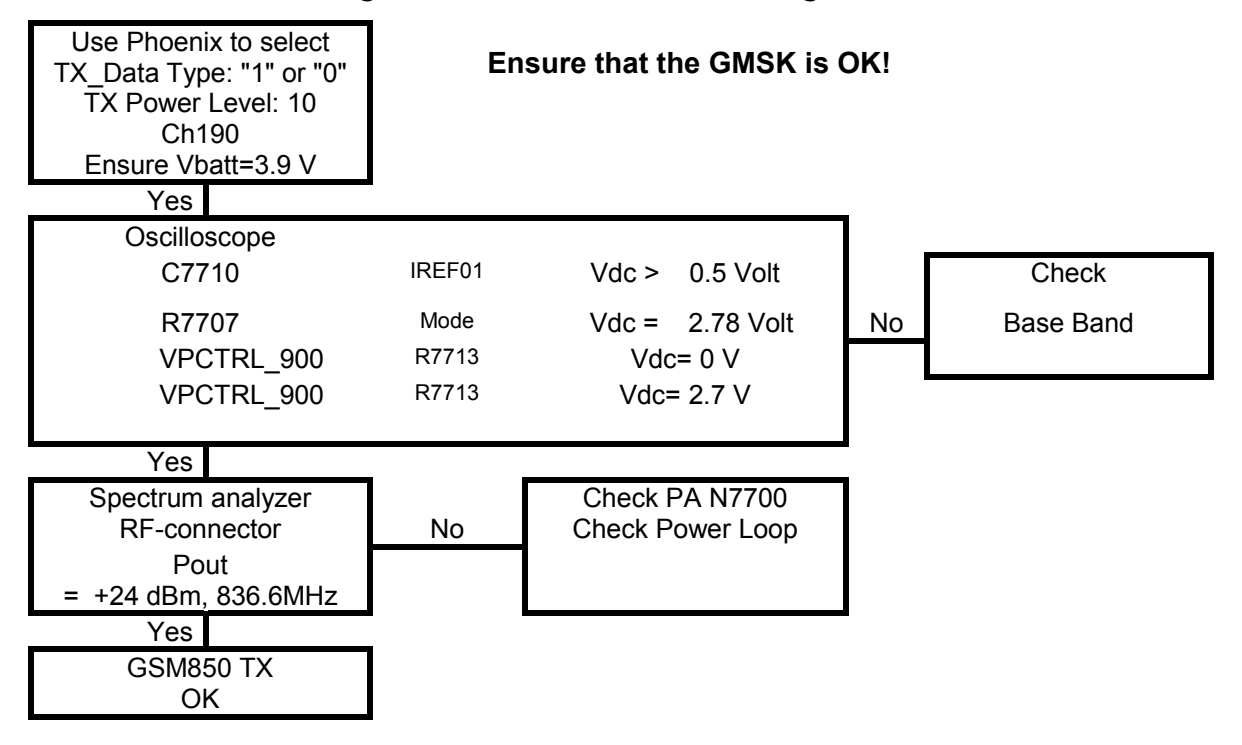

Figure 14:GSM850 troubleshooting, EDGE

### **GSM900** Transmitter

GSM900 chapter is valid for the RM-8 (EU variant).

General Instructions for GSM TX Troubleshooting

GMSK:

- Set the operating mode to the local mode.
- Select  $\rightarrow$  Testing  $\rightarrow$  RF Controls.
- Wait until the RF Controls window is popped up.

• Select  $\rightarrow$  Band  $\rightarrow$  GSM 900, Active unit  $\rightarrow$  TX, Operation mode  $\rightarrow$  Burst, RX/TX Channel  $\rightarrow$  37, TX Power Level  $\rightarrow$  10 and TX Data Type  $\rightarrow$  Random. The setup should now look like this:

| 🔏 RF Controls                |                              |
|------------------------------|------------------------------|
| Common GSM RF Control Values |                              |
| Active Unit: 🛛 🔽             | Rx/Tx Channel: 37 897.400000 |
| Band: GSM 900 💌              | AFC: 116                     |
| Operation Mode: Burst 💽      | ]                            |
| RX Control Values            |                              |
| Monitor Channel: 37 942.400  | 000                          |
| AGC: 14: FEG_ON + DTOS_ON +  | + BB_42 = VGain_72 🔄         |
| TX Control Values            |                              |
| Edge: Off 🖃                  | Tx Data Type: Random 📃       |
| Tx PA Mode: High 💌           | Tx Power Level: 10 🔽         |
|                              | <u>C</u> lose <u>H</u> elp   |

Now the measurement equipment should detect the following output signal of the phone:

P<sub>out</sub> = +23dBm @ 897.4 MHz

If this is not the case, then go to the next chapter 8.4.2.1 GMSK for troubleshooting. EDGE:

- Select operation mode to the local.
- Select  $\rightarrow$  Testing  $\rightarrow$  RF control.

In the popup window common values:

- Active unit  $\rightarrow$  TX
- Band  $\rightarrow$  900
- Operation mode  $\rightarrow$  Burst
- RX/TX Channel  $\rightarrow$  37

In the popup window TX control values:

- EDGE  $\rightarrow$  ON
- Tx data type  $\rightarrow$  Alternate
- TX PA mode  $\rightarrow$  High
- TX Power level  $\rightarrow$  10

The setup should now look like this:

| 16 RF Controls                                  |
|-------------------------------------------------|
| Common GSM RF Control Values                    |
| Active Unit: Tx 🖃 Rx/Tx Channel: 37 897.400000  |
| Band: GSM 900 💌 AFC: 116                        |
| Operation Mode: Burst                           |
| RX Control Values                               |
| Monitor Channel: 37 942.400000                  |
| AGC: 14: FEG_ON + DTOS_ON + BB_42 = VGain_72 	_ |
| TX Control Values                               |
| Edge: On 🔹 Tx Data Type: Alternate (PNS 💌       |
| Tx PA Mode: High 💌 Tx Power Level: 🔟 🖵          |
| <u>C</u> lose <u>H</u> elp                      |

Now the measurement equipment should detect the following output signal of the phone:

P<sub>out</sub> = +24 dBm @ 897.4 MHz

If this is not the case, then go to the next chapter 8.4.2.2 EDGE for the troubleshooting.

## Fault Finding Chart for GSM900 Transmitter

In following, it is assumed that the TXP signal is used as trigger-signal. For that a TXP test point is provided.

| TX_Data Type: "1" or "0"<br>TX Power Level: 10<br>Ch37<br>Ensure Vbatt=3.9 V                                                                                                    |                                                                              |                                                                                                    |        |                                                                                                  |
|----------------------------------------------------------------------------------------------------|------------------------------------------------------------------------------|----------------------------------------------------------------------------------------------------|--------|--------------------------------------------------------------------------------------------------|
| Yes                                                                                                    | -                                                                            |                                                                                                    |        |                                                                                                  |
| Oscilloscope                                                                                                    |                                                                              |                                                                                                    | 1      |                                                                                                  |
| R7707                                                                                                    | Mode                                                                         | Vdc = 0 Volt                                                                                                    |        |                                                                                                  |
| R7511                                                                                                    | VREFRF01                                                                     | Vdc = 1.35 Volt                                                                                                    |        | Check                                                                                            |
| C7512                                                                                                    |                                                                              | Vdc = 2.78 Volt                                                                                                    | NO     | Base Band                                                                                        |
| TXP testpoint J7504                                                                                                    |                                                                              | Vdc = 1.8 Volt                                                                                                    |        |                                                                                                  |
| C7520<br>C7526                                                                                                    | VR3<br>VR3                                                                   | Vdc = 2.78 Volt<br>Vdc = 2.78 Volt                                                                                                    |        |                                                                                                  |
| Yes                                                                                                    |                                                                              |                                                                                                    | 4      |                                                                                                  |
| Oscilloscope                                                                                                    |                                                                              |                                                                                                    | 1      |                                                                                                  |
| C7529                                                                                                    | TXIOUTP                                                                      | 67kHz                                                                                                    | No     | Check                                                                                            |
|                                                                                                    |                                                                              | Vac = 0.4 Vpp, Vdc =                                                                                                    |        |                                                                                                  |
| 00                                                                                                    |                                                                              | 1.1 V                                                                                                    |        |                                                                                                  |
| C7529                                                                                                    | TXIOUTN                                                                      | 67kHz                                                                                                    |        | Base Band                                                                                        |
|                                                                                                    |                                                                              | vac – 0.4 vpp, vuc –<br>1 1 V                                                                                                    |        |                                                                                                  |
| C7530                                                                                                    | TXQOUTP                                                                      | 67kHz                                                                                                    |        |                                                                                                  |
|                                                                                                    |                                                                              | Vac = 0.4 Vpp, Vdc =                                                                                                    |        |                                                                                                  |
|                                                                                                    |                                                                              | 1.1 V                                                                                                    |        |                                                                                                  |
| C7530                                                                                                    | TXQOUTN                                                                      | 67kHz                                                                                                    |        |                                                                                                  |
|                                                                                                    |                                                                              | vac = 0.4 vpp, vuc =<br>1 1 V                                                                                                    |        |                                                                                                  |
|                                                                                                    |                                                                              |                                                                                                    |        |                                                                                                  |
| Yes                                                                                                    |                                                                              |                                                                                                    | 4      |                                                                                                  |
| Yes<br>Oscilloscope                                                                                                    |                                                                              |                                                                                                    | ,<br>] |                                                                                                  |
| Yes<br>Oscilloscope<br>C7701                                                                                                    | VTXB_900                                                                     | Vdc = 2.78 Volt                                                                                                    | No     | Check:                                                                                           |
| Yes<br>Oscilloscope<br>C7701<br>VC1                                                                                                    | VTXB_900<br>VANT_2                                                           | Vdc = 2.78 Volt<br>Vdc = 0 Volt                                                                                                    | No     | Check:<br>Helgo Serial Interface                                                                 |
| Yes<br>Oscilloscope<br>C7701<br>VC1<br>VC2                                                                                                    | VTXB_900<br>VANT_2<br>VANT_3                                                 | Vdc = 2.78 Volt<br>Vdc = 0 Volt<br>Vdc = 2.7 Volt                                                                                          | No     | Check:<br>Helgo Serial Interface<br>Helgo                                                        |
| Yes<br>Oscilloscope<br>C7701<br>VC1<br>VC2<br>VC3                                                                                                    | VTXB_900<br>VANT_2<br>VANT_3<br>VANT_1                                       | Vdc = 2.78 Volt $Vdc = 0 Volt$ $Vdc = 2.7 Volt$ $Vdc = 2.7 Volt$                                                                           | No     | Check:<br>Helgo Serial Interface<br>Helgo                                                        |
| Yes<br>Oscilloscope<br>C7701<br>VC1<br>VC2<br>VC3<br>R7715                                                                                                    | VTXB_900<br>VANT_2<br>VANT_3<br>VANT_1<br>VPCTRL_90<br>0                     | Vdc = 2.78  Volt $Vdc = 0  Volt$ $Vdc = 2.7  Volt$ $Vdc = 2.7  Volt$ $Vdc > 1  Volt$                                                       | No     | Check:<br>Helgo Serial Interface<br>Helgo                                                        |
| Yes<br>Oscilloscope<br>C7701<br>VC1<br>VC2<br>VC3<br>R7715<br>Yes                                                                                                    | VTXB_900<br>VANT_2<br>VANT_3<br>VANT_1<br>VPCTRL_90<br>0                     | Vdc = 2.78 Volt<br>Vdc = 0 Volt<br>Vdc = 2.7 Volt<br>Vdc = 2.7 Volt<br>Vdc > 1 Volt                                                        | No     | Check:<br>Helgo Serial Interface<br>Helgo                                                        |
| Yes<br>Oscilloscope<br>C7701<br>VC1<br>VC2<br>VC3<br>R7715<br>Yes<br>Spectrum analyzer                                                                                                    | VTXB_900<br>VANT_2<br>VANT_3<br>VANT_1<br>VPCTRL_90<br>0                     | Vdc = 2.78 Volt<br>Vdc = 0 Volt<br>Vdc = 2.7 Volt<br>Vdc = 2.7 Volt<br>Vdc > 1 Volt                                                        | No     | Check:<br>Helgo Serial Interface<br>Helgo<br>Check                                               |
| Yes<br>Oscilloscope<br>C7701<br>VC1<br>VC2<br>VC3<br>R7715<br>Yes<br>Spectrum analyzer<br>Z7700 out. R7705 in                                                                                                    | VTXB_900<br>VANT_2<br>VANT_3<br>VANT_1<br>VPCTRL_90<br>0                     | Vdc = 2.78 Volt<br>Vdc = 0 Volt<br>Vdc = 2.7 Volt<br>Vdc = 2.7 Volt<br>Vdc > 1 Volt<br>P>= -3 dBm. 897.4MHz                                | No     | Check:<br>Helgo Serial Interface<br>Helgo<br>Check<br>EGSM TX SAW Filter                         |
| Yes<br>Oscilloscope<br>C7701<br>VC1<br>VC2<br>VC3<br>R7715<br>Yes<br>Spectrum analyzer<br>Z7700 out, R7705 in                                                                                                    | VTXB_900<br>VANT_2<br>VANT_3<br>VANT_1<br>VPCTRL_90<br>0<br>RFin_850/<br>900 | Vdc = 2.78 Volt<br>Vdc = 0 Volt<br>Vdc = 2.7 Volt<br>Vdc = 2.7 Volt<br>Vdc > 1 Volt<br>P>= -3 dBm, 897.4MHz                                | No     | Check:<br>Helgo Serial Interface<br>Helgo<br>Check<br>EGSM TX SAW Filter                         |
| Yes<br>Oscilloscope<br>C7701<br>VC1<br>VC2<br>VC3<br>R7715<br>Yes<br>Spectrum analyzer<br>Z7700 out, R7705 in                                                                                                    | VTXB_900<br>VANT_2<br>VANT_3<br>VANT_1<br>VPCTRL_90<br>0<br>RFin_850/<br>900 | Vdc = 2.78 Volt<br>Vdc = 0 Volt<br>Vdc = 2.7 Volt<br>Vdc = 2.7 Volt<br>Vdc > 1 Volt<br>P>= -3 dBm, 897.4MHz<br>Compare with good<br>sample | No     | Check:<br>Helgo Serial Interface<br>Helgo<br>Check<br>EGSM TX SAW Filter<br>Helgo                |
| Yes<br>Oscilloscope<br>C7701<br>VC1<br>VC2<br>VC3<br>R7715<br>Yes<br>Spectrum analyzer<br>Z7700 out, R7705 in<br>Yes                                                                                                    | VTXB_900<br>VANT_2<br>VANT_3<br>VANT_1<br>VPCTRL_90<br>0<br>RFin_850/<br>900 | Vdc = 2.78 Volt<br>Vdc = 0 Volt<br>Vdc = 2.7 Volt<br>Vdc = 2.7 Volt<br>Vdc > 1 Volt<br>P>= -3 dBm, 897.4MHz<br>Compare with good<br>sample | No     | Check:<br>Helgo Serial Interface<br>Helgo<br>Check<br>EGSM TX SAW Filter<br>Helgo<br>Synthesizer |
| Yes<br>Oscilloscope<br>C7701<br>VC1<br>VC2<br>VC3<br>R7715<br>Yes<br>Spectrum analyzer<br>Z7700 out, R7705 in<br>Yes<br>Use Phoenix to select                                                                                                    | VTXB_900<br>VANT_2<br>VANT_3<br>VANT_1<br>VPCTRL_90<br>0<br>RFin_850/<br>900 | Vdc = 2.78 Volt<br>Vdc = 0 Volt<br>Vdc = 2.7 Volt<br>Vdc = 2.7 Volt<br>Vdc > 1 Volt<br>P>= -3 dBm, 897.4MHz<br>Compare with good<br>sample | No     | Check:<br>Helgo Serial Interface<br>Helgo<br>Check<br>EGSM TX SAW Filter<br>Helgo<br>Synthesizer |
| Yes<br>Oscilloscope<br>C7701<br>VC1<br>VC2<br>VC3<br>R7715<br>Yes<br>Spectrum analyzer<br>Z7700 out, R7705 in<br>Yes<br>Use Phoenix to select<br>TX_Data Type: Random                                                                                                    | VTXB_900<br>VANT_2<br>VANT_3<br>VANT_1<br>VPCTRL_90<br>0<br>RFin_850/<br>900 | Vdc = 2.78 Volt<br>Vdc = 0 Volt<br>Vdc = 2.7 Volt<br>Vdc = 2.7 Volt<br>Vdc > 1 Volt<br>P>= -3 dBm, 897.4MHz<br>Compare with good<br>sample | No     | Check:<br>Helgo Serial Interface<br>Helgo<br>Check<br>EGSM TX SAW Filter<br>Helgo<br>Synthesizer |
| Yes<br>Oscilloscope<br>C7701<br>VC1<br>VC2<br>VC3<br>R7715<br>Yes<br>Spectrum analyzer<br>Z7700 out, R7705 in<br>Yes<br>Use Phoenix to select<br>TX_Data Type: Random<br>TX Power Level: 10                                                                              | VTXB_900<br>VANT_2<br>VANT_3<br>VANT_1<br>VPCTRL_90<br>0<br>RFin_850/<br>900 | Vdc = 2.78 Volt<br>Vdc = 0 Volt<br>Vdc = 2.7 Volt<br>Vdc = 2.7 Volt<br>Vdc > 1 Volt<br>P>= -3 dBm, 897.4MHz<br>Compare with good<br>sample | No     | Check:<br>Helgo Serial Interface<br>Helgo<br>Check<br>EGSM TX SAW Filter<br>Helgo<br>Synthesizer |
| Yes         Oscilloscope         C7701         VC1         VC2         VC3         R7715         Yes         Spectrum analyzer         Z7700 out, R7705 in         Yes         Use Phoenix to select         TX_Data Type: Random         TX Power Level: 10         Yes | VTXB_900<br>VANT_2<br>VANT_3<br>VANT_1<br>VPCTRL_90<br>0<br>RFin_850/<br>900 | Vdc = 2.78 Volt<br>Vdc = 0 Volt<br>Vdc = 2.7 Volt<br>Vdc = 2.7 Volt<br>Vdc > 1 Volt<br>P>= -3 dBm, 897.4MHz<br>Compare with good<br>sample | No     | Check:<br>Helgo Serial Interface<br>Helgo<br>Check<br>EGSM TX SAW Filter<br>Helgo<br>Synthesizer |
| Yes<br>Oscilloscope<br>C7701<br>VC1<br>VC2<br>VC3<br>R7715<br>Yes<br>Spectrum analyzer<br>Z7700 out, R7705 in<br>Yes<br>Use Phoenix to select<br>TX_Data Type: Random<br>TX Power Level: 10<br>Yes                                                                       | VTXB_900<br>VANT_2<br>VANT_3<br>VANT_1<br>VPCTRL_90<br>0<br>RFin_850/<br>900 | Vdc = 2.78 Volt<br>Vdc = 0 Volt<br>Vdc = 2.7 Volt<br>Vdc = 2.7 Volt<br>Vdc > 1 Volt<br>P>= -3 dBm, 897.4MHz<br>Compare with good<br>sample | No     | Check:<br>Helgo Serial Interface<br>Helgo<br>Check<br>EGSM TX SAW Filter<br>Helgo<br>Synthesizer |
| Yes<br>Oscilloscope<br>C7701<br>VC1<br>VC2<br>VC3<br>R7715<br>Yes<br>Spectrum analyzer<br>Z7700 out, R7705 in<br>Yes<br>Use Phoenix to select<br>TX_Data Type: Random<br>TX Power Level: 10<br>Yes                                                                       | VTXB_900<br>VANT_2<br>VANT_3<br>VANT_1<br>VPCTRL_90<br>0<br>RFin_850/<br>900 | Vdc = 2.78 Volt<br>Vdc = 0 Volt<br>Vdc = 2.7 Volt<br>Vdc = 2.7 Volt<br>Vdc > 1 Volt<br>P>= -3 dBm, 897.4MHz<br>Compare with good<br>sample | No     | Check:<br>Helgo Serial Interface<br>Helgo<br>Check<br>EGSM TX SAW Filter<br>Helgo<br>Synthesizer |

## Figure 15:GSM900 troubleshooting, GMSK

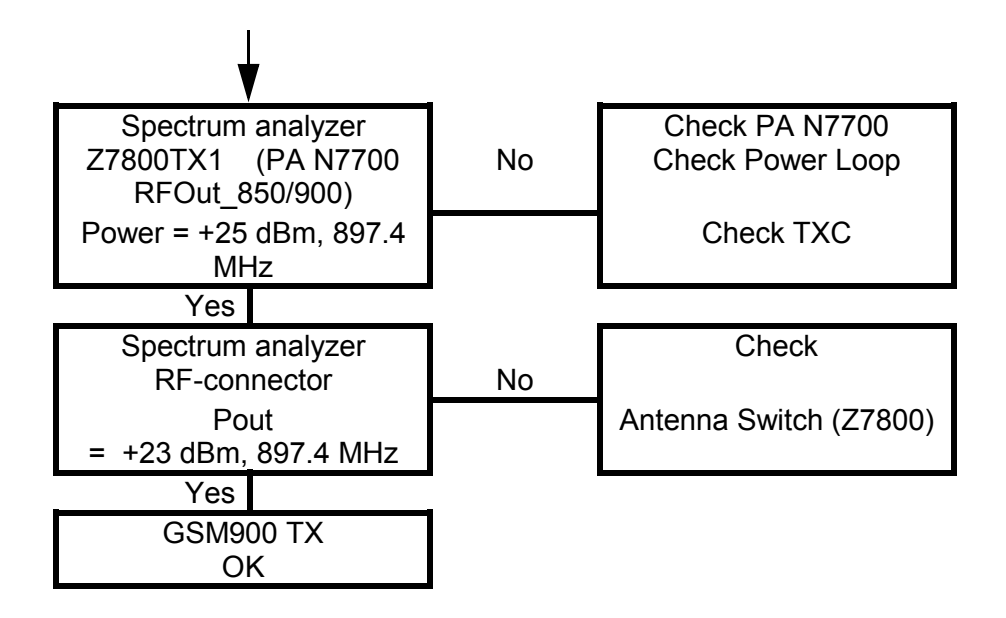

EDGE:

Figure 16: GSM900 troubleshooting, EDGE

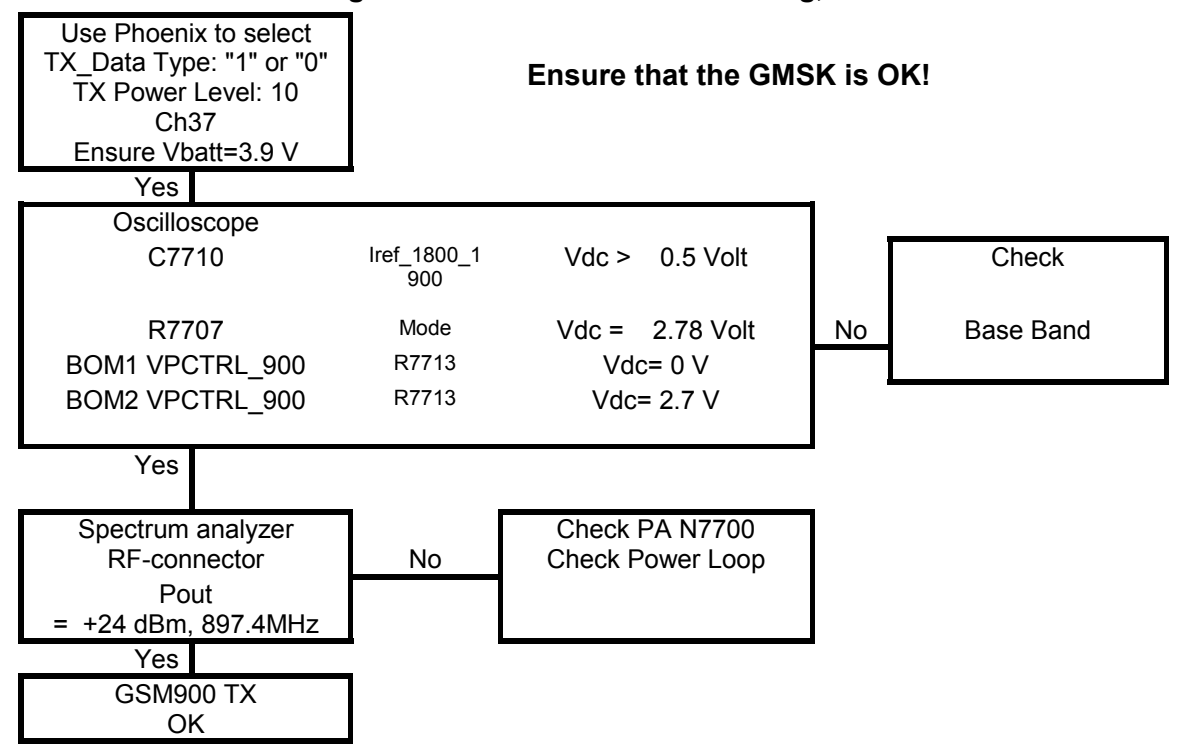
#### GSM1800 Transmitter

#### General instructions for GSM1800 TX Troubleshooting

Start the preparations as described in chapter "General Instructions for Transmitter Trouble-shooting".

GMSK:

• Set the operating mode to local mode.

- Select  $\rightarrow$  Testing  $\rightarrow$  RF Controls and wait until the RF Controls window is popped up.

• Select  $\rightarrow$  Band  $\rightarrow$  GSM 1800, Active unit  $\rightarrow$  TX, Operation mode  $\rightarrow$  Burst, RX/TX Channel  $\rightarrow$  700, TX Power Level  $\rightarrow$  5 and TX Data Type  $\rightarrow$  Random.

The setup should now look like this:

| K | RF Controls                                  |  |  |  |  |  |
|---|----------------------------------------------|--|--|--|--|--|
|   | Common GSM RF Control Values                 |  |  |  |  |  |
|   | Active Unit: 🚺 🚽 🛛 🗛 🗛 🖓 🗍 🖓 🗍 🖓 🕹           |  |  |  |  |  |
|   | Band: GSM 1800 💌 AFC: 116                    |  |  |  |  |  |
|   | Operation Mode: Burst                        |  |  |  |  |  |
|   | RX Control Values                            |  |  |  |  |  |
|   | Monitor Channel: 700 1842,800000             |  |  |  |  |  |
|   | AGC: 14: FEG_ON + DTOS_ON + BB_42 = VGain_72 |  |  |  |  |  |
|   | TX Control Values                            |  |  |  |  |  |
|   | Edge: Off 💌 Tx Data Type: Random 💌           |  |  |  |  |  |
|   | Tx PA Mode: High 🔹 Tx Power Level: 5 💌       |  |  |  |  |  |
|   | <u>C</u> lose <u>H</u> elp                   |  |  |  |  |  |

Now the measurement equipment should detect the following output signal of the phone:

P<sub>out</sub> = +23dBm @ 1747.8 MHz

If this is not the case, then go to the chapter Fault finding for GSM1800 transmitter and GMSK for troubleshooting.

EDGE:

- Select operation mode to the local.
- Select  $\rightarrow$  Testing  $\rightarrow$  RF control.

In the popup window common values:

- Active unit  $\rightarrow$  TX
- Band  $\rightarrow$  1800

- Operation mode  $\rightarrow$  Burst
- RX/TX Channel  $\rightarrow$  700

In the popup window TX control values:

- EDGE  $\rightarrow$  ON
- Tx data type  $\rightarrow$  Alternate
- \* TX PA mode  $\rightarrow$  High
- \* TX Power level  $\rightarrow 5$

The setup should now look like this:

| % RF Controls                                    |
|--------------------------------------------------|
| Common GSM RF Control Values                     |
| Active Unit: Tx - Rx/Tx Channel: 700 1747.800000 |
| Band: GSM 1800 💌 AFC: 116                        |
| Operation Mode: Burst                            |
| RX Control Values                                |
| Monitor Channel: 700 1842.800000                 |
| AGC: 14: FEG_ON + DTOS_ON + BB_42 = VGain_72 	_  |
| TX Control Values                                |
| Edge: On 🔹 Tx Data Type: Alternate (PNS 🗸        |
| Tx PA Mode: High 💌 Tx Power Level: 5 💌           |
| <u>C</u> lose <u>H</u> elp                       |

Now the measurement equipment should detect the following output signal of the phone:

P<sub>out</sub> = +21 dBm @ 1747.8 MHz

If this is not the case, then go to the next chapter 8.5.2.2 for Troubleshooting.

### Fault finding chart for GSM1800 transmitter

It is assumed that the TXP signal is used as a trigger-signal and a TXP test point is provided in the following chart.

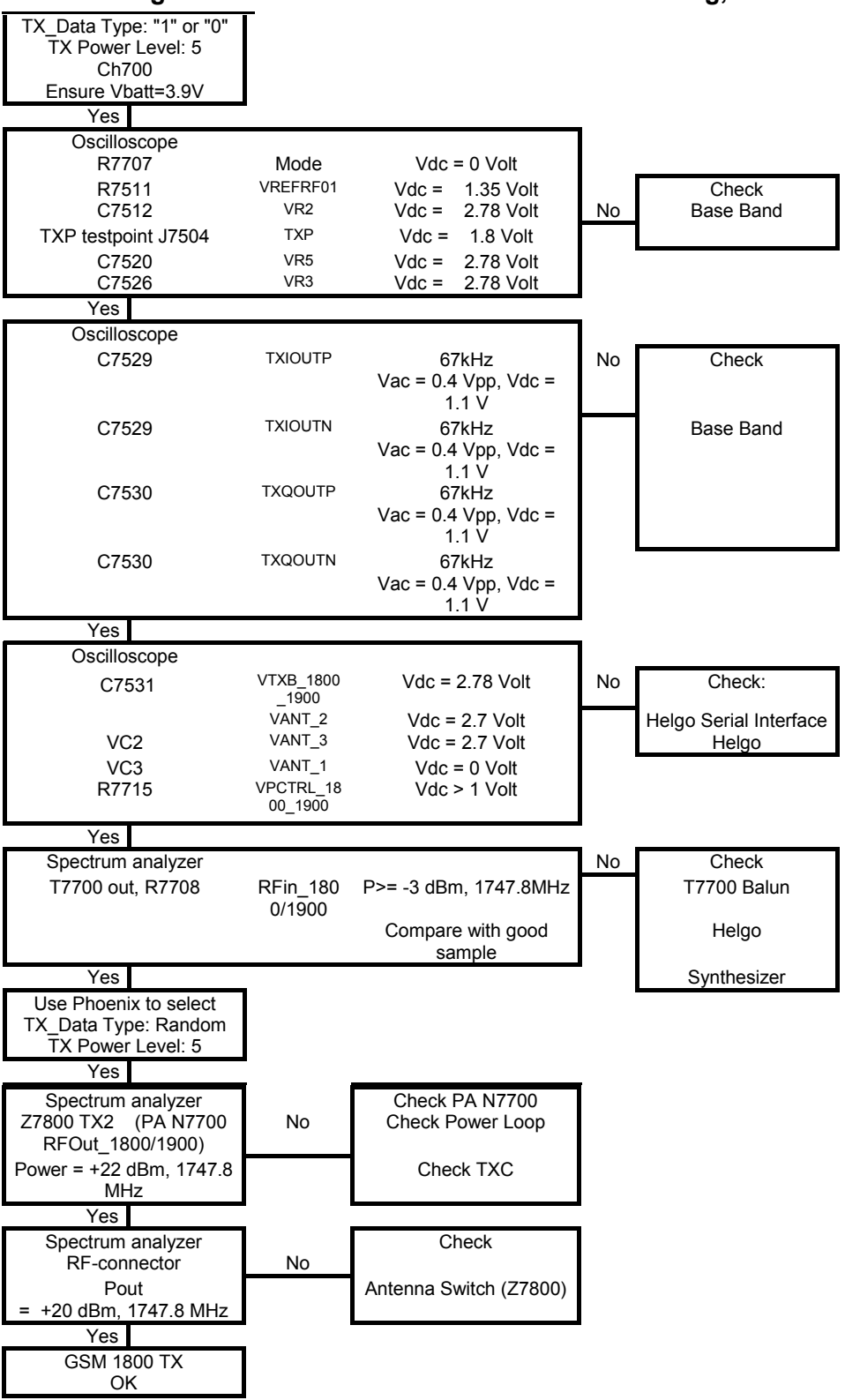

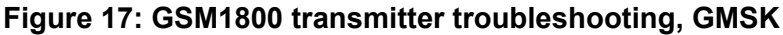

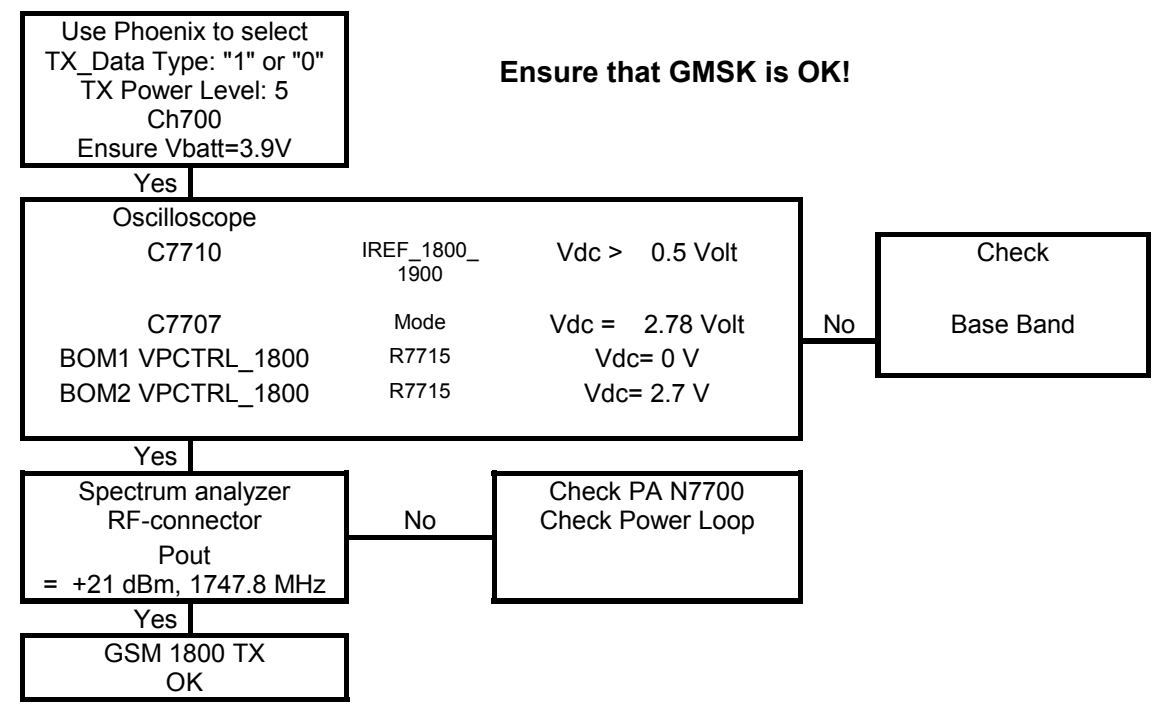

Figure 18: GSM1800 transmitter troubleshooting, EDGE

#### **GSM1900** Transmitter

General instructions for GSM1900 TX Troubleshooting

GMSK:

- Set the operating mode to local mode.
- Select  $\rightarrow$  Testing  $\rightarrow$  RF Controls
- · Wait until the RF Controls window is popped up

• Select  $\rightarrow$  Band  $\rightarrow$  GSM 1900, Active unit  $\rightarrow$  TX, Operation mode  $\rightarrow$  Burst, RX/TX Channel  $\rightarrow$  661, TX Power Level  $\rightarrow$  5, TX Data Type  $\rightarrow$  Random. The setup should now look like this:

| Ľ | RF Controls                                      |  |  |  |  |
|---|--------------------------------------------------|--|--|--|--|
| [ | Common GSM RF Control Values                     |  |  |  |  |
|   | Active Unit: Tx 🖃 Rx/Tx Channel: 661 1880.000000 |  |  |  |  |
|   | Band: GSM 1900 💌 AFC: 116                        |  |  |  |  |
|   | Operation Mode: Burst                            |  |  |  |  |
| [ | - RX Control Values-                             |  |  |  |  |
|   | Monitor Channel: 661 1960.000000                 |  |  |  |  |
|   | AGC: 14: FEG_ON + DTOS_ON + BB_42 = VGain_72     |  |  |  |  |
| [ | TX Control Values                                |  |  |  |  |
|   | Edge: Off 💌 Tx Data Type: Random 💌               |  |  |  |  |
|   | Tx PA Mode: High 🔹 Tx Power Level: 🗾 💽           |  |  |  |  |
|   | <u>C</u> lose <u>H</u> elp                       |  |  |  |  |

Now the measurement equipment should detect the following output signal of the phone:

P<sub>out</sub> = +23dBm @ 1880 MHz

If this is not the case, then go to the chapter Fault finding chart for GSM1900 transmitter, GMSK troubleshooting.

EDGE:

- Select operation mode to the local.
- Select  $\rightarrow$  Testing  $\rightarrow$  RF control

In the popup window common values:

- Active unit  $\rightarrow$  TX
- Band  $\rightarrow$  1900
- Operation mode  $\rightarrow$  Burst
- RX/TX Channel  $\rightarrow$  661

In the popup window TX control values:

- EDGE  $\rightarrow$  ON
- Tx data type  $\rightarrow$  Alternate
- TX PA mode  $\rightarrow$  High
- TX Power level  $\rightarrow 5$

The setup should now look like this:

| % RF Controls                                    |
|--------------------------------------------------|
| Common GSM RF Control Values                     |
| Active Unit: Tx 🖃 Rx/Tx Channel: 661 1880.000000 |
| Band: GSM 1900 💌 AFC: 116                        |
| Operation Mode: Burst                            |
| RX Control Values                                |
| Monitor Channel: 661 1960.000000                 |
| AGC: 14: FEG_ON + DTOS_ON + BB_42 = VGain_72     |
| TX Control Values                                |
| Edge: On 👻 Tx Data Type: Alternate (PN) 🗸        |
| Tx PA Mode: High 💌 Tx Power Level: 5 💌           |
| <u>C</u> lose <u>H</u> elp                       |

Now the measurement equipment should detect the following output signal of the phone:

P<sub>out</sub> = +21 dBm @ 1880 MHz

If this is not the case, then go to the next chapter 8.6.2.2 EDGE for the troubleshooting.

#### Fault finding chart for GSM1900 transmitter

In the following, it is assumed that the TXP signal is used as trigger-signal. For that a TXP test point is provided.

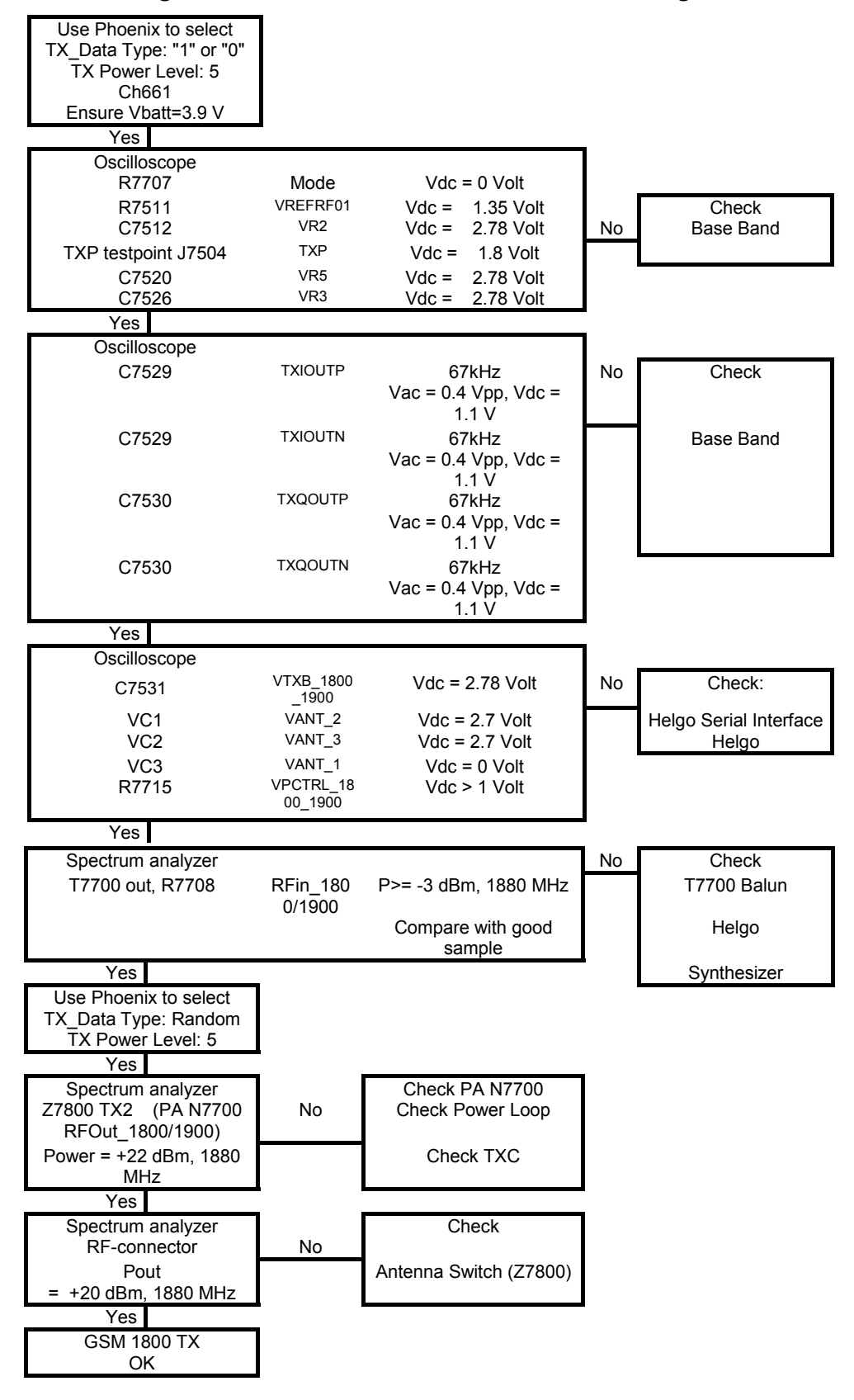

Figure 19: GSM1900 transmitter troubleshooting, GMSK

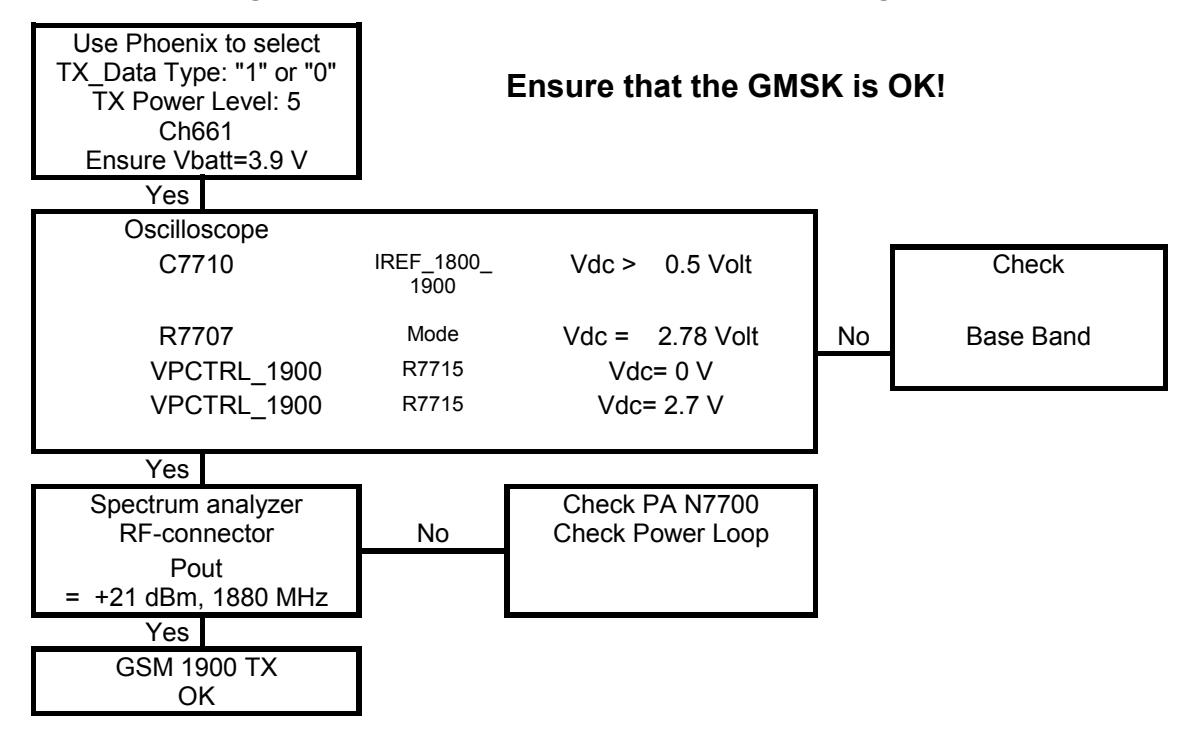

Figure 20: GSM1900 transmitter troubleshooting, EDGE

### **Synthesizer**

Synthesizer operation check

- Start Phoenix Service Software and open FBUS or USB connection. FBUS connection is available only with DAU-9S cable (contact via test pads on phone board) and USB connection is available only with DKU-2 cable (contact via bottom connector of the phone).
- Select "Scan Product" (Ctrl-R or in menu File Scan Product).
- Wait until phone information is shown in the lower right corner of the screen.
- Set operating mode to local.
- Open window "RF Controls" (menu Testing RF Controls)

Set the synthesizer to the following mode:

- Select  $\rightarrow$  Band  $\rightarrow$  GSM 1800
- Active unit  $\rightarrow Rx$
- Operation mode  $\rightarrow$  **Continuous**
- Rx/Tx Channel  $\rightarrow$  700

The setup should now look like this:

| RF Controls                  |                                |
|------------------------------|--------------------------------|
| Common GSM RF Control Values |                                |
| Active Unit: 🛛 💌             | Rx/Tx Channel: 700 1842.800000 |
| Band: GSM 1800               | - AFC: 32                      |
| Operation Mode: Continuous   | <b>-</b>                       |
| Monitor Channel: 700 1842.8  | 300000                         |
| Monitor Channel: 700 1842.8  | 300000                         |
| AGC: 14: FEG_ON + DTOS_ON    | N + BB_42 = VGain_72 💌         |
| - TX Control Values          |                                |
| Edge: Off                    | Tx Data Type: 🗐 🔽 💌            |
|                              |                                |
| I V PO Mode: High V          | V Power Level: 15              |
| Tx PA Mode:   High           | Tx Power Level: 15             |

To measure the supply voltage VR7, the tuning voltage Vc and the output frequency  $f_{VCO;}$  see Figure: Test points of the synthesizer.

The VCO frequency is twice the Rx frequency in the GSM1800 band:

 $f_{VCO} = 2 * f_{RX} = 2 * 1842.8 \text{ MHz} = 3685.6 \text{ MHz}$ . The VCO frequency shall be measured at VCO output, before or after the 2 dB resistor net attenuator (R7503).

The tuning voltage should be 2.1V<sub>DC</sub> .. 2.6V<sub>DC</sub> at f<sub>VCO</sub> = 3685.6MHz.

The tuning sensitivity of the VCO is typically 250MHz/V. The typical relation of VCO frequency and tuning voltage is shown in the following diagram:

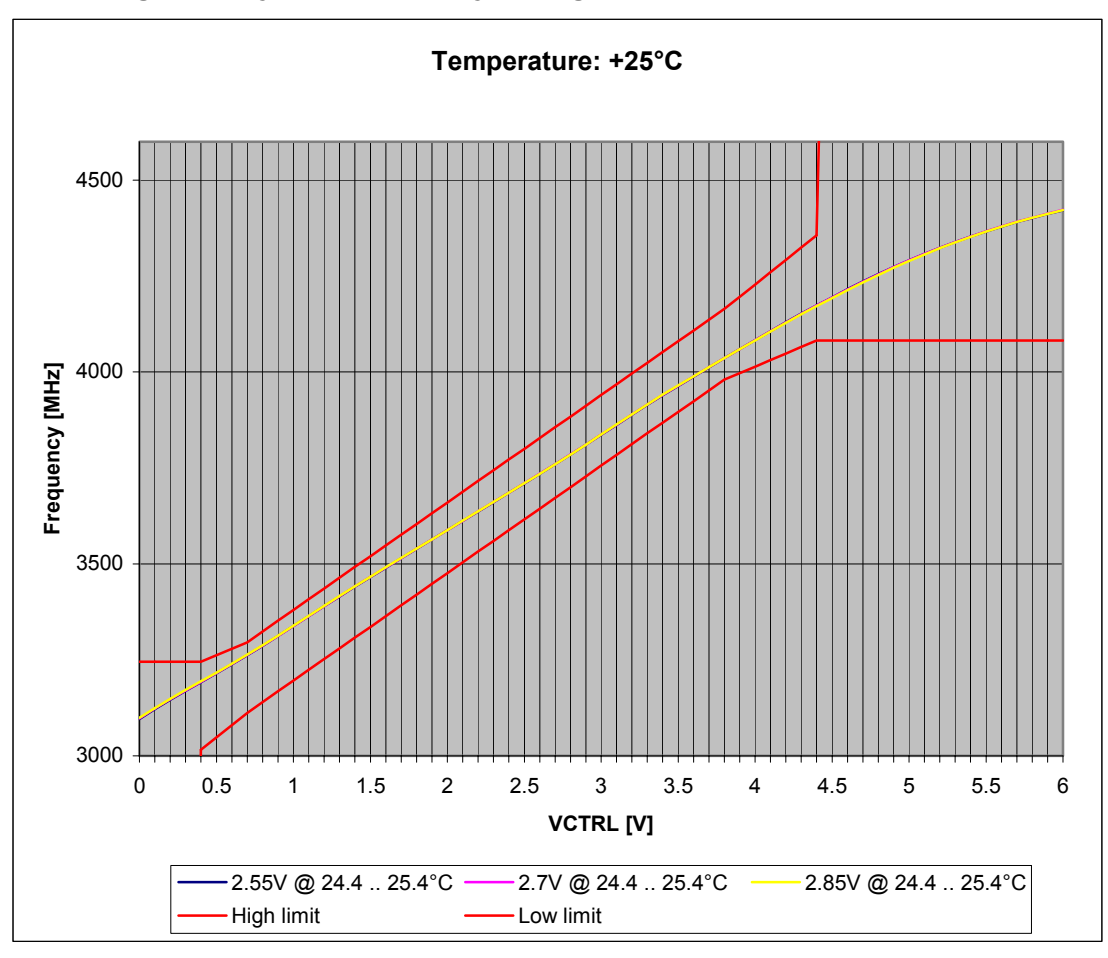

Figure 1: Typical frequency tuning curve for the Matsushita VCO

If the frequency or the tuning voltage have other values than given in Figure: Typical frequency tuning curve for the Matsushita VCO, then go to chapter ..

#### Reference Oscillator 26 MHz (VCTCXO)

The reference oscillator is implemented as Voltage Controlled Temperature Compensated Crystal Oscillator (VCTCXO) module. The component (G7501) is located in the Small Signal chamber.

The reference oscillator has two functions:

- 26 MHz Reference frequency for the PLL synthesizer.
- 13 MHz System clock for BB (26 MHz VCTCXO signal is divided by 2 in Helgo RF ASIC N7500, 13 MHz output named REFOUT).

For an error free initial synchronization, the 26MHz frequency of the reference oscillator must be accurate enough. Therefore, an analog voltage with signal name AFC tunes the oscillator. The AFC voltage is calculated using the values "AFC value" and "AFC slope", which are determined during Rx calibration of the low band.

Voltage Controlled Oscillator (VCO)

The VCO is able to generate frequencies in the range of 3296MHz to 3980MHz when the PLL is working properly. The frequency of the VCO is divided by 2 for GSM1800 and GSM1900 operation and by 4 for GSM850 and GSM900 operation. The division is done in RF ASIC and it allows the generation of all the frequencies in the GSM850, GSM900, GSM1800 and GSM1900 bands, both RX and TX range.

The output frequency of the VCO is controlled by a DC voltage (Vc) of the PLL loop filter. The valid range of Vc is 0.7V– 3.8V when the PLL is in steady state. The typical tuning sensitivity is 250MHz/V.

Even if the PLL is not working properly (Vc outside the valid range), a frequency at the output of the VCO can be detected between 3 GHz and 4.4 GHz (if the VCO itself is ok and the supply voltage VR7 = 2.78V is available).

The VCO (G7500) is located under a separate fixed shield in Small Signal chamber.

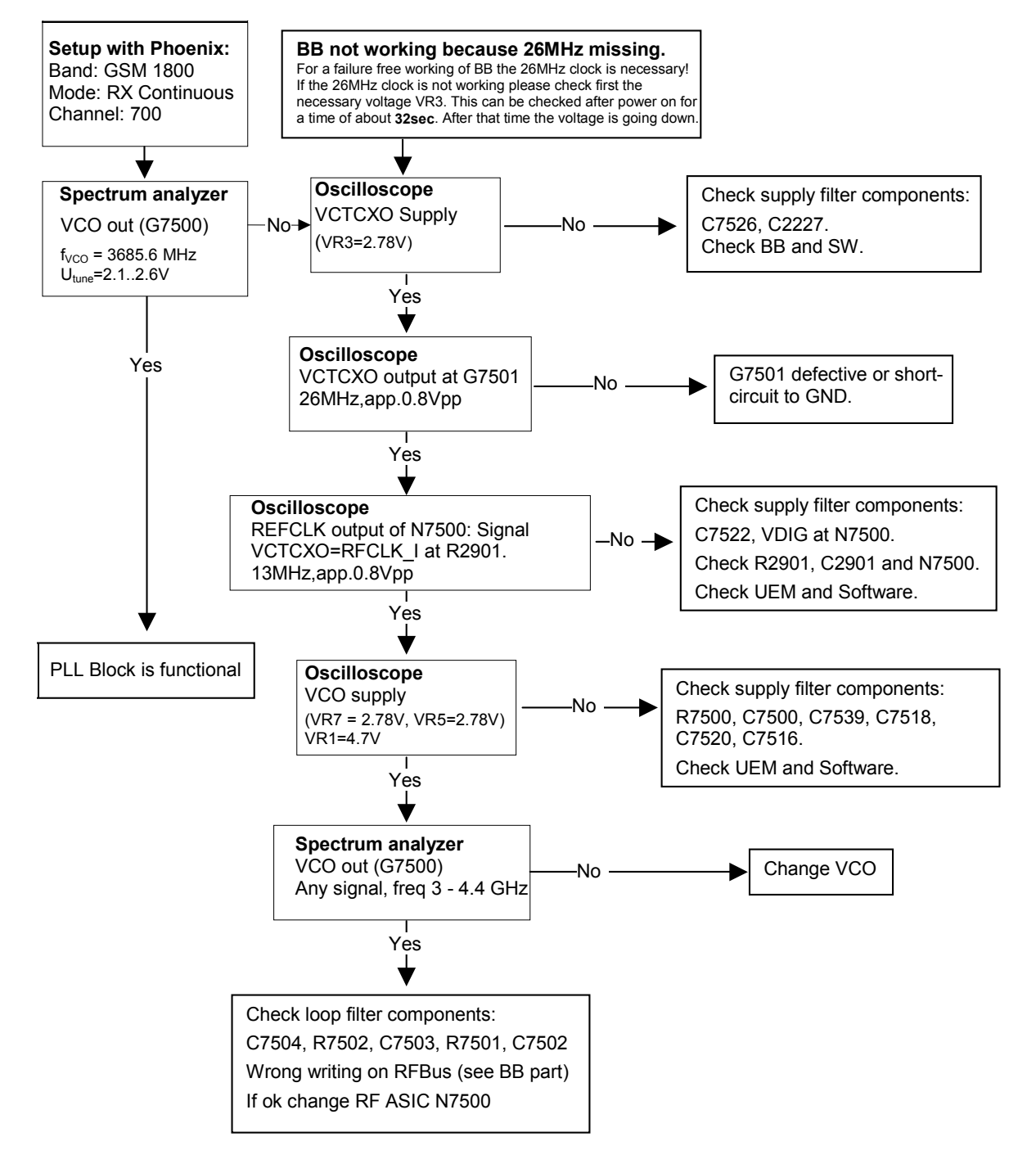

#### Figure 2: Troubleshooting the PLL Synthesizer

It is important to note that the power supply VR3 of the VCTCXO is only switched off in the socalled 'Deep Sleep Mode' and the power supply VR7 of the VCO is switched off in so-called 'Sleep Mode'.

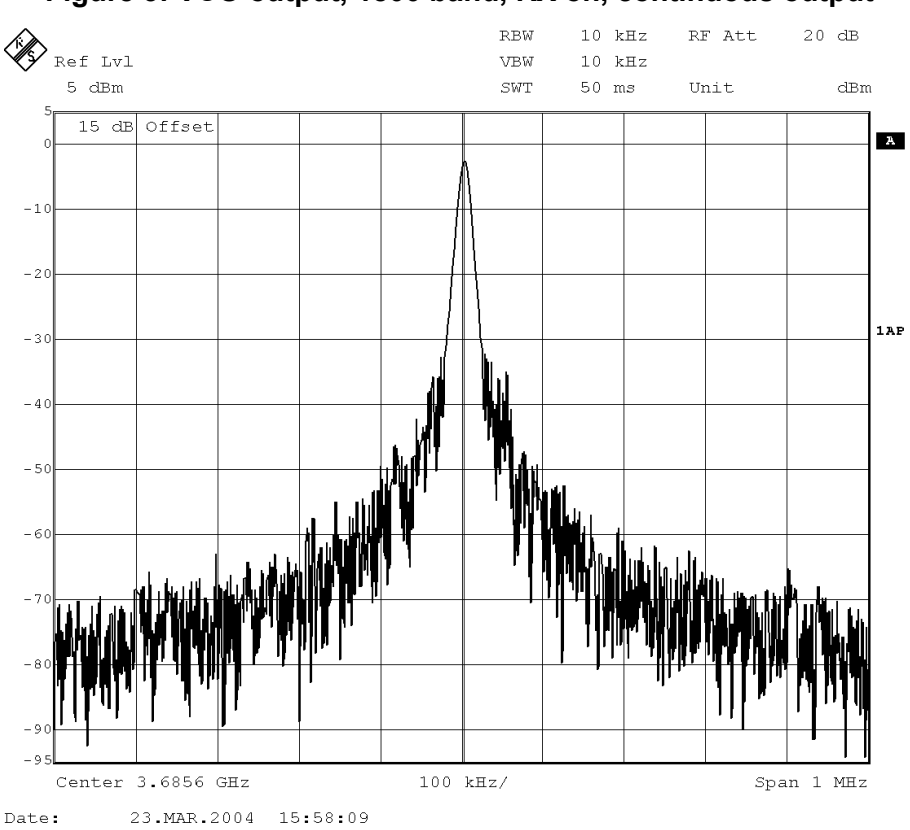

#### Figure 3: VCO output, 1800 band, RX on, continuous output

Frequencies

| Table 1: TX, RX | and VCO | frequency | ranges |
|-----------------|---------|-----------|--------|
|-----------------|---------|-----------|--------|

| Band         |    | Carrier Frequency   | Divider used | VCO Frequency       |
|--------------|----|---------------------|--------------|---------------------|
| GSM 850      | Тх | 824.2 - 848.8 MHz   | 4            | 3296.8 – 3395.2 MHz |
|              | Rx | 869.2 – 893.8 MHz   | 4            | 3476.8 – 3575.2 MHz |
| E-<br>GSM900 | Тх | 880.2 – 914.8 MHz   | 4            | 3520.8 – 3659.2 MHz |
|              | Rx | 925.2 – 959.8 MHz   | 4            | 3700.2 – 3839.2 MHz |
| DCS 1800     | Тх | 1710.2 – 1784.8 MHz | 2            | 3420.4 – 3569.6 MHz |
|              | Rx | 1805.2 – 1879.8 MHz | 2            | 3610.4 – 3759.6 MHz |
| PCS 1900     | Тх | 1850.2 – 1909.8 MHz | 2            | 3700.4 – 3819.6 MHz |
|              | Rx | 1930.2 – 1989.8 MHz | 2            | 3860.4 – 3979.6 MHz |

TX, RX and VCO frequencies for particular channel can be calculated from equations in these tables:

| System       | Channel<br>number   | TX frequency             | RX frequency             | Unit |
|--------------|---------------------|--------------------------|--------------------------|------|
| GSM850       | $128 \le n \le 251$ | f = 824.2 + 0.2*(n-128)  | f = 869.2 + 0.2*(n-128)  | MHz  |
| E-GSM<br>900 | $0 \le n \le 124$   | f = 890 + 0.2*n          | f = 935 + 0.2*n          | MHz  |
|              | 975 ≤ n<br>≤1023    | f = 890 + 0.2*(n-1024)   | f = 935 + 0.2*(n-1024)   | MHz  |
| DCS1800      | $512 \le n \le 885$ | f = 1710.2 + 0.2*(n-512) | f = 1805.2 + 0.2*(n-512) | MHz  |
| PCS1900      | $512 \le n \le 810$ | f = 1850.2 + 0.2*(n-512) | f = 1930.2 + 0.2*(n-512) | MHz  |

| System       | Channel<br>number   | VCO frequency on TX                               | VCO frequency on RX                               | Uni<br>t |
|--------------|---------------------|---------------------------------------------------|---------------------------------------------------|----------|
| GSM850       | $128 \le n \le 251$ | f = [ <b>824.2 + 0.2*(n-128)]*</b> 4              | f = [869.2 + 0.2*(n-<br>128)]*4                   | MH<br>z  |
| E-GSM<br>900 | $0 \le n \le 124$   | f = ( <b>890 + 0.2</b> *n)*4                      | f = ( <b>935 + 0.2</b> *n)*4                      | MH<br>z  |
|              | 975 ≤ n<br>≤1023    | f = [890 + 0.2*(n-1024)]*4                        | f = [935 + 0.2*(n-1024)]*4                        | MH<br>z  |
| DCS1800      | $512 \le n \le 885$ | f = [1710.2 + 0.2*(n-<br>512)]*2                  | f = [1805.2 + 0.2*(n-<br>512)]*2                  | MH<br>z  |
| PCS1900      | $512 \le n \le 810$ | f = [ <b>1850.2 + 0.2</b> *(n-<br><b>512</b> )]*2 | f = [ <b>1930.2 + 0.2</b> *(n-<br><b>512</b> )]*2 | MH<br>z  |

## **DC Supply Current Check**

For a quick check of DC power supplies refer to the diagram below. Voltage drops are measured at the respective resistors pads. Note, that not all currents can be checked in such a way, see the marking "na" (not applicable) in the diagram.

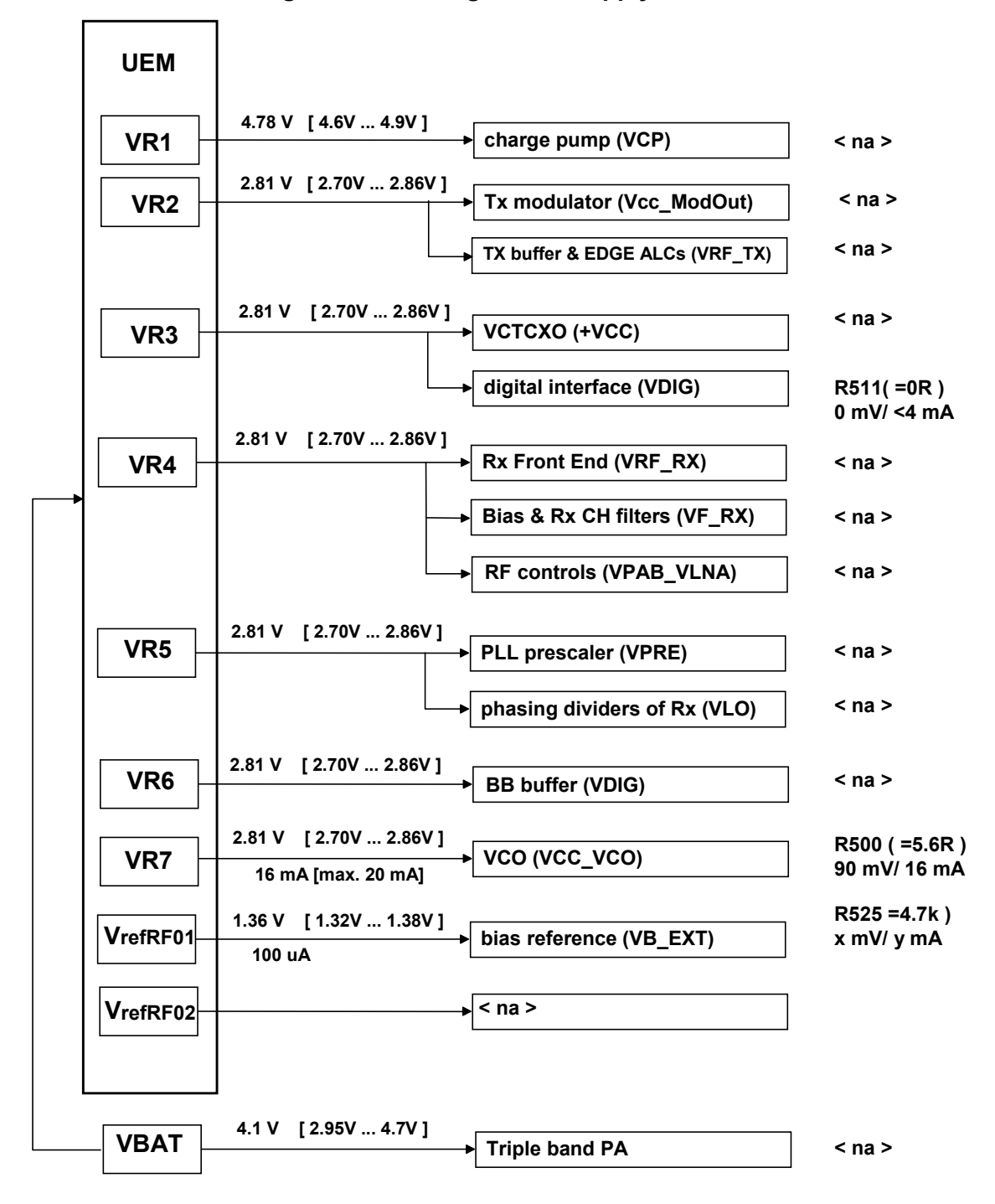

Figure 4: Checking the DC supply current

## **Phoenix Tuning**

General instructions for tuning:

• Connect the phone to a PC, which has Phoenix Service Software and a dongle installed, using either Repair jig and DAU-9S (RS232) cable or DAU-9T cable (RS232) or DKU-5 cable (USB).

- Connect the phone to a power supply (DC voltage of 4.0V, min. current of 3A) and switch the phone on.
- Start Phoenix Service Software and open FBUS connection.
- Select → Scan Product (Ctrl-R)
- Wait until phone information is shown in the lower right corner of the screen.
- Set operating mode to "Local".

#### RF Tuning after Repairs

The following tunings have to be performed after repairs:

• Repairs in the TX part will require "TX Power Level Tuning".

• When component replacements around the modulator area (RF path from UEMK via RF ASIC to RF PA) have been done, "TX IQ Tuning" is additionally required.

- In general repairs in the RX front-end always require "RX Calibration" and "Rx Band Filter Calibration" for **all three bands**.
- Repairs in the PLL circuit always require "RX Calibration" of the low band.

If the RF ASIC was replaced all calibrations mentioned above have to be done.

Semi-automatic Calibrations & Measurements - step by step: RX/TX and GSM-Bands

#### RX Calibration

The **RX Calibration** has to be performed to determine gains at different gain settings in the RF ASIC. The calibration must be done in **all three bands:** GSM 850/900, GSM 1800, GSM 1900.

RX Calibration requires an external RF signal generator. Most of the radio communication testers like CMD 55 or CMU 200 can be used also as RF signal generators, generating continuous RF signals (CW signal) with defined levels and frequencies.

#### **Rx Calibration GSM850 or GSM900**

- RM-8 (EU- variant) has to be calibrated on GSM 900.
- RM-9 (US- variant) has to be calibrated on GSM 850.

Open the window "Rx Calibration" in Phoenix Service Software as follows:

- Select  $\rightarrow$  Tuning (Alt-U)
- Select  $\rightarrow$  Rx calibration (Alt-C)

The necessary band selection is made by Phoenix automatically in the low band.

The following power levels shall be displayed in the headline:

- Automatic Calibration mode -60 [dBm]
- 1st Manual Calibration mode -50 [dBm]
- 2nd Manual Calibration mode -85 [dBm]

First, connect an RF signal generator to the antenna port of the test jig. Second, select "Calibration mode" to Automatic.

The setup should now look like this:

| 🐕 Phoenix                              |                                  |                           |                |                |     |
|----------------------------------------|----------------------------------|---------------------------|----------------|----------------|-----|
| File Edit Product Flashing Testing Tun | ning Tools <b>Mindo</b> w        | Help                      |                |                |     |
| 📙 🗅 😅 🔚 📙 Connections: USB             |                                  | Settings                  |                |                |     |
| Deprating mode: Local                  | <u>Read</u> <u>Change with F</u> | eset Autom. 60            | dbm 1st Man 50 | dbm 2nd Man 85 | dbm |
| Band: GSM 900 💌                        |                                  |                           |                |                |     |
| KRx Calibration                        |                                  |                           |                |                |     |
| PM values:                             | ☑ Load from Phone                | <u>S</u> tart             |                |                |     |
|                                        | Save to Phone                    | Stop<br>Help              |                |                |     |
|                                        | Calibration mode                 |                           |                |                |     |
|                                        |                                  |                           |                |                |     |
|                                        |                                  |                           |                |                |     |
|                                        |                                  |                           |                |                |     |
| Ready                                  |                                  | Vp16.00 , 19-04-04 , RM-8 | 3 , (c) Nokia. | USB            |     |

Press **Start:** The current calibration values are loaded from the phone memory and displayed in the window as "PM values".

Press the **Calibrate** button and a window pops up, instructing you to set the frequency and output power of the RF signal generator:

- Power Level: -60 dBm
- Frequency: 881.667110 MHz (GSM 850) or 942.467110 MHz (GSM 900)
- Compensate for external RF cable and test jig losses.

If a radio communication tester (CMD 55, CMU 200, HP 8960, MT 8801) is used, assure that "continuous mode" is switched on and "modulation" switched off.

Press **OK** and the calibration will be executed.

Typical calibration values will look like this:

| File Edit Product Flashing Testing Tuning Tools       Window Help         D Berating mode:       Connections:       USB         Deprating mode:       Local       Eead       Change with Reset                                                                                                    |
|----------------------------------------------------------------------------------------------------|
| Deparating mode:     Local         Bead     Change with Reset                                                                                                    |
| Operating mode: Local                                                                                                    |
|                                                                                                    |
| Autom. 60 dbm 1st Man 50 dbm 2nd Man 85 dbm Band: GSM 900 💌                                                                                                    |
| Kx Calibration                                                                                                    |
| PM values:       32,00000         Afc value :       32,00000         Afc value :       32,00000         Rsi 0 ::       65,312500         Rsi 1 ::       71,312500         Rsi 2 ::       77,187500         Rsi 3 ::       83,187500         Rsi 4 ::       89,187500         Rsi 5 ::       94,343750         Rsi 6 ::       100,343750         Rsi 8 ::       112,218750         Rsi 8 ::       112,218750         Rsi 10 :       124,218750         Rsi 11 :       130,218750         Rsi 11 :       130,218750         Rsi 11 :       130,218750         Rsi 12 :       136,218750         Rsi 13 :       142,218750         Rsi 14 :       148,218750         Rsi 14 :       148,218750         Rsi 14 :       148,218750         Rsi 14 :       148,218750 |

The results shall be in following limits:

| Calibration value / Test case                     | Typical | Low limit | High limit |
|---------------------------------------------------|---------|-----------|------------|
| AFC value / check AFC_VALUE [DAC]                 | 53      | -350      | +350       |
| AFC Slope / check AFC_SLOPE [DAC]                 | 128     | 90        | 165        |
| Rssi 0 / Check RX <u>GSM xxx</u> Gain A 1<br>[dB] | 65      | 59        | 71         |
| Rssi 2 / Check RX <u>GSM xxx</u> Gain A 3<br>[dB] | 77      | 71        | 83         |

<u>GSM xxx</u> means the selected band: GSM 850 / 900 / 1800 / 1900

#### **Rx Calibration GSM1800 and GSM1900**

Both bands are available in all variants of the triple band phones described herein. Thus, the calibration must **always be done for both bands**, GSM1800 and GSM1900.

Open the window "Rx Calibration" in Phoenix Service Software as follows:

- Select  $\rightarrow$  Tuning (Alt-U)
- Select  $\rightarrow$  Rx calibration (Alt-C)

• Select  $\rightarrow$  Band  $\rightarrow$  GSM 1800 or GSM 1900

The following power levels shall be displayed in the headline:

- Automatic Calibration mode -60 [dBm]
- 1st Manual Calibration mode -50 [dBm]
- 2nd Manual Calibration mode -85 [dBm]

Connect an RF signal generator to the antenna port of the test jig.

Select "Calibration mode" to Automatic.

The setup should now look like this:

| 🌃 Phoenix                              |                                                                                              |
|----------------------------------------|----------------------------------------------------------------------------------------------|
| File Edit Product Flashing Testing Tur | ning Tools 🔜 Window Help                                                                     |
| 📙 🗋 😅 🔚 📙 Connections: USB             | Settings                                                                                     |
| Deprating mode: Local                  | Read Change with Reset Autom. 60 dbm 1st Man. 50 dbm 2nd Man. 85 dbm                         |
| Band: GSM 1800 💌                       |                                                                                              |
| K Rx Calibration                       |                                                                                              |
| PM values:                             | Image: Sage to Phone   Sage to Phone   Stop   Help     Calibration mode   Automatic   Manual |
|                                        |                                                                                              |
| Ready                                  | Vp16.00 , 19-04-04 , RM-8 , (c) Nokia.                                                       |

Press the **Calibrate** button and a window pops up, instructing you to set the frequency and output power of the RF signal generator:

- Power Level: -60 dBm
- Frequency: 1842.867110 MHz (GSM 1800) or 1960.067110 MHz (GSM1 900)

Compensate for external RF cable and test jig losses. If a radio communication tester (CMD55, CMU200, HP 8960, MT8801) is used, assure that "continuous mode" is switched on and "modulation" switched off.

Press **OK** and the calibration will be executed.

A typical result will look like this:

| K Phoenix                                                                                                    | ×   |
|----------------------------------------------------------------------------------------------------|-----|
| File Edit Product Flashing Testing Tuning Tools Window Help                                                                                                    |     |
| 📙 🗅 🗃 📕 🚽 Connections: USB 💽 💽 Settings                                                                                                    |     |
| Departing mode: Local                                                                                                    |     |
| Autom. 60 dbm 1st Man. 50 dbm 2nd Man. 785 dbm Band: GSM 1800                                                                                                    | ]   |
| K Rx Calibration                                                                                                    |     |
| PM values:       Rssi 0       64.140625         Rssi 1       70.140625       Calibrate         Rssi 2       75.994375       Calibrate         Rssi 3       81.984375       Saye to Phone       Stop         Rssi 6       99.921875       E       Saye to Phone       Stop         Rssi 6       99.921875       E       Calibrate       E         Rssi 7       105.765625       E       E       Calibration mode         Rssi 10       123.765625       E       Automatic         Rssi 11       129.765625       Manual       Manual | •   |
| Ready Vp12.10 , 19-03-04 , RM-8 , (c) Nokia.                                                                                                    | 11. |

The results shall be in these limits:

| Calibration value / Test case                  | Typical | Low limit | High limit |
|------------------------------------------------|---------|-----------|------------|
| Rssi 0 / Check RX <u>GSM xxx</u> Gain A 1 [dB] | 65      | 59        | 71         |
| Rssi 2 / Check RX <u>GSM xxx</u> Gain A 3 [dB] | 77      | 71        | 83         |

GSM xxx means the selected band: GSM 850 / 900 / 1800 / 1900.

#### RX Band Filter Response Compensation

This alignment is necessary to compensate the frequency response of the RX band filters. Rx Band Filter Response Calibration has to be done for all bands. Tuning procedure is identical for all bands; GSM 900 band filter tuning is shown here. The limits are valid for all GSM bands.

#### **Manual Tuning**

Open the window "Rx Band Filter Response Compensation" in Phoenix Service Software as follows:

- Select  $\rightarrow$  Tuning (Alt-U)
- Select → Rx Band Filter Response Compensation (Alt-C)

The necessary band selection is made by Phoenix automatically in the low band.

Press Start and the current "Level Differences (dB)" are loaded from the phone memory and displayed on the "Rx Band Filter Response Compensation" window.

The setup should now look like this:

| File Edit Product Flashing Testing Tuning Tools Window Help     |                                                                                     |                 |
|-----------------------------------------------------------------|-------------------------------------------------------------------------------------|-----------------|
|                                                                 |                                                                                     |                 |
|                                                                 | ngs                                                                                 |                 |
| Operating mode: Local                                           |                                                                                     | Band: GSM 900 💌 |
| 🐕 Rx Band Filter Response Compensation                          |                                                                                     |                 |
| Input Signal Level (dBm): -60 💽                                 | 🔽 Load from Phone                                                                   | Start           |
| Channel Input Frequency (MHz) Measured Level<br>Difference (dB) | -                                                                                   | <u>Iune</u>     |
| -1.109<br>-0.531                                                | Save to Phone                                                                       | Stop            |
| -0.781<br>-1.547<br>0.031<br>-0.231<br>-0.297                   | Tuning mode<br>C Automatic<br>I Manual                                              | <u>H</u> elp    |
| -0.781<br>-0.781<br>-1.250<br>0.000<br>0.000                    |                                                                                     |                 |
| 0.000<br>0.000<br>0.000<br>0.000<br>0.000                       |                                                                                     |                 |
| 0.000<br>0.000<br>0.000<br>0.000<br>0.000<br>0.000              | Copying table to clipboar<br>press mouse left button<br>on the left top of the tabl | d:              |
| Ready Vp16.00_19-04-04_PM-8_(c) Nokia                           | with text 'Channel').                                                               |                 |

Connect an RF signal generator to the antenna port of the test jig.

If a radio communication tester (CMD 55, CMU 200, HP 8960, MT 8801) is used, assure that "continuous mode" is switched on and "modulation" switched off.

Compensate for external RF cable and test jig losses.

- Press Tune in Phoenix.
- Adjust the "Input signal Level (dBm)" field to -60 [dBm] on the "Rx Band Filter Response Compensation" window.

Set the RF source as indicated in the pop- up window:

- Power Level: -60 dBm
- Frequency: 923.267710 MHz
- Press OK.

The setup should now look like this:

| erating mode:  | Local <u>Rea</u>                                                                                                    | ad 🗌 🗋 Change with Reset         |                            | Band: GSM 900 |
|----------------|----------------------------------------------------------------------------------------------------|----------------------------------|----------------------------|---------------|
| x Band Filt    | er Response Compensation                                                                                                   |                                  |                            |               |
| put Signal Le  | vel (dBm): -60                                                                                                    |                                  | ☑ Load from Phone          | <u>S</u> tart |
| Channel        | Input Frequency (MHz)                                                                                                    | Measured Level A Difference (dB) |                            | ∐une          |
| 965            | 923.26771                                                                                                    | -1.109                           | Save to Phone              | Stop          |
| 9/5            | 925.26771                                                                                                    | -0.531                           |                            |               |
| 987<br>1009    | 927.66771                                                                                                    | -0.781                           | Tuning mode                | Help          |
| 1003           | 942 46771                                                                                                    | -1.347<br>0.031                  | C Automatic                | -0-           |
| 90             | 953 06771                                                                                                    | -0.531                           | @ Manual                   |               |
| 114            | 957.86771                                                                                                    | -0.297                           | <u>anuar</u>               |               |
| 124            | 959.86771                                                                                                    | -0.781                           |                            |               |
| 136            | 962.26771                                                                                                    | -1.250                           |                            |               |
| Manu<br>Set ti | al Tuning - stage 1 of 9,<br>he Rf signal generator:<br>wer level:<br>-60 dBm + cable attenuation<br>but signal frequency: |                                  | Copying table to clipboarc | t             |

- Follow the instructions for power level and signal frequency input for the remaining "Manual Tuning" stages 2 to 9 as indicated on the pop-up window.
- Press **OK** after each step.
- Press **Stop** to finalize the tuning.

#### **Auto Tuning**

A faster and more comfortable method for Band Filter Calibration is automatic tuning. This requires an RF signal generator that can be:

- Internally programmed for sweeping or
- Externally controlled by a PC and a SW-program, e.g. HP Vee: Rx\_AGC+Bandfilter\_Cal.vee.

Open the window "Rx Band Filter Response Compensation" in Phoenix Service Software as follows:

- Select  $\rightarrow$  Tuning (Alt-U)
- Select  $\rightarrow$  Rx Band Filter Response Compensation (Alt-C)

The necessary band selection is made by Phoenix automatically in the low band.

• Select **automatic** in the "Tuning mode" in the "Rx Band Filter Response Compensation" window.

• Press **Star**t and the current "Level Differences (dB)" are loaded from the phone memory and displayed on the "Rx Band Filter Response Compensation" window.

The setup should now look like this:

| File Edit Product Flashing Testing Tuning Tools       Window Help         Image: Connections: USB       Image: Settings         Image: Depending mode: Local       Image: Read         Image: Local       Image: Read         Image: Local | - |
|----------------------------------------------------------------------------------------------------|---|
| Connections:       USB       Settings         Operating mode:       Local       Eead       Change with Reset         Band:       GSM 900                                                                                                    | - |
| Operating mode: Local Read Change with Reset Band: GSM 900                                                                                                    | Ŧ |
|                                                                                                    | _ |
| 🖟 Rx Band Filter Response Compensation                                                                                                    |   |
| Input Signal Level (dBm): 60 📩                                                                                                    |   |
| Channel Input Frequency (MHz) Measured Level<br>Difference (dB)                                                                                                    |   |
| -1.109<br>-0.531 Save to Phone Stop                                                                                                    |   |
| -0.781<br>-1.547 Tuning mode Help                                                                                                    |   |
| 0.031 © Automatic                                                                                                    |   |
| -0.531 C <u>M</u> anual                                                                                                    |   |
| -0.297                                                                                                    |   |
| -0.781                                                                                                    |   |
| -1.230                                                                                                    |   |
| 0.000                                                                                                    |   |
| 0.000                                                                                                    |   |
| 0.000                                                                                                    |   |
| 0.000                                                                                                    |   |
| 0.000                                                                                                    |   |
| 0.000                                                                                                    |   |
| 0.000                                                                                                    |   |
| 0.000<br>press mouse left button                                                                                                    |   |
| U.UUU on the left top of the table                                                                                                    |   |
| (with text 'Channel').                                                                                                    |   |
|                                                                                                    |   |
| eady Vp16.00 , 19-04-04 , RM-8 , (c) Nokia.                                                                                                    |   |

• Adjust the "Input signal Level (dBm)" field on the "Rx Band Filter Response Compensation" window to **-60 [dBm].** 

• Press Tune in Phoenix.

• Set the RF signal generator to -60 dBm and program it according to the list of frequencies that is shown in the pop- up window "Rx Band Filter Response Compensation for GSM 900".

• Connect the RF signal generator to the antenna port of the test jig respectively the phone.

- Compensate for external RF cable and test jig losses.
- Press OK.
- Press Stop to finish.

#### Limits

The typical value of the "Measured Level Difference (dB)" on channel 37 (middle of band) shall be approximately 0 dB.

|                | llocal ▼I Bea            | d Change with Beset              |                                       | Band: GSM 900 |
|----------------|--------------------------|----------------------------------|---------------------------------------|---------------|
| ordang mode.   |                          |                                  |                                       |               |
| kx Band Filt   | er Response Lompensation |                                  |                                       |               |
| nput Signal Le | vel (dBm): 🕞 🔁           |                                  | Load from Phone                       | Start         |
|                |                          |                                  |                                       |               |
| Channel        | Input Frequency (MHz)    | Measured Level A Difference (dB) |                                       | <u>I</u> une  |
| 965            | 923.26771                | -1.109                           | Save to Phone                         | Stop          |
| 975            | 925.26771                | -0.531                           |                                       |               |
| 987            | 927.66771                | -U./81                           | Tuning mode                           | Help          |
| 1009           | 932.06771                | -1.54/                           | C Automatic                           |               |
| 97<br>90       | 953.06771                | -0.531                           | A Manual                              |               |
| 114            | 957.86771                | -0.297                           |                                       |               |
| 124            | 959.86771                | -0.781                           |                                       |               |
| 136            | 962.26771                | -1.250                           |                                       |               |
|                |                          |                                  |                                       |               |
|                |                          |                                  |                                       |               |
|                |                          |                                  |                                       |               |
|                |                          |                                  |                                       |               |
|                |                          |                                  |                                       |               |
|                |                          |                                  |                                       |               |
|                |                          |                                  |                                       |               |
|                |                          |                                  | Copuing table to clipboard            | ŀ.            |
|                |                          |                                  | press mouse left button               |               |
|                |                          |                                  | · · · · · · · · · · · · · · · · · · · |               |

#### RX Channel Select Filter Calibration

Rx Channel Select Filter is a base band filter inside RF ASIC. There is an internal calibration routine for calibrating the channel filter and it is done without external RF signal. The Channel select filter is common part for all bands and **it shall be calibrated only in one band**.

- Set operating mode to local mode.
- Select  $\rightarrow$  Tuning (Alt-U)
- Select → Rx Channel Select Filter Calibration (Alt-H)

The setup should now look like this:

| 🔀 Phoenix                                                      |                                         |              |                                      | - 🗆 ×         |
|----------------------------------------------------------------|-----------------------------------------|--------------|--------------------------------------|---------------|
| File Edit Product Flashing Testing Tuning To                   | ools 📕 Windo                            | w Help       |                                      |               |
| 📙 🗅 🚅 🔚 📙 Connections: USB                                     | •                                       | Settings     | ]                                    |               |
| Operating mode: Local                                          | <u>C</u> hange w                        | iith Reset   | Rx/Tx Channel:                       | 37 942.400000 |
| Active Unit: Rx 💌 🛛 Band: GSM 900 💌                            |                                         |              |                                      |               |
| K Rx Channel Select Filter Calibration                         |                                         |              |                                      |               |
| HELGA Register DTOS I Address DTOS Q Address                   | <u>R</u> c<br>R <u>c</u>                | 12 ÷         | ☑ Load from Phone<br>☑ Save to Phone | Start         |
| BBF I Address BIQUAD I R 11 +<br>BBF Q Address BIQUAD Q R 10 + | BIQUAD <u>I</u> C<br>BIQUA <u>D</u> Q C | 22 ÷<br>22 ÷ | Tuning Mode                          | Help          |
| Notch                                                          |                                         | 27 🔅         | C Auto                               |               |
| Ready Vp16.00 , 19-04-                                         | 04 , RM-8 , (c) N                       | okia.        | II                                   |               |

Select Auto in the "Tuning mode" in the "Rx Channel Select Filter Calibration" window.

Press Tune and the optimal values are found.

Press **Stop**, the values are saved to the phone and the calibration has finished.

The results shall be in following limits:

| Calibration value / Test case                                            | Typical | Low limit | High limit |
|--------------------------------------------------------------------------|---------|-----------|------------|
| DTOS I Address Rc / check rx baseband filter<br>DTOS_I [DAC]             | 21      | -6        | +37        |
| DTOS Q Address Rc / check rx baseband filter<br>DTOS_Q [DAC]             | 21      | -6        | +37        |
| BBF I Address BIQUAD I R / check rx baseband fil-<br>ter BIQUAD_IR [DAC] | 21      | -6        | +37        |
| BBF I Address BIQUAD I C / check rx baseband fil-<br>ter BIQUAD_IC [DAC] | 21      | -6        | +37        |
| BBF Q Address BIQUAD Q R / check rx baseband filter BIQUAD_QR [DAC]      | 21      | -6        | +37        |
| BBF Q Address BIQUAD Q C / check rx baseband filter BIQUAD_QC [DAC]      | 21      | -6        | +37        |
| Notch / check rx baseband filter NOTCH [DAC]                             | 21      | -6        | +37        |

### TX Power Level Tuning

RM-8 and RM-9 supports GMSK and EDGE mode for the Power amplifier. Therefore the Power level tuning must be carried out for both modes in each band. It is strongly recommended to use **Phoenix Autotune** capability.

The functionality of Phoenix Autotune is described in 11.3 Fully automatic Calibration, Tuning & Measurement by Phoenix. Nevertheless manual tuning is described below.

This tuning must be done in all three bands. Note: TX Power Tuning must be done with a peak power meter, e.g. Anritsu model ML2408A with Anritsu Peak Power Sensor MA2442A and a suitable attenuator.

The use of the built-in power meter of GSM testers is likely to cause larger errors than the use of a dedicated power meter and might cause miss tuning so that the phone might be not compliant with the GSM specifications.

Set power supply voltage Vcc=3.9V!

# Tx Power Level Tuning GSM850, GSM900, GSM 1800 and GSM 1900 in GMSK mode

Tuning of GSM850, GSM900, GSM 1800 and GSM 1900 work in the same manner, only the band settings are different.

- Start Phoenix Service Software and open USB (FBUS) connection.
- Select → Scan Product (Ctrl-R)
- Wait until phone information is shown in the lower right corner of the screen.
- Set operating mode to local mode.
- Select  $\rightarrow$  Tuning  $\rightarrow$  TX Power Level Tuning
- Wait until the TX Power Level Tuning window is popped up.
- Connect a **calibrated** power meter to the RF connector of the phone.
- Select  $\rightarrow$ Load from  $\rightarrow$  Permanent memory
- Select  $\rightarrow$  Band  $\rightarrow$  For example GSM900
- Set Edge Off.

#### Press Start and a window pops up:

| ioenix    |                |             |              |                        |             |                         |        |                  | 1                    | .io |
|-----------|----------------|-------------|--------------|------------------------|-------------|-------------------------|--------|------------------|----------------------|-----|
| Edit Prod | uct Flashing   | Testing Tur | ving Tools   | Window Help            |             |                         |        |                  |                      | _   |
| nections: | USB            |             | • 50         | fings. Operating no    | de:  Local  | Head I Change with Hest | et TxP | h Moder [High •] | TxData Type:  Random |     |
| 99        | Active Unit    | Tx F        | Plo/Ta Chann | at 37 (297.400000      |             |                         |        |                  |                      |     |
|           |                |             |              |                        |             |                         |        |                  |                      |     |
| & Tx Pow  | er Level Tuni  | ng -        |              |                        | 4           |                         |        |                  |                      |     |
|           | Coefficient    | Twost dila  | DAC          | Star 1                 |             |                         |        |                  |                      |     |
| 5         | 0.7107         | 32.5        | 727          | 7.4                    |             |                         |        |                  |                      |     |
| 6         | 0.5894         | 31.0        | 682          | Stgp                   |             |                         |        |                  |                      |     |
| 7         | 0.4879         | 29.0        | 499          | The second second      |             |                         |        |                  |                      |     |
| 8         | 0.4075         | 27.0        | 416          | Galculate coefficients |             |                         |        |                  |                      |     |
| 9         | D.3464         | 25.D        | 354          | Landban                |             |                         |        |                  |                      |     |
| 10        | 0.2972         | 23.0        | 304          | Ladonom                |             |                         |        |                  |                      |     |
| 11        | 0.25/4         | 21.0        | 263          | Premanent memory       |             |                         |        |                  |                      |     |
| 12        | 0.2273         | 150         | 232          | Save to                |             |                         |        |                  |                      |     |
| 10        | 0.2000         | 15.0        | 189          | Permanent memory       |             |                         |        |                  |                      |     |
| 15        | 0.1675         | 12.0        | 173          | Em                     |             |                         |        |                  |                      |     |
| 16        | 0.1577         | 11.0        | 161          | 1 PG                   |             |                         |        |                  |                      |     |
| 17        | D.1488         | 50          | 152          |                        |             |                         |        |                  |                      |     |
| 18        | 0.1416         | 7.0         | 144          | Band: GSN 900 -        |             |                         |        |                  |                      |     |
| 19        | 0.1359         | 5.0         | 138          |                        |             |                         |        |                  |                      |     |
| Base      | 0.1105         | -30.0       | 113          | Edge: Off 🕐            |             |                         |        |                  |                      |     |
| Test      | 0.1105         |             | 113          | To DA Moder Mich. w    |             |                         |        |                  |                      |     |
|           |                |             |              | in the second hadfe T  |             |                         |        |                  |                      |     |
|           |                |             |              | Zeio DAC:              |             |                         |        |                  |                      |     |
|           |                |             |              |                        |             |                         |        |                  |                      |     |
| Tx chann  | et 37          |             |              | Halo                   |             |                         |        |                  |                      |     |
| Frequenc  | yr. 687.40 MHD | 2           |              | Tub                    |             |                         |        |                  |                      |     |
|           |                |             |              |                        |             |                         |        |                  |                      |     |
|           |                |             |              |                        |             |                         |        |                  |                      |     |
|           |                |             |              |                        |             |                         |        |                  |                      |     |
|           |                |             |              |                        |             |                         |        |                  |                      |     |
|           |                |             |              |                        |             |                         |        |                  |                      |     |
|           |                |             |              |                        |             |                         |        |                  |                      |     |
|           |                |             |              |                        |             |                         |        |                  |                      |     |
|           |                |             |              |                        |             |                         |        |                  |                      |     |
|           |                |             |              |                        |             |                         |        |                  |                      |     |
|           |                |             |              |                        |             |                         |        |                  |                      |     |
|           |                |             |              |                        |             |                         |        |                  |                      |     |
|           |                |             |              |                        |             |                         |        |                  |                      |     |
|           |                |             |              |                        |             |                         |        |                  |                      |     |
|           |                |             |              |                        |             |                         |        |                  |                      |     |
|           |                |             |              |                        |             |                         |        |                  |                      |     |
|           |                |             |              |                        | land and an |                         |        |                  | - 1 mm               |     |
|           |                |             |              |                        | Mp38.10, 11 | -09-04, RPFE, (C) MEKa. |        |                  | - U68                |     |

- Select  $\rightarrow$  TX Data Type  $\rightarrow$  Random
- Select  $\rightarrow$  TX PA Mode  $\rightarrow$  High

Adjust DAC Values in TX PA mode 'High' for **bold** power levels according to target values:

Table 2: GSM850, GSM900

| Power level | Target power | Power level | Target power |
|-------------|--------------|-------------|--------------|
| 5           | 32.5 dBm     | 13          | 17 dBm       |
| 6           | 31 dBm       | 14          | 15 dBm       |
| 7           | 29 dBm       | 15          | 13 dBm       |
| 8           | 27 dBm       | 16          | 11 dBm       |
| 9           | 25 dBm       | 17          | 9 dBm        |
| 10          | 23 dBm       | 18          | 7 dBm        |
| 11          | 21 dBm       | 19          | 5 dBm        |
| 12          | 19 dBm       | Base        | -27 dBm      |

| Power level | Target power                      | Power level | Target power |
|-------------|-----------------------------------|-------------|--------------|
| 0           | 29.5 dBm (30.5dBm<br>for GSM1900) | 9           | 12 dBm       |
| 1           | 28 dBm                            | 10          | 10 dBm       |
| 2           | 26 dBm                            | 11          | 8 dBm        |
| 3           | 24 dBm                            | 12          | 6 dBm        |
| 4           | 22 dBm                            | 13          | 4 dBm        |
| 5           | 20 dBm                            | 14          | 2 dBm        |
| 6           | 18 dBm                            | 15          | 0 dBm        |
| 7           | 16 dBm                            | Base        | -27 dBm      |
| 8           | 14 dBm                            |             |              |

#### Table 3: GSM1800, GSM 1900

The power levels may differ from the target power levels mentioned in Phoenix.

Make sure that the output power for maximum Power Level is equal or lower than 1dB below the saturation output power. Determine the saturation power by setting the DAC value to its maximum, for example, adjust the DAC Value to 32.3dBm for Power Level 5 if the saturation output power is only 33.3dBm.

• Press  $\rightarrow$  Calculate coefficients

Check if all levels match the target values, correct if necessary.

- Select  $\rightarrow$  Save to  $\rightarrow$  Permanent memory
- - Press Stop

TX Power Level Tuning is finished!

# Tx Power Level Tuning GSM850, GSM900, GSM1800 and GSM1900 in EDGE mode

Tuning of GSM850, GSM900, GSM 1800 and GSM 1900 work in the same manner, only band settings are different.

- Start Phoenix Service Software and open USB (FBUS) connection.
- Select → Scan Product (Ctrl-R)
- Wait until phone information is shown in the lower right corner of the screen.
- Set operating mode to local mode.
- Select  $\rightarrow$  Tuning  $\rightarrow$  TX Power Level Tuning
- Wait until the TX Power Level Tuning window is popped up.
- Connect a **calibrated** power meter to the RF connector of the phone.
- Select  $\rightarrow$  Load from  $\rightarrow$  Permanent memory

- Select  $\rightarrow$  Band  $\rightarrow$  For example GSM900
- Set Edge On.

Press Start and a window pops up:

| 16 Phoenix                                                |                                        | ×                                    |
|-----------------------------------------------------------|----------------------------------------|--------------------------------------|
| Hie Lait Product Hashing Testing Tuning Tools Window Help | ode: Local                             | Tx PA Mode: High Tx Data Tupe: All 1 |
| AFC: 99 Active Unit: Tx T Rx/Tx Channel: 37 897.400000    |                                        |                                      |
|                                                           |                                        |                                      |
| 🔥 Tx Power Level Tuning                                   | ×                                      |                                      |
| Coefficient Target dBm DAC Start                          |                                        |                                      |
| 8 0.5346 27.0 546                                         |                                        |                                      |
| 10 0.4213 23.0 430                                        |                                        |                                      |
| 11 0.3808 21.0 389 Calculate coefficients                 |                                        |                                      |
| 12 0.3476 19.0 355<br>13 0.3216 17.0 329 Load from        |                                        |                                      |
| 14 0.2996 15.0 306 Permanent memory                       |                                        |                                      |
| 15 0.2823 13.0 288<br>16 0.2700 11.0 276 Save to          |                                        |                                      |
| 17 0.2573 9.0 263 ▼ Permanent memory                      |                                        |                                      |
| 18 0.2465 7.0 252 PC                                      |                                        |                                      |
| Base 0.1417 -30.0 145                                     |                                        |                                      |
| Test 0.1417 145 Band: GSM 900                             |                                        |                                      |
| Edge: On 💌                                                |                                        |                                      |
| Tx PA Mode: High 🔻                                        |                                        |                                      |
| 7                                                         |                                        |                                      |
|                                                           |                                        |                                      |
| Tx channel: 37<br>Freguency: 897.40 MHz Help              |                                        |                                      |
|                                                           |                                        |                                      |
|                                                           |                                        |                                      |
|                                                           |                                        |                                      |
|                                                           |                                        |                                      |
|                                                           |                                        |                                      |
|                                                           |                                        |                                      |
|                                                           |                                        |                                      |
|                                                           |                                        |                                      |
|                                                           |                                        |                                      |
|                                                           |                                        |                                      |
|                                                           |                                        |                                      |
|                                                           |                                        |                                      |
| Ready                                                     | Vp18.10 , 11-05-04 , RM-8 , (c) Nokia. | USB ///                              |

- Select  $\rightarrow$ TX Data Type  $\rightarrow$  All1
- Select  $\rightarrow$ TX PA Mode  $\rightarrow$  High

Adjust DAC Values in TX PA mode 'High' for all power levels according to the target values:

#### Table 4: EGPRS850, EGPRS900

| Power level | Target power | Power level | Target power |
|-------------|--------------|-------------|--------------|
| 8           | 27.9 dBm     | 16          | 12.4 dBm     |
| 9           | 26.4 dBm     | 17          | 10.4 dBm     |
| 10          | 24.4 dBm     | 18          | 8.4 dBm      |
| 11          | 22.4 dBm     | 19          | 6.4 dBm      |
| 12          | 20.4 dBm     | Base        | -17 dBm      |
| 13          | 18.4 dBm     |             |              |
| 14          | 16.4 dBm     |             |              |
| 15          | 14.4 dBm     |             |              |

| Power level | Target power | Power level | Target power |
|-------------|--------------|-------------|--------------|
| 2           | 26.4 dBm     | 10          | 11.4 dBm     |
| 3           | 24.9 dBm     | 11          | 9.4 dBm      |
| 4           | 23.4 dBm     | 12          | 7.4 dBm      |
| 5           | 21.4 dBm     | 13          | 5.4 dBm      |
| 6           | 19.4 dBm     | 14          | 3.4 dBm      |
| 7           | 17.4 dBm     | 15          | 1.4 dBm      |
| 8           | 15.4 dBm     | Base        | -17 dBm      |
| 9           | 13.4 dBm     |             |              |

#### Table 5: EGPRS1800, EGPRS1900

The power levels may differ from the target power levels mentioned in Phoenix.

Make sure that the output power for maximum Power Level is equal or lower than 1dB below the saturation output power. Determine the saturation power by setting the DAC value to its maximum, for example, adjust the DAC Value to 27 dBm for Power Level 8 if the saturation output power is only 28 dBm.

• Press  $\rightarrow$  Calculate coefficients

Check if all levels match the target values, correct if necessary.

- Select  $\rightarrow$  Save to  $\rightarrow$  Permanent memory
- Press Stop

TX Power Level Tuning is finished!

#### TX I/Q Tuning

This tuning must be performed in all three bands in GMSK or EDGE mode.

The tuning is carried out exactly the same way in each band and is therefore described only once.

- Set supply voltage to 3.9V.
- Start Phoenix Service Software and open USB (FBUS) connection.
- Select → Scan Product (Ctrl-R)
- Wait until phone information is shown in the lower right corner of the screen.
- Set operating mode to local mode.
- Select  $\rightarrow$  Tuning  $\rightarrow$  TX IQ Tuning
- Wait until the TX IQ Tuning window is popped up.

Connect a Spectrum Analyzer or GSM tester with the option 'Narrow Spectrum' to the antenna pads of the phone.

If a spectrum analyzer is used, make the following settings, adjust Center frequency and Markers according to bands.

|                      | GSM900        |
|----------------------|---------------|
| Center Frequency     | 897.4 MHz     |
| Frequency Span       | 300 kHz       |
| Resolution Bandwidth | 3kHz          |
| Video Bandwidth      | 3kHz          |
| Sweep Time           | 3 sec.        |
| Sweep Type           | Clear/Write   |
| Detector Type        | Max Peak      |
| Reference level      | 35 dBm        |
| Marker 1             | 897.33229 MHz |
| Marker 2             | 897.4 MHz     |
| Marker 3             | 897.46771 MHz |

- Select  $\rightarrow$  Load from  $\rightarrow$  Permanent memory
- Select  $\rightarrow$  Band  $\rightarrow$  For example GSM900
- Set Edge On/Off.

Press Start and a window pops up:

| <mark>Ж</mark> Рhoenix                                                                                                    |                                                                           |                        |                |                                 |
|----------------------------------------------------------------------------------------------------|---------------------------------------------------------------------------|------------------------|----------------|---------------------------------|
| File Edit Product Flashing Testing Tuning Tools Window Help                                                                  |                                                                           |                        | 1              |                                 |
| Connections: USB Settings Operating m                                                                                        | ode: Local 🗾                                                              | Read Change with Reset | Band: GSM 900  | Operation Mode: Burst           |
| Rx/Tx Channel:  37 897.400000                                                                                                |                                                                           | Tx Data Ty             | pe: All 1 Tx F | PA Mode: High 💌 📔 Edge: Off 🛛 💌 |
|                                                                                                    |                                                                           |                        |                |                                 |
|                                                                                                    |                                                                           |                        |                |                                 |
| Tx IQ Tuning                                                                                                    |                                                                           |                        |                |                                 |
| Mode: Manual 💌 Edge: Off                                                                                                    |                                                                           |                        |                |                                 |
| TX1DC offset:     10 %:     -5 %     0 %     5 %       TX1DC offset:     10 %:     -5 %     0 %     5 %       TXQ DC offset: | 10 %<br>' ' 0.000<br>10 %<br>' 0.000<br>6.0<br>' 0.0<br>153.0 °<br>' 90.0 |                        |                |                                 |
| Start Enish Close                                                                                                    | <u>W</u> ite                                                              |                        |                |                                 |
|                                                                                                    |                                                                           |                        |                |                                 |
|                                                                                                    |                                                                           |                        |                |                                 |
|                                                                                                    |                                                                           |                        |                |                                 |
|                                                                                                    |                                                                           |                        |                |                                 |
|                                                                                                    |                                                                           |                        |                |                                 |
|                                                                                                    |                                                                           |                        |                |                                 |
| Ready                                                                                                    | Vp18.10 , 11-05-                                                          | 04 . RM-8 . (c) Nokia. |                |                                 |

• Select  $\rightarrow$ TX Data Type  $\rightarrow$  All 1

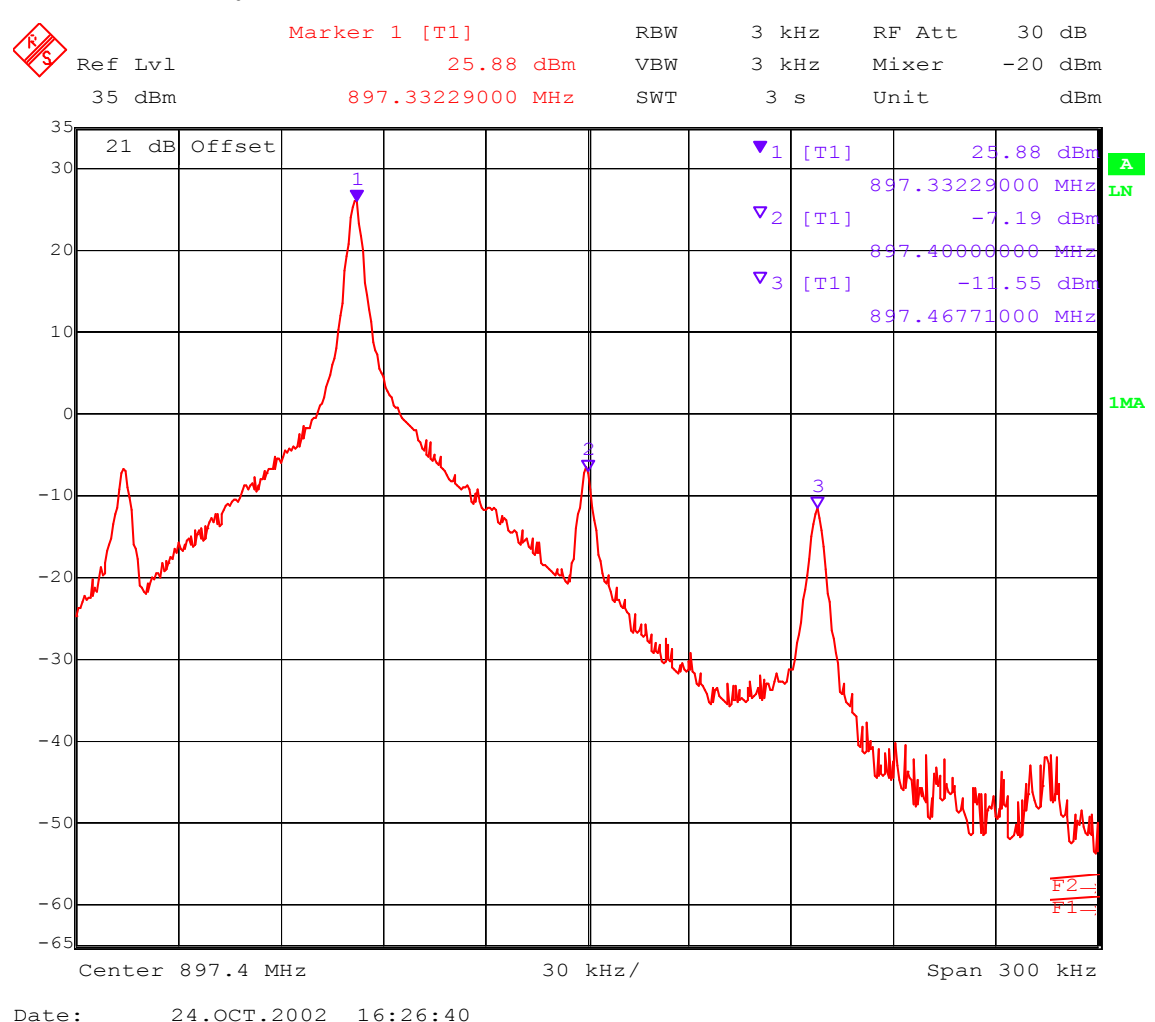

The Spectrum Analyzer now shows a plot like this:

The purpose of this alignment is to tune the carrier signal (at marker 2) and the +67kHz signal (at marker 3) to a minimum level.

Use the variables 'TX I DC offset' and 'TX Q DC offset' to adjust the carrier signal to a minimum level (marker 2). Tuning can be performed by using arrow keys on the keyboard. Pushing the sliders by using the mouse is less sensitive however possible.

After tuning to the minimum the level difference between marker 2 and the peak levels at marker 1 must exceed 40dB.

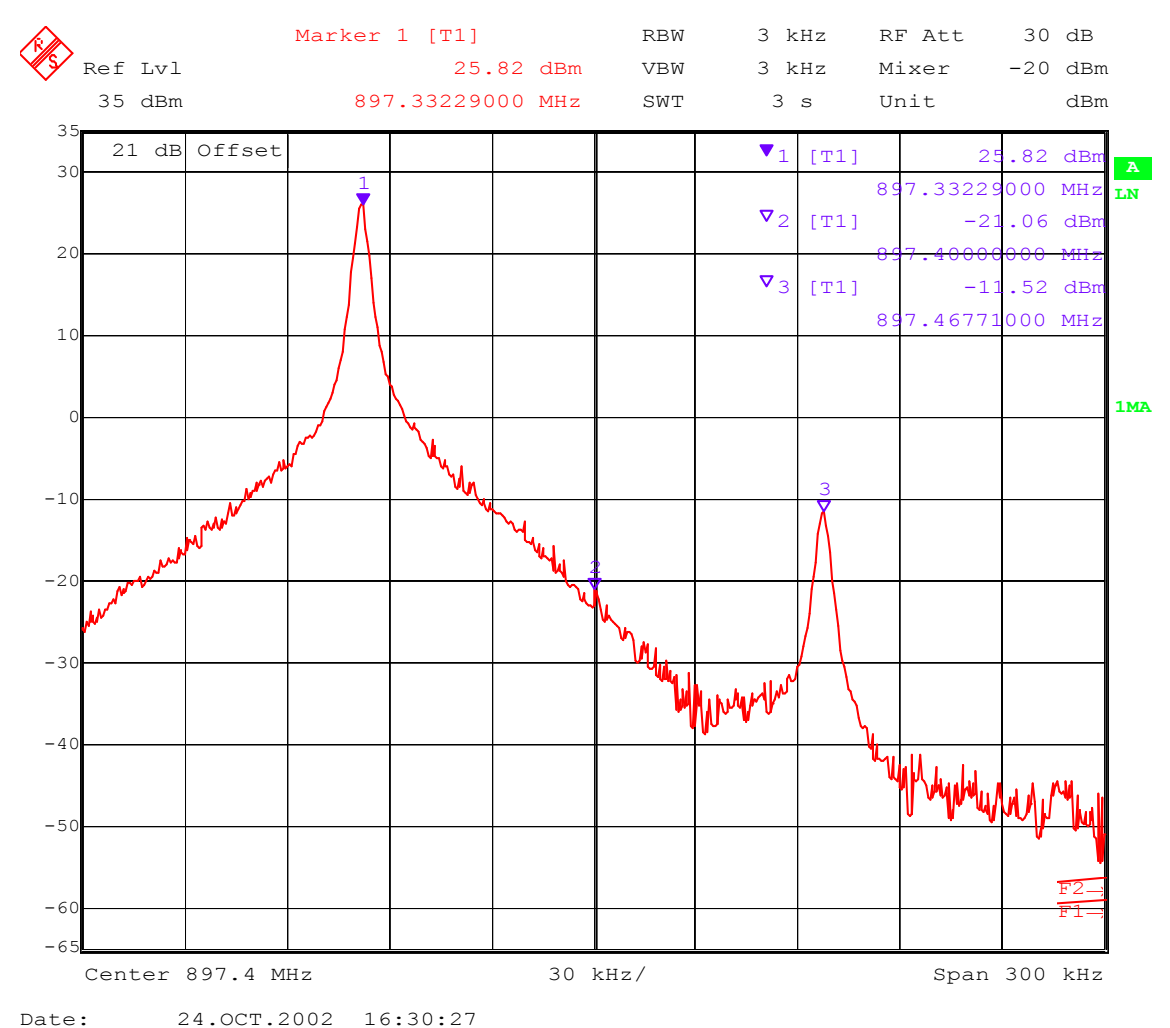

The Spectrum Analyzer now shows a plot like this:

Use the variables 'Amplitude difference' and 'Phase difference' to adjust the +67kHz signal to a minimum level (Marker 3). Tuning can be performed by using the arrow keys on the keyboard. Pushing the sliders by using the mouse is less sensitive however possible.

After tuning to the minimum the level difference between marker 3 and the peak level at marker 1 must exceed 40dB.

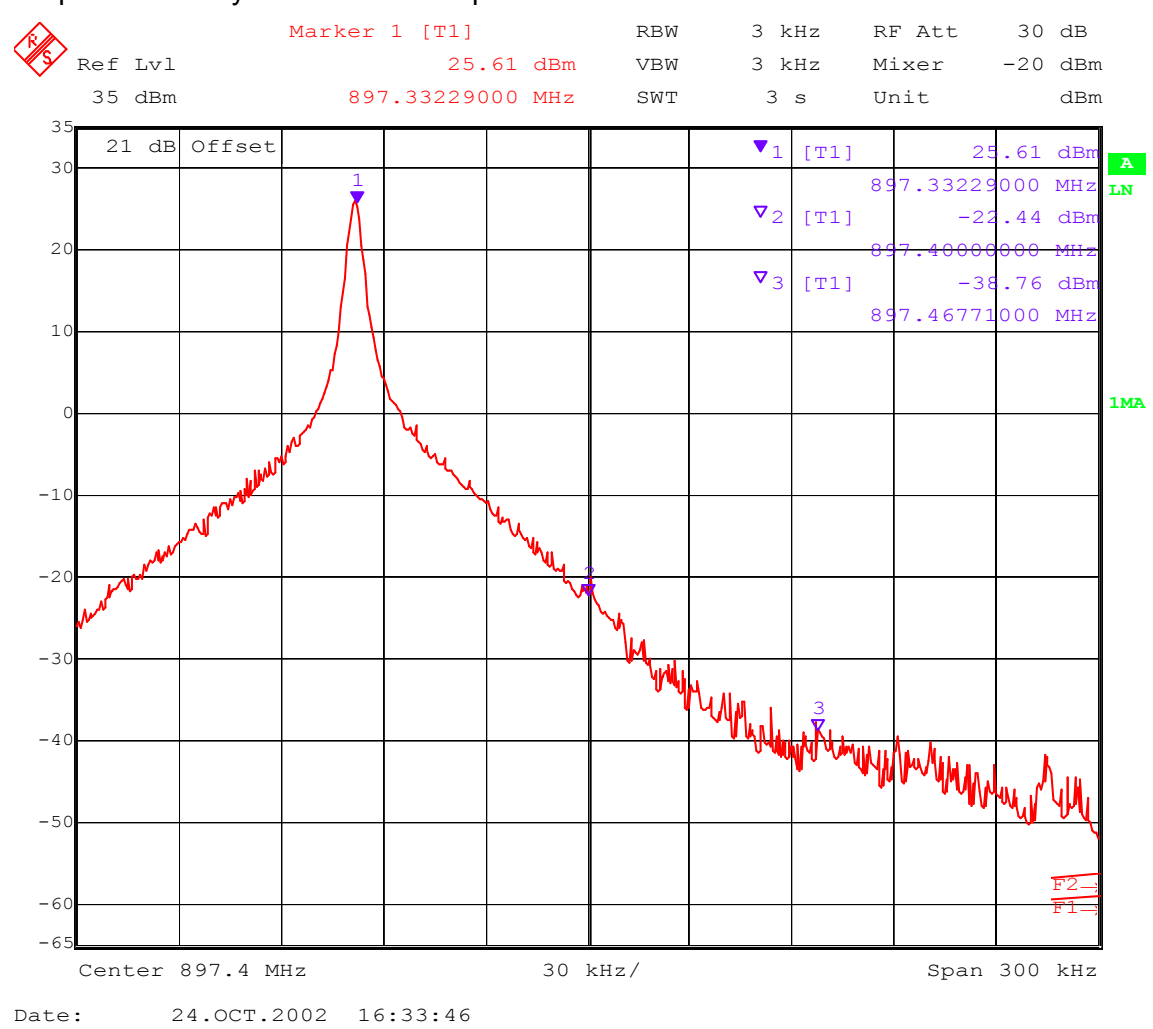

#### The Spectrum Analyzer now shows a plot like this:

Compare the results in the TX IQ Tuning Window with the limits below:

| Value                | Typical | Limit min. | Limit max. |
|----------------------|---------|------------|------------|
| TX I DC offset       | 0       | -6         | 6          |
| TX Q DC offset       | 0       | -6         | 6          |
| Amplitude difference | 0       | -1         | 1          |
| Phase difference     | 90      | 80         | 100        |

- Select  $\rightarrow$  Write
- Press Finish

The values are stored to the phone. The GSM900 TX IQ Tuning is now finished.

Note: The optimum values for "TX I and Q Offset" and "Amplitude and Phase Difference" vary from phone to phone

Note! Compensation of cable and jig losses is only possible with a CS-dongle.
Fully automatic Calibration, Tuning & Measurement by Phoenix "Auto-Tune"

Auto-tune is designed to align the phone's RF part easier and faster, it calibrates, tunes and measures the following for RM-8 and RM-9:

- Rx channel select filter calibration
- Rx calibration
- RX band filter response compensation
- RX Dtos balance calibration
- Rx AM suppression
- Tx power level tuning
- Tx I/Q tuning

and saves the results in a log-file, if wanted.

## Preparations for Phoenix

Copy the ini-file: autotune\_RM-8.ini, autotune\_RM-9.ini to the root directory of Phoenix. Follow the general instructions for tuning in chapter 11. Phoenix tuning.

# Compensation of cable and jig loses

Measure the losses of the feeding cable(s) between the phone and the Radio Communication Tester respective the network consisting of RF generator and Signal Analyzer. The set up of the measurement equipment and its cabling are shown in the HELP-program "Environment".

- Follow the path: Tuning  $\rightarrow$  Auto-Tune  $\rightarrow$  Help  $\rightarrow$  Environment
- Note: Only the proposed measurement equipment listed in "<u>Environment</u>" is supported.

Selection of measurement equipment:

- one Tx and one Rx measurement equipment each from the Tx and Rx lists or
- one from the Rx/Tx list (only Rohde & Schwarz CMU 200 currently supported)

No mixing of equipment from the lists [Rx/Tx] and [Tx or Rx] allowed. This means the use of CMU 200 allows no other measurement equipment !

The discrete frequencies for loss determinations are defined in the sub-program "set loss".

- Select  $\rightarrow$  Tuning (Alt-U)
- Set loss (Alt-O)

The window "Set loss" pops- up with the register card "Cable".

Edit the column "Loss/dB":.

| 🌃 Sel             | 🕹 Set Loss 📃 🗌 🗙  |                            |  |  |  |  |
|-------------------|-------------------|----------------------------|--|--|--|--|
| Cable Jig Product |                   |                            |  |  |  |  |
|                   | Frequency / Hz    | Loss / dB                  |  |  |  |  |
|                   | 822200000         | 10.24                      |  |  |  |  |
|                   | 85900000          | 10.24                      |  |  |  |  |
|                   | 878200000         | 10.24                      |  |  |  |  |
|                   | 897400000         | 10.24                      |  |  |  |  |
|                   | 920200000         | 10.25                      |  |  |  |  |
|                   | 942400000         | 10.25                      |  |  |  |  |
|                   | 962200000         | 10.26                      |  |  |  |  |
|                   | 1707200000        | 10.40                      |  |  |  |  |
|                   | 1747800000        | 10.41                      |  |  |  |  |
|                   | 1795800000        | 10.42                      |  |  |  |  |
|                   | 1842800000        | 10.44                      |  |  |  |  |
|                   | 188000000         | 10.46                      |  |  |  |  |
|                   | 1920900000        | 10.47                      |  |  |  |  |
|                   | 196000000         | 10.50                      |  |  |  |  |
|                   | 1994800000 10.55  |                            |  |  |  |  |
|                   | Open <u>S</u> ave | <u>C</u> lose <u>H</u> elp |  |  |  |  |

Click on the register card "Jig".

New jigs can be defined by their names and losses versus frequency (button: Add).

3 jigs are pre-defined:

- NoJig (attenuation 0 (null) versus frequencies) has to be selected, if the phone is connected with RF cable.
- Maxwell Jig
- Asterix Jig

Click on the register card "Product" and select in the row RM-8 respectively RM-9 the type of "used jig" by double clicking of the field on the right (no jig=NoJIG).

A window pops up with the names of jigs defined:

| Set Loss          |         |            |      |  |  |  |  |
|-------------------|---------|------------|------|--|--|--|--|
| Cable Jig Product |         |            |      |  |  |  |  |
|                   | Product | Used J     | lig  |  |  |  |  |
|                   | NPE-4   | NoJIG      |      |  |  |  |  |
|                   | NPL-1   | NoJIG      |      |  |  |  |  |
|                   | NPL-2   |            | JIG  |  |  |  |  |
|                   | RH-19   |            | JIG  |  |  |  |  |
|                   | RH-37   |            | -    |  |  |  |  |
|                   | RH-50   | NoJIG      |      |  |  |  |  |
|                   | NPL-3   | MaxwellJIG |      |  |  |  |  |
|                   | RH-49   | AsterixJIG |      |  |  |  |  |
|                   | NPL-5   |            |      |  |  |  |  |
|                   | RM-17   | Asterixa   | liG  |  |  |  |  |
|                   |         |            |      |  |  |  |  |
|                   |         |            |      |  |  |  |  |
|                   |         |            |      |  |  |  |  |
|                   |         |            |      |  |  |  |  |
|                   |         |            |      |  |  |  |  |
| Open              | Save    | Close      | Help |  |  |  |  |
|                   |         |            |      |  |  |  |  |

- Select a jig to be used.
- Press save.

## **GPIB** interface

The GPIB card shall be labeled by National Instruments or at least compatible with their products.

Drivers must be installed and card "accepted" by Phoenix. The following procedure has to be made once for "acceptance":

- Select  $\rightarrow$  Tools (Alt-T)
- Options (Alt-O)
- GPIB card (Alt-G)

The window "GPIB Card" pops up.

• Select  $\rightarrow$  Card Type: NI

Press Start and wait until the "listeners" are identified, then press Close.

The set up should now look like this:

| Card Number              | GBIP Address | Card Type                                          |
|--------------------------|--------------|----------------------------------------------------|
| 0                        | 0            | NI                                                 |
| Listeners<br>Pri Address | Sec Address  | Identity                                           |
| 1                        | 96           | Rohde&Schwarz,CMU 200-1100.0008.02,100906,V3.21    |
| 1                        | 97           | Rohde&Schwarz,CMU 200-1100.0008.02,100906,V3.21    |
|                          | 98           | Rohde&Schwarz,CMU 200-1100.0008.02,100906,V3.21    |
| 1                        |              | Bobde&Schwarz CMU 200-1100 0008 02 100906 V3 21    |
| 1<br>1                   | 99           | 11011dcd35c1Wdi2,cm5 200-1100.0000.02,100300,43.21 |

## Automatic tuning procedure

- Select  $\rightarrow$  Tuning (Alt-U)
- Auto-Tune (Alt-A)
- Tune (Alt-T)

The Auto-Tune results are displayed as follows:

| Серьени<br>Сова и на спорт на страна со страна со страна со страна со страна со страна со страна со страна со страна со с                                                                                                    |                                                | <u>_(#)×</u>                                     |
|----------------------------------------------------------------------------------------------------|------------------------------------------------|--------------------------------------------------|
| Connections: Itus Settings.                                                                                                    | Operating mode: Local  Read  Change with Reset |                                                  |
| Auto-Tune IIIX                                                                                                    |                                                |                                                  |
| Resulta                                                                                                    |                                                |                                                  |
|                                                                                                    |                                                |                                                  |
| GSM, RX CH SELECT FILTER                                                                                                    |                                                |                                                  |
| GSM 300           Dtoi         14.00           Dtoi         15.00           Brquad Iv         15.00           Disquid Iv         21.00           Brquad Iv         21.00           Brquad Iv         21.00           Brquad Iv         21.00 |                                                |                                                  |
| GSM, RX DTOS BALANCE<br>GSM 900                                                                                                    | Gemini Autotune                                |                                                  |
| Iure Dote Heb                                                                                                    | *                                              |                                                  |
|                                                                                                    |                                                |                                                  |
|                                                                                                    | ОК                                             |                                                  |
|                                                                                                    |                                                |                                                  |
|                                                                                                    |                                                |                                                  |
|                                                                                                    |                                                |                                                  |
|                                                                                                    |                                                |                                                  |
|                                                                                                    |                                                |                                                  |
| Ready                                                                                                    |                                                | Np2.03 , 11-03-04 , NPL-4 , (c) Nokia.           |
| 😹 Start 🔄 🏉 🖗 🖉 📓 📴 🐨 😩 🛷 🔛 🕞 C:(Program Files)/lickia/P                                                                                                    | R Phoenix                                      | 99% 0 Star 0 0 0 0 0 0 0 0 0 0 0 0 0 0 0 0 0 0 0 |

and they are logged in a result- file, if initiated according to chapter Log file.

To enable the creation of a log file to save the calibration, tuning and measurement results edit the command of the "autotune\_RM-8.ini" file as follows:

Row 8: Logging 1

The additional path for the logging file can be defined in row 9. Delete the character ";" at the beginning of the row to enable the command. Otherwise the log-files will be written to the directory\text-file:

Phoenix\Products\RM-8\autotune\_results\_yymmdd\_hhmmss.txt

The file gets an explicit time stamp for identification and sorting:

yy=year, mm=month, dd=day hh=hour, mm=minute, ss=second

For RM-9 the corresponding notes are valid.

# **FM-radio troubleshooting (RM-8 only)**

Notes to FM-Radio Troubleshooting:

Use 1MHz 1X probe when measuring audio and clock signals with oscilloscope

Use active RF probe when measuring frequencies with spectrum analyzer

Use Module Jig and connect audio test cable to audio output and connect RF generator to FM input and force "Tomahawk Stereo Headset" on FM Radio Test Phoenix.

RF Test signal parameters:

- Amplitude, A, -67dBm
- Carrier frequency, f<sub>c</sub>, 98.000MHz
- Deviation,  $\Delta f$ , 75 kHz
- Modulating frequency, f<sub>m</sub>, 1.000kHz (RF generator internal)
- FM Stereo, Mode R=L, Pilot state ON

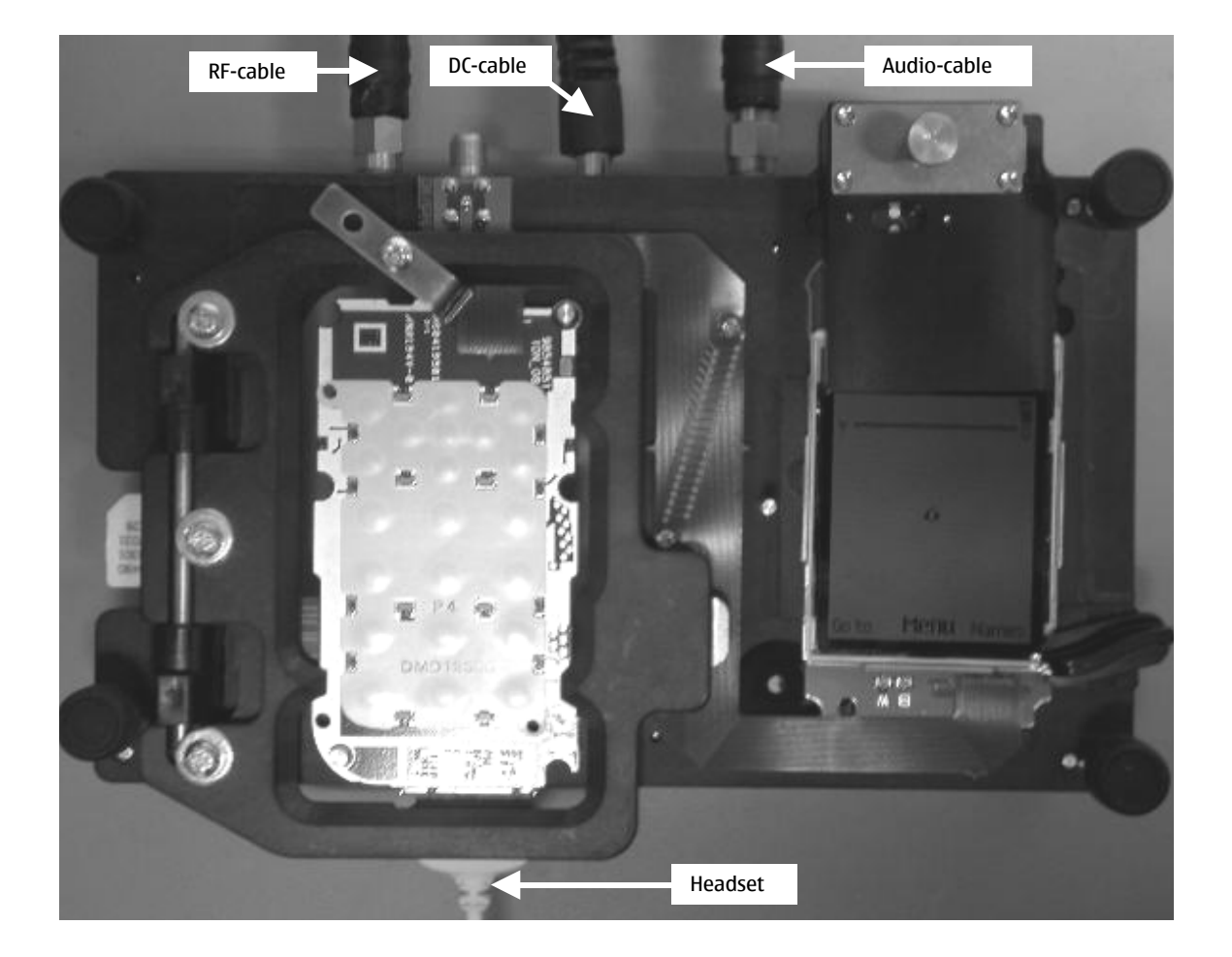

FM-Radio Troubleshooting

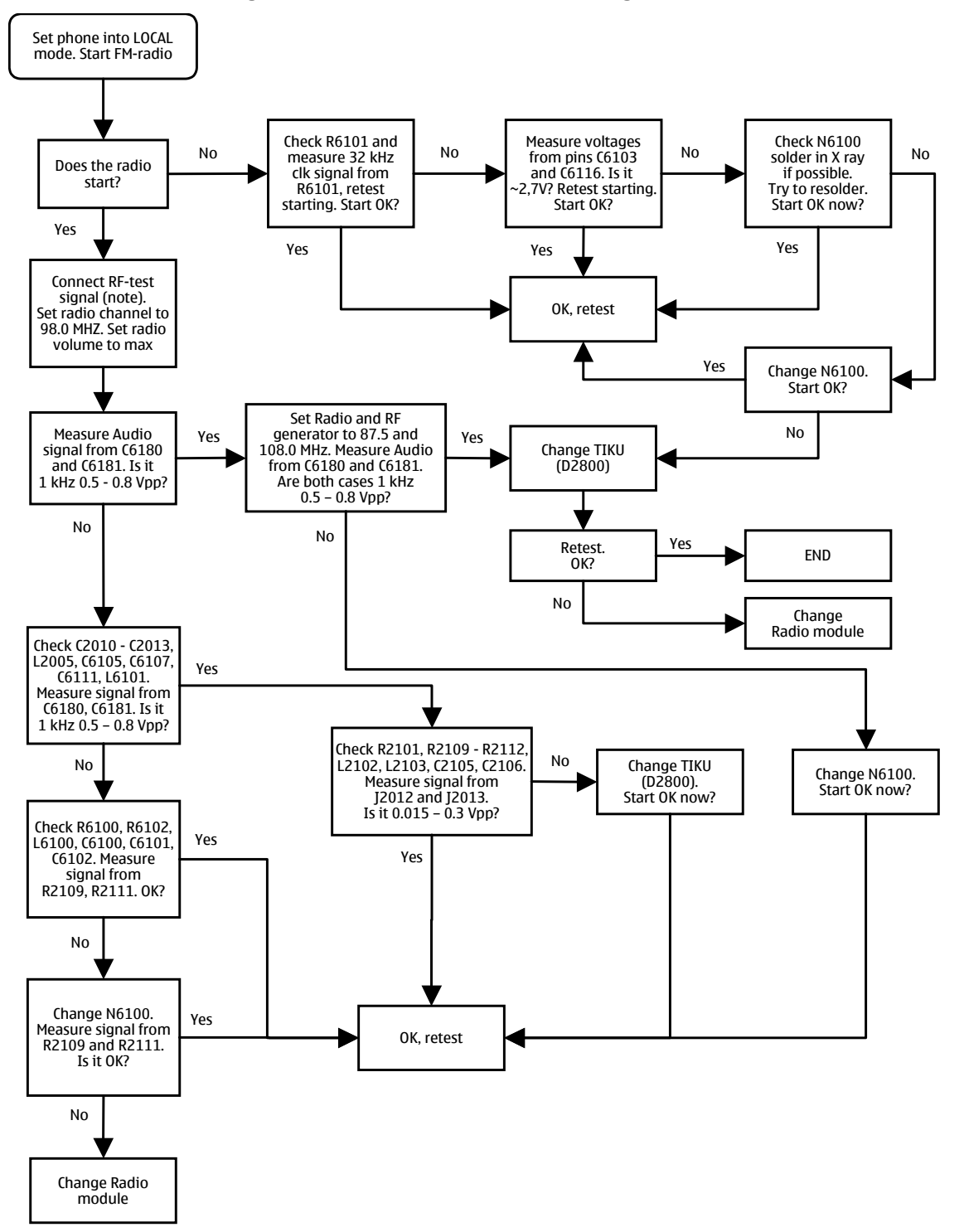

#### Figure 5: FM-Radio troubleshooting flowchart

# Figure 6:

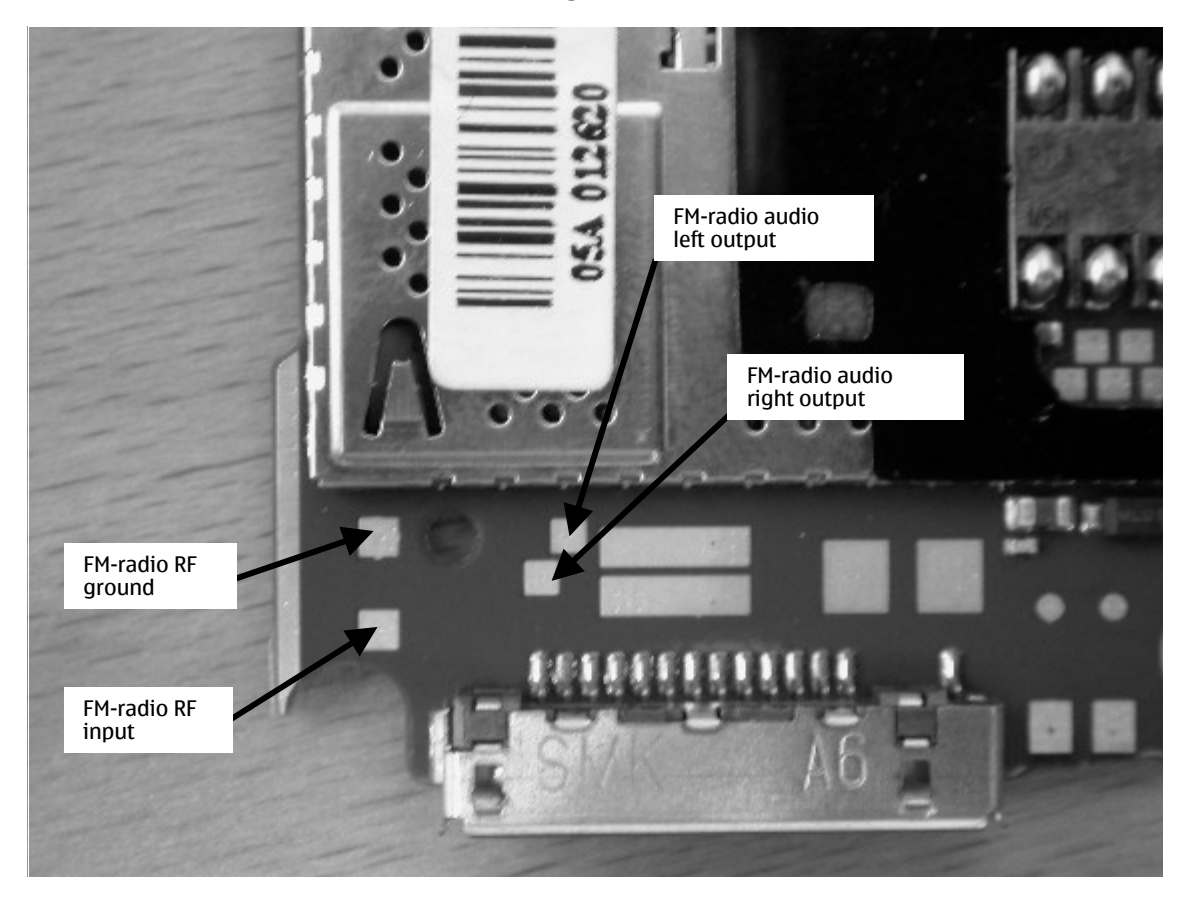

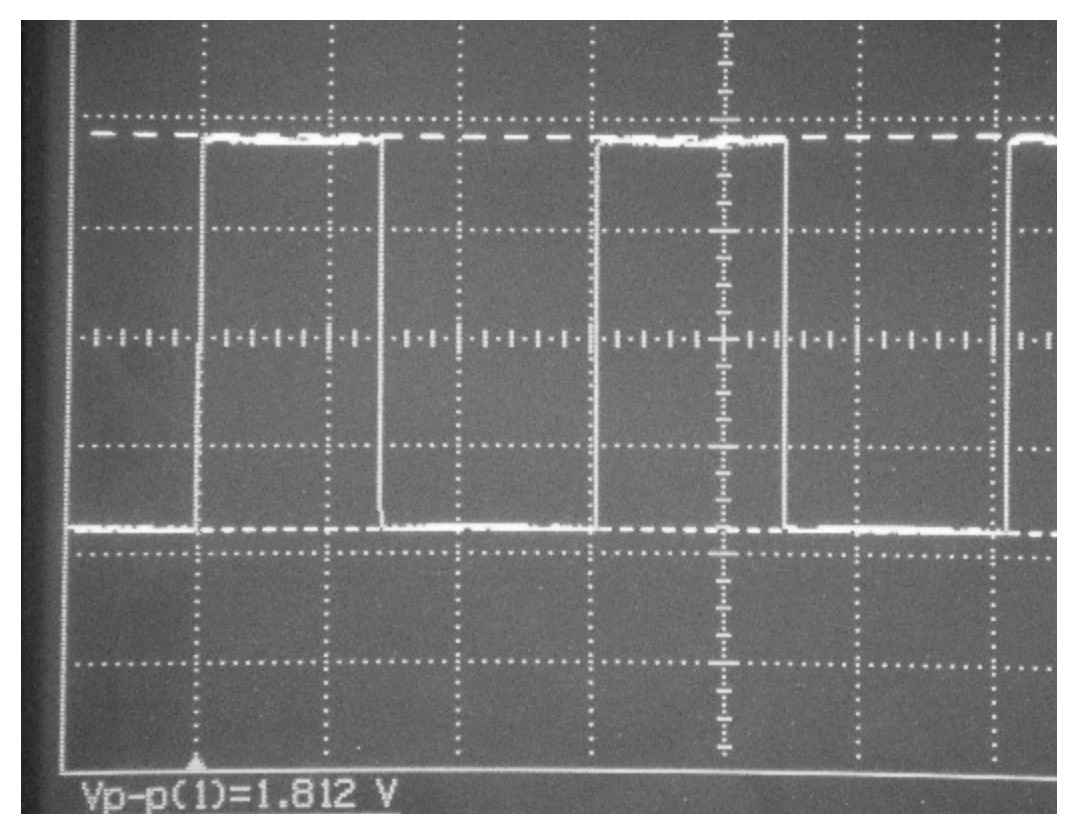

Figure 7: FM-clock signal measured from resistor R6101

Figure 8: FM-radio audio signal measured from testpoints J2012 and 2013

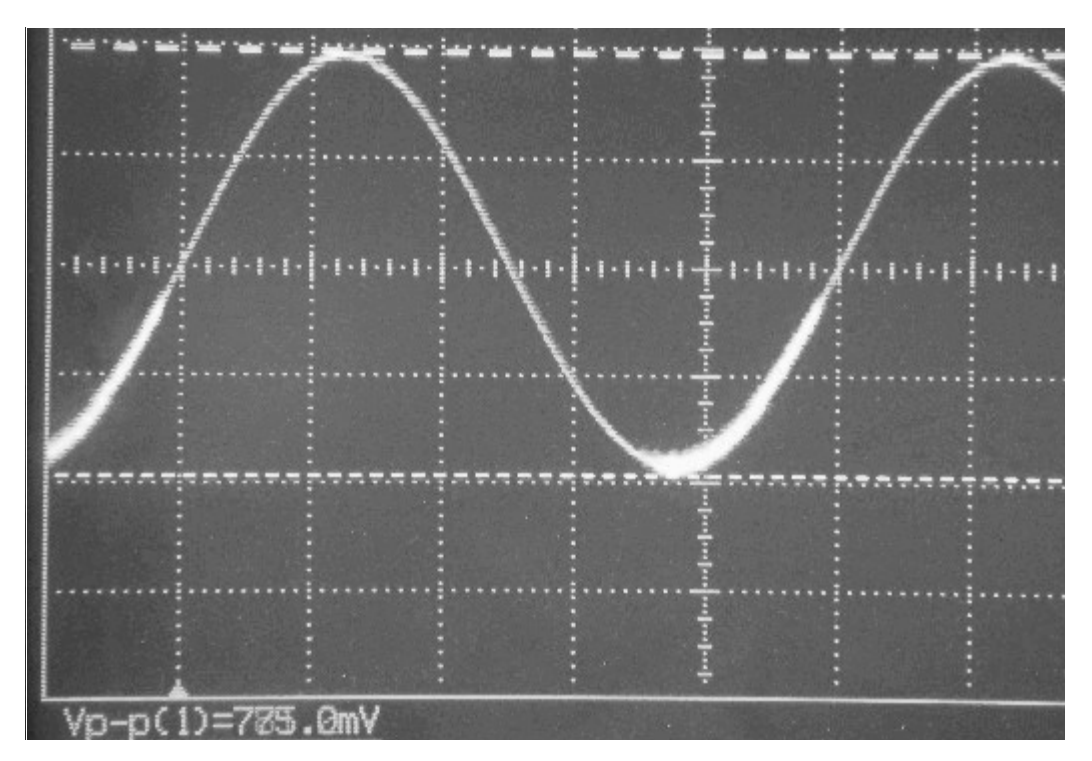

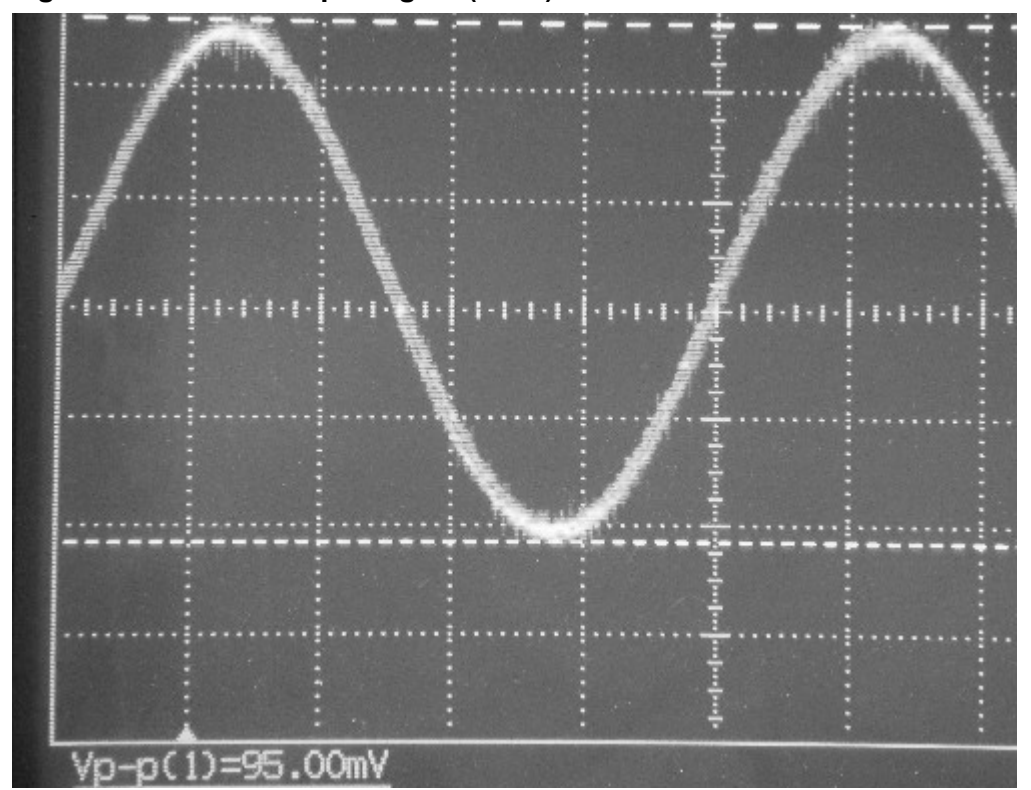

Figure 9: FM-radio output signal (1kHz) measured from C6180 and C6181